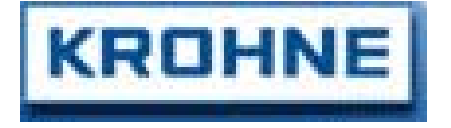

4/2001

# **Vortex flowmeter**

Installation and Operating Instructions VFM 1091(I)

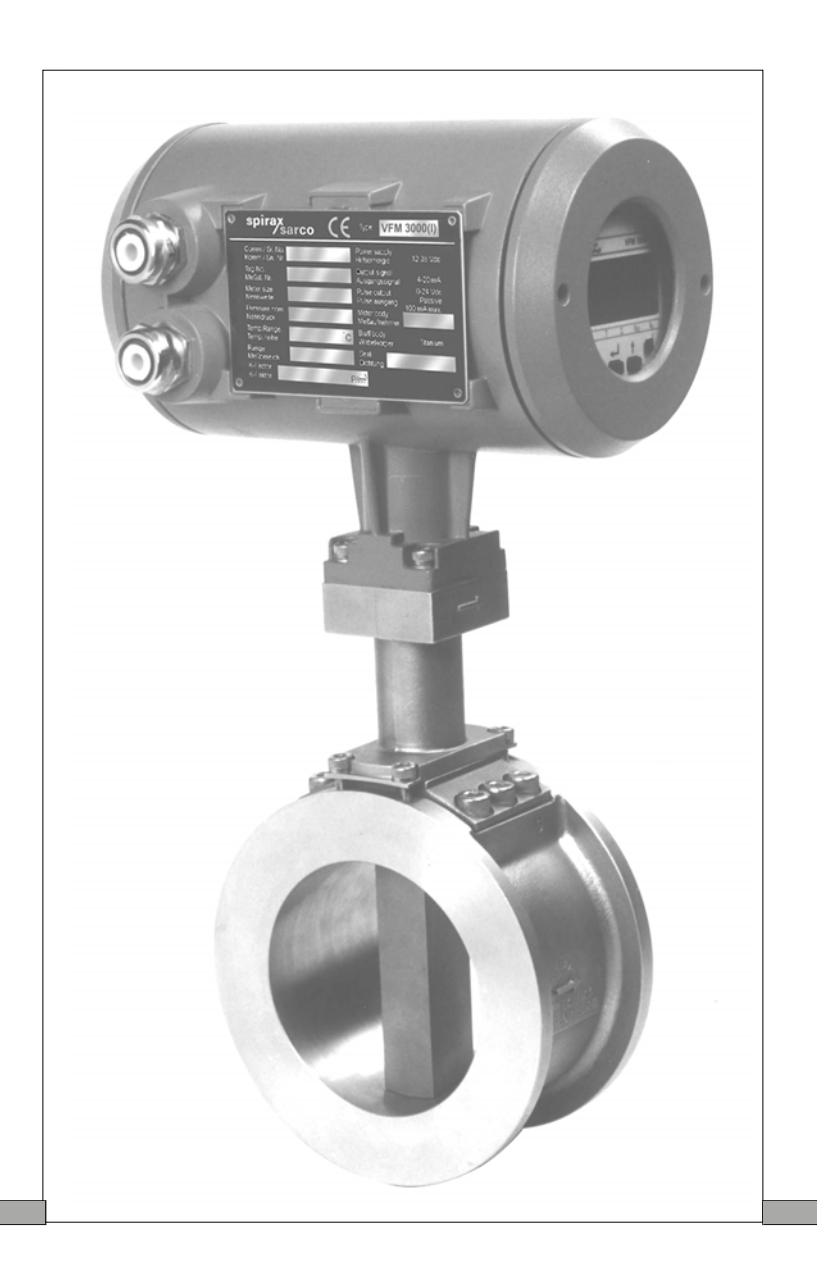

# Part A System installation and start-up

| 1.    | Description                                    | 4     |
|-------|------------------------------------------------|-------|
| 2.    | Installation in the pipe line                  | 4 - 6 |
| 2.1   | General                                        |       |
| 2.2   | Sandwich type to DIN 19205 / ANSI              | 6     |
| 2.3   | Flanged type to DIN 2501 / ANSI B16.5 (SCH-40) | 6     |
| 2.4   | Temperature / Pressure Measurement for         |       |
|       | External Density Compensation                  | 6     |
| 3.    | Electrical connection                          | 7-8   |
| 3.1   | Installation location and cable diameter       | 7     |
| 3.2   | Connection to power                            |       |
| 3.3   | Outputs                                        |       |
| 3.3.1 | Abbreviations                                  | 7     |
| 3.3.2 | Current (analog) output I                      | 7     |
| 3.3.3 | Connection between VFS1000 (I) F and VFC 091 F | 8     |
| 3.3.4 | Pulse Output P                                 | 8     |
| 4.    | Start-up                                       | 8     |

# Part B Signal converter VFC 091

| 5      | Operation of the signal converter          | 9     |
|--------|--------------------------------------------|-------|
| 5.1    | General                                    | 9     |
| 5.1.1  | Starting up signal converter               | 9     |
| 5. I.2 | Measurement mode                           | 9     |
| 5.1.3  | Programming or menu mode                   | 9     |
| 5.1.4  | Error handling                             | 9     |
| 5.2    | Operating and check elements               | 10    |
| 5.3    | Program organization and programming chart | 11    |
| 5.3.1  | Menu levels                                | 11    |
| 5.3.2  | Programming chart                          | 12    |
| 5.3.3  | Description of keys                        | 12    |
| 5.4    | Programming and function of keys           | 14+15 |
| 5.5    | Error Messages                             | 16    |
| 5.5.1  | Error Messages in Measurement mode         | 16    |
| 5.5.2  | Error Messages in Programming mode         | 16    |

| 6.     | Description of programme functions             | 7-23  |
|--------|------------------------------------------------|-------|
| 6.1    | Numerical order description                    | 7-20  |
| 6.2    | Functional order description                   | 20    |
| 6.2.1  | Physical units                                 | 20    |
| 6.2.2  | Numerical format                               | 21    |
| 6.2.3  | Display                                        | 21    |
| 6.2.4  | Flow range and meter size                      | 21    |
| 6.2.5  | Primary information                            | 22    |
| 6.2.6  | Application information                        | 22    |
| 6.2.7  | Internal Electronic Totalizer                  | 22    |
| 6.2.8  | Current (analog) output I                      | 22    |
| 6.2.9  | Pulse. output P                                | 22-23 |
| 6.2.10 | Coding desired for entry into programming mode | 23    |
| 6.2.11 | Behaviour of outputs during programming        | 23    |
| 6.2.12 | HART <sup>®</sup> Programmability              | 23    |
| 6.2.13 | Functions through HHC                          | 24    |
| 6.2.14 | Generic Online Menu Tree                       | 25    |

## Part C Functional checks and Trouble shooting hints

| 7.    | Functional checks                  | 26 |
|-------|------------------------------------|----|
|       |                                    | •  |
| 7.1   | Primary head functional checks     | 26 |
| 7.1.  | Vortex Sensor                      | 26 |
| 7.2   | Signal converter functional checks | 26 |
| 7.2.1 | Self diagnostics                   | 26 |
| 7.2.2 | Display check                      | 26 |
| 7.2.3 | Current output check               | 26 |
| 7.2.4 | Pulse output check                 | 26 |
| 7.2.5 | Frequency measurement check        | 26 |
| 8.    | Trouble shooting hints             | 27 |

# Part D VFM 1091 (I) Ex

| 9.         | Description of the system                                           | 28          |
|------------|---------------------------------------------------------------------|-------------|
| 9.1        | Temperature class                                                   | 28          |
| 9.2        | Electrical connection                                               | 28          |
|            |                                                                     |             |
| 10         |                                                                     | 20          |
| 10.        | Field connection diagram                                            | 29          |
| 10.        | Field connection diagram                                            | 29          |
| 10.<br>11. | Field connection diagram Nameplate & Certificates of VFM 1091(I) Ex | 29<br>29-30 |

## Part E Technical data

### Part A system installation and start-up

#### 1. Description

KRONHE MARSHALL vortex flowmeters operate on the Karman vortex street principle to measure volumetric flow rate of gases /steam and liquids. VFM 1091 computes normalized volumetric and mass flow rates from operating & normalized density values supplied through operator interface.

#### Items included with shipment for Compact flowmeter

- Compact Vortex flowmeter and operating instructions
- Installation and Operating Instructions
- Mounting bolts, washers, nuts
- Programming chart indicating factory configuration setting
- Optional upstream and downstream pipes
- Gaskets between primary head & pipeline

### Items included with shipment for field mounted Flowmeter

- Field mounted sensor VFS 1091 F
- Pipe/Wall mounted separated signal converter VFC 091F
- Connecting Cable (10m) between VFS 1091 F & VFC 091F
- Installation and Operating Instructions
- Mounting bolts, washers, nuts
- Programming chart indicating factory setting.

#### Provided by customer

• All cables for electrical connections.

#### 2. Installation in the pipeline

#### 2.1 General

#### 1. Flow direction and meter position -

- Flow must always be in the direction of the arrow, bluff side of vortex-shedding body facing incoming flow i.e. upstream side.
- Vertical pipe run: upward flow direction
- Horizontal pipe run: see below

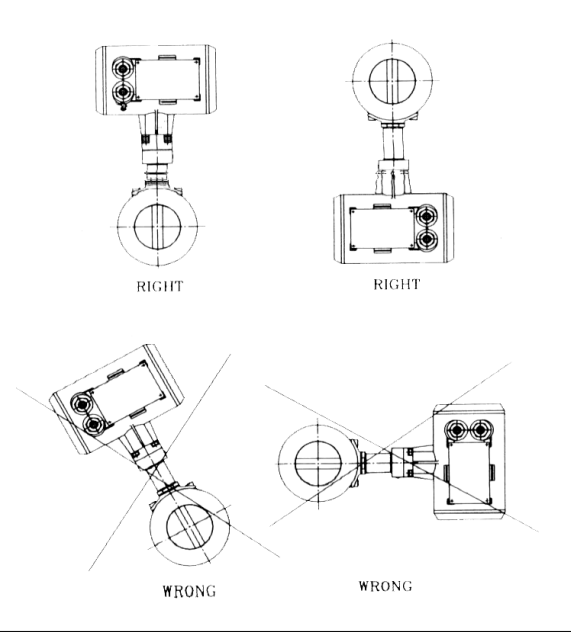

- 2. Difference between inside diameters of primary head and pipeline
- DN Meter size of primary head in millimeters or Inches
- $\Phi$  Inside diameter of primary head in millimeters Max.
- $\Delta \Phi$  allowable difference between inside diameters of primary head and pipeline

|      | - ·    |               | -      |        |               |
|------|--------|---------------|--------|--------|---------------|
| SIZE | ¢      | $\Delta \phi$ | SIZE   | ¢      | $\Delta \phi$ |
| DN   | mm     | mm            | DN     | mm     | mm            |
| (mm) | (inch) | (inch)        | (inch) | (inch) | (inch)        |
| 105  | 8.9    | 0.4           | 3/8"S  | 8.9    | 0.4           |
|      | (0.35) | (0.016)       |        | (0.35) | (0.016)       |
| 10   | 12.6   | 0.4           | 3/8"   | 12.6   | 0.4           |
|      | (0.50) | (0.016)       |        | (0.50) | (0.016)       |
| 15   | 14.9   | 0.4           | 1/2"   | 14.9   | 0.4           |
|      | (0.59) | (0.016)       |        | (0.59) | (0.016)       |
| 20   | 20.9   | 0.4           | 3/4"   | 20.9   | 0.4           |
|      | (0.82) | (0.016)       |        | (0.82) | (0.016)       |
| 25   | 28.5   | 0.4           | 1 "    | 26.7   | 0.4           |
|      | (1.12) | (0.016)       |        | (1.05) | (0.016)       |
| 40   | 43.1   | 0.4           | 1/5"   | 40.9   | 0.4           |
|      | (1.70) | (0.016)       |        | (1.61) | (0.016)       |
| 50   | 54.5   | 0.6           | 2 "    | 52.6   | 0.6           |
|      | (2.15) | (0.024)       |        | (2.07) | (0.024)       |
| 80   | 82.5   | 0.6           | 3 "    | 78     | 0.6           |
|      | (3.25) | (0.024)       |        | (3.07) | (0.024)       |
| 100  | 107.1  | 0.6           | 4"     | 102.4  | 0.6           |
|      | (4.22) | (0.024)       |        | (4.03) | (0.024)       |
| 150  | 159.3  | 0.8           | 6"     | 154.2  | 0.8           |
|      | (6.27) | (0.031)       |        | (6.07) | (0.031)       |
| 200  | 206.5  | 1             | 8"     | 202.7  | 1             |
|      | (8.13) | (0.039)       |        | (7.98) | (0.039)       |

Ensure that the bore of upstream and down-stream pipes are smooth and without deposits or scaling of welding beads.

#### 3. Straight, unimpeded inlet and outlet runs

#### D = Meter size (Nominal Dia. DN)

CONTROL VALVE

BALL/GATE VALVE (FULLY OPEN)

2 X 90<sup>0</sup> BENDS 3-DIMENSIONAL (SAME FOR 3 X 90<sup>0</sup> BENDS)

 $2 \ge 30^{\circ} BENDS$ 

90<sup>0</sup> BENDS OR "T" PIEC

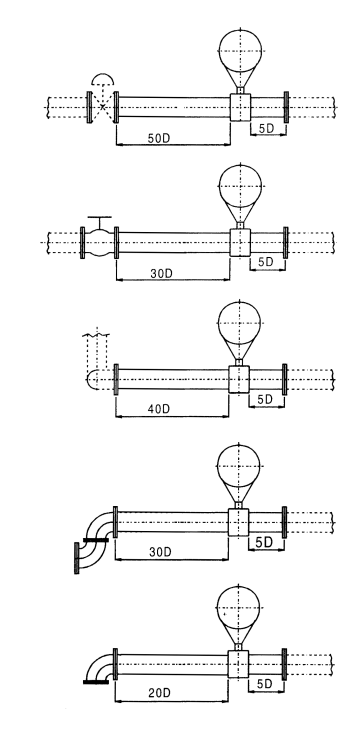

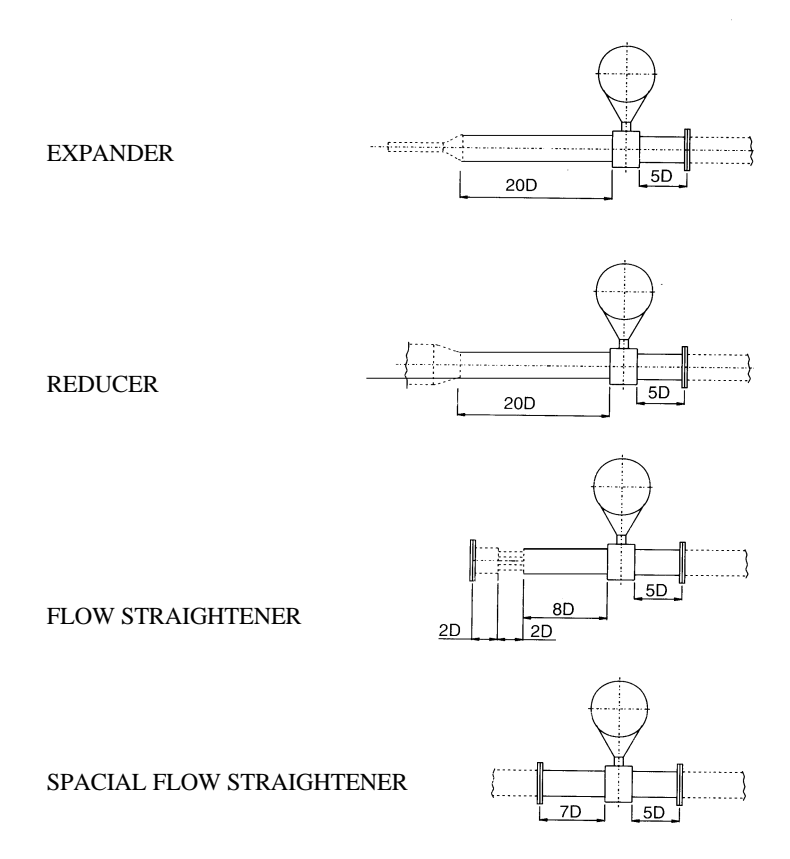

With flow straightener the inlet pipe length may be halved e.g. for a control valve the inlet length is 25D instead of 50D. The minimum inlet pipe length including flow straightener must always be 12 D.

The small sizes (below 1" or DN 25) come with upstream & downstream pipelines & flange connections to suit customer's flanges.

#### 4. Pipe vibration

Caused, for example, by the action of pumps, valves, etc., will falsify measurements particularly at low flow velocities. Support the pipeline on both sides of the flowmeter; in the direction perpendicular to both the pipeline & bluffbody axis.

#### SANDWICH VERSION

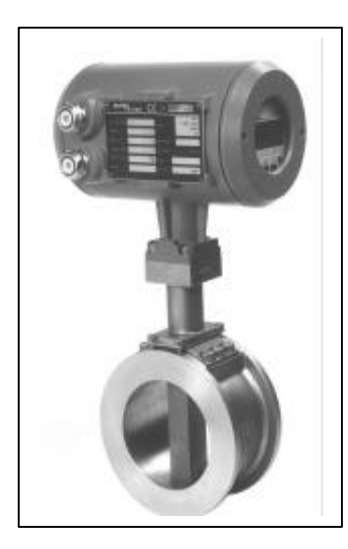

Flexible pipes or bellows may be used before the upstream and after the downstream in case the vibrations are too high. Pipe vibration limit is 0.2 g peak to peak up to 8-500 Hz crossover frequency. (which equals 0.75 mm)

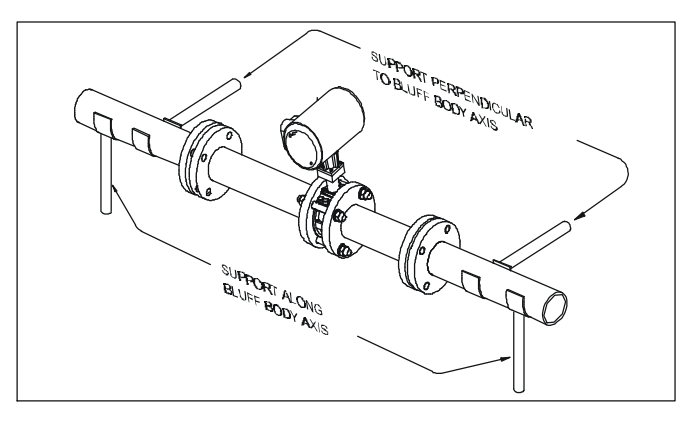

#### 5. Pipeline along a wall

Where possible, the distance between the pipe centerline and wall should be greater than  $0.5 \text{ m} (20^\circ)$ . If it is less, first connect all cables to terminals in the connection compartment (power supply and outputs) and run them via an intermediate connection box (see also Section 3) before installing the flowmeter.

Do not lag (Thermally insulate) the meter body.

#### 6. Orientation

- Turn the Display board through ±90 or 180 to obtain horizontal positioning of the display.
- Turn the signal converter housing through  $\pm 90^{\circ}$  or  $180^{\circ}$  should that be more suitable for the location of the installation.

#### 7. State of Medium

• Ensure single-phase flow. Liquid droplets in gas / vapour, solid particles in gas/liquid & gas bubbles in liquid are not permitted.

In Liquid application e.g. water; to prevent cavitation, minimum D/S pressure is given by the relation:

Pds (bar\_g) >= (2.9\* DP) + (1.3\* Ps) - 1.013

where DP= pr.drop of VFM in Bar from sizing

program. Ps= Sat.pr.in Bar at op.temp

#### FLANGED VERSION

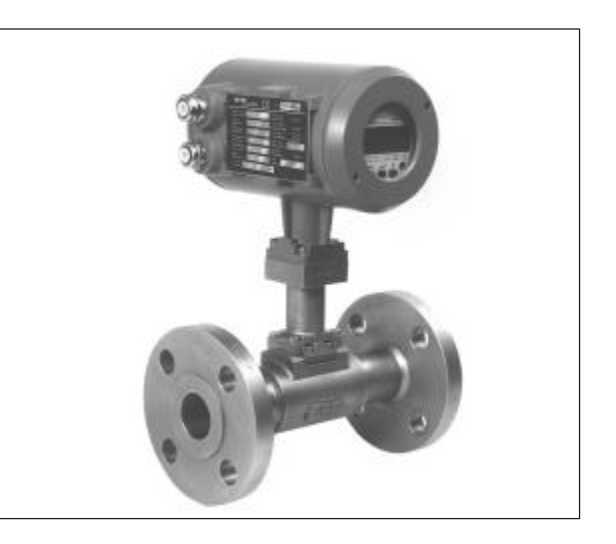

- In case of steam or compressed gas, a moisture separator may be used 50D upstream of the meter if the dryness fraction is less than 95%.
- For gases, a filter or strainer may be used to remove solid particles. This is specially important for meter sizes below 1".

#### 2.2 Sandwich type to DIN 19205 / ANSI

- Meter sizes DN25, 40, 50, 80, 100 and 150 (1" to 6")
- Pipe flanges

(Pressure Ratings

**DIN**: DN25/PN40, 100; DN40/PN40, 100;

DN50/PN40, 64, 100; DN80/PN40, 64, 100;

DN100/PN16, 40, 64 and DN150 / PN16, 40.

ANSI: 1" to 6" / #150, 300 SORF)

- Gaskets inside diameter must be greater than the inside diameter of the Primary head, e.g. Use flat gaskets to DIN 2690, Gaskets must not project into the effective pipe cross sectional area. washers, nuts and bolts are
- Bolts, nuts and washers are supplied with meter, check flange connection for leak-tightness after flowmeter installation.

#### Installation in vertical pipe run

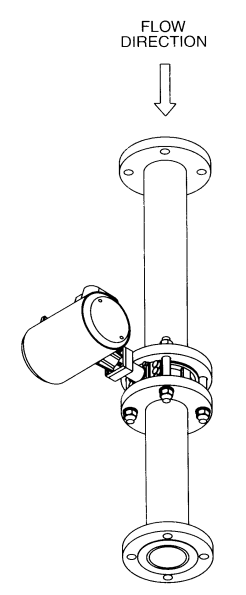

#### Installation in horizontal pipe run

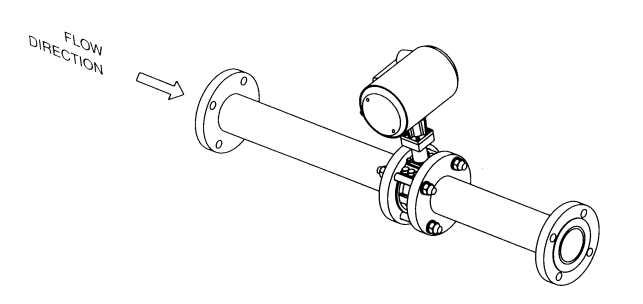

#### 2.3 Flanged type to DIN 2501 / ANSI B 16.5(SCH-40)

- Meter sizes DN10S, 10, 15, 20, 25, 40, 50, 80, 100, 150 and 200 (3/8"S to 8")
- Pipe flanges (Pressure ratings
   DIN: DN25/PN40, 100, DN40/PN40, 100; DN50/PN40, 64, 100; DN80/ PN40, 64, 100, DN 100 /PN16, 40, 64; DN150/PN16, PN40, DN200/PN10, 16 and
   ANSI: 1/2" to 8" / # 150, 300 SORF)
- Gaskets are supplied by us with flanged unit.
- check flange connection for leak-tightness after flowmeter installation.

2.4 Temperature / Pressure measurement for External density compensation

To measure the temperature and pressure of the medium for either mass flow/normalized flow computation using external flow computer or measure operating density using external pressure and temperature measurement (e.g. to feed the density value in the VFM off-line mass or normalized flow computation) suitable measuring points should

#### Installation upstream of flowmeter

Min. distance: 20\*DN (DN = meter size) Installation downstream of flowmeter

Min. distance: 5\*DN (DN = meter size)

Allowance must be made for the pressure drop in the flowmeter as correction value for operating conditions prevailing upstream of the flowmeter.

#### Assembly Diagram of Sandwich Units

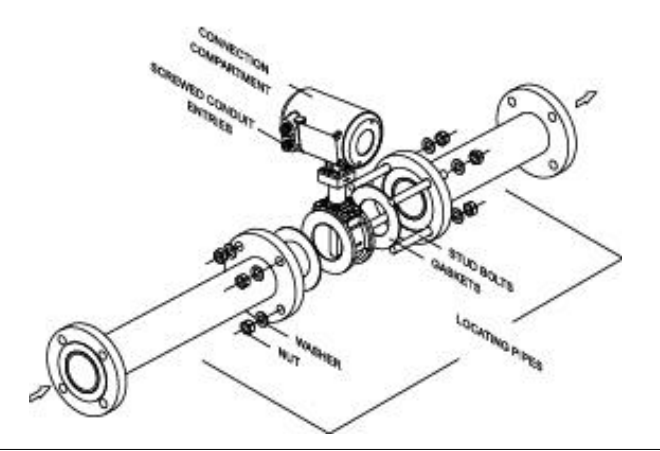

#### **3. Electrical Connection**

#### 3.1 Installation Location & Cable diameter

#### Location

- Do not expose the compact flowmeter to direct sunlight Install a sunshade if necessary.
- Do not expose to intense vibration. If necessary support the pipeline to the left right of the flowmeter.
- The rotating design of the housing makes it easier to connect the two cables for power and outputs to the terminals in the rear terminal box.

#### **Cable diameter**

- To conform to protection category requirements, observe
- the following recommendations :
- Cable diameter: 8 to 13 mm (0.31" to 0.51")
- Enlarge the inside diameter of the Screwed conduit entry by removing the appropriate onion ring(s) from the seal, only if cables have extremely tight fit.
- Fit blanking plug PG16 and apply sealant to unused cable entries.
- Do not kink cables at conduit entries
- Provide water drip point (U bend in cable).

#### Conduit Installation, general wiring considerations

When electrical codes require conduit, it must be installed in such a manner that the meter connection compartment remains at all **dry** times.

#### 3.2 Connection to loop power supply

- In case of functional extra low voltages (24VDC) protective separation in conformity with VDE 400 part 410, or equivalent national standard, must be ensured.
- Hazardous area application will require the connection of protective Earth.
- Connection to power, VFM 1091 K

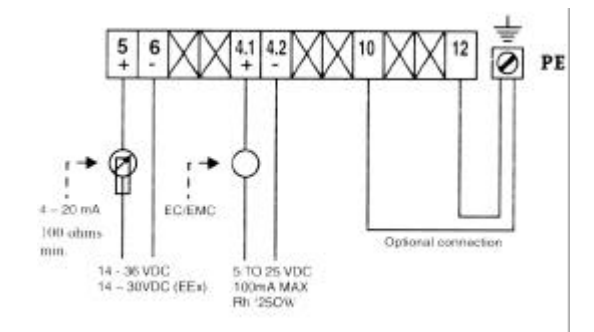

- Current and frequency outputs are galvanically isolated when the optional ground above is not used and can therefore be simultaneously connected to a receiver instrument which is grounded or separately connected to two receiver instruments.
- Ensure that 24V, 4-20 mA loop is grounded at one point only (i.e. either at the input of the signal converter or at the input of the indicator, or at the output of the Power Supply). Do not ground the loop at more than one point.

#### **3.3 Outputs**

#### 3.3.1 Abbreviations

|                   | Abbreviation Stands for            | Programming<br>via Fct. No | Description<br>see Sect |
|-------------------|------------------------------------|----------------------------|-------------------------|
| EC                | Electronic counter                 | -                          | 3.2+3.3.4               |
| EMC               | Electro-mechanical counter         | -                          | 3.2                     |
| Р                 | Pulse output                       | 1.3.X                      | 6.1+6.2.9               |
| P <sub>100%</sub> | Pulses for $Q = 100\%$ flow rate   | 1.3.2                      | 6.2.9                   |
| Q <sub>0%</sub>   | 0% flow rate                       | 1.1.2                      | 6.1                     |
| Q <sub>100%</sub> | Full-scale range, 100%. flow rate. | 1.1.2+1.3.2                | 6.1+6.2.9               |

#### 3.3.2 Current (analog) output I

#### • The current output is galvanically isolated from Pulse output P.

#### • Max. load at terminals 5/6

max. load in Kohms  $R_{B} = \frac{U_{B} - 12 V}{20 m A} \leq 1200 \text{ ohms}$ 

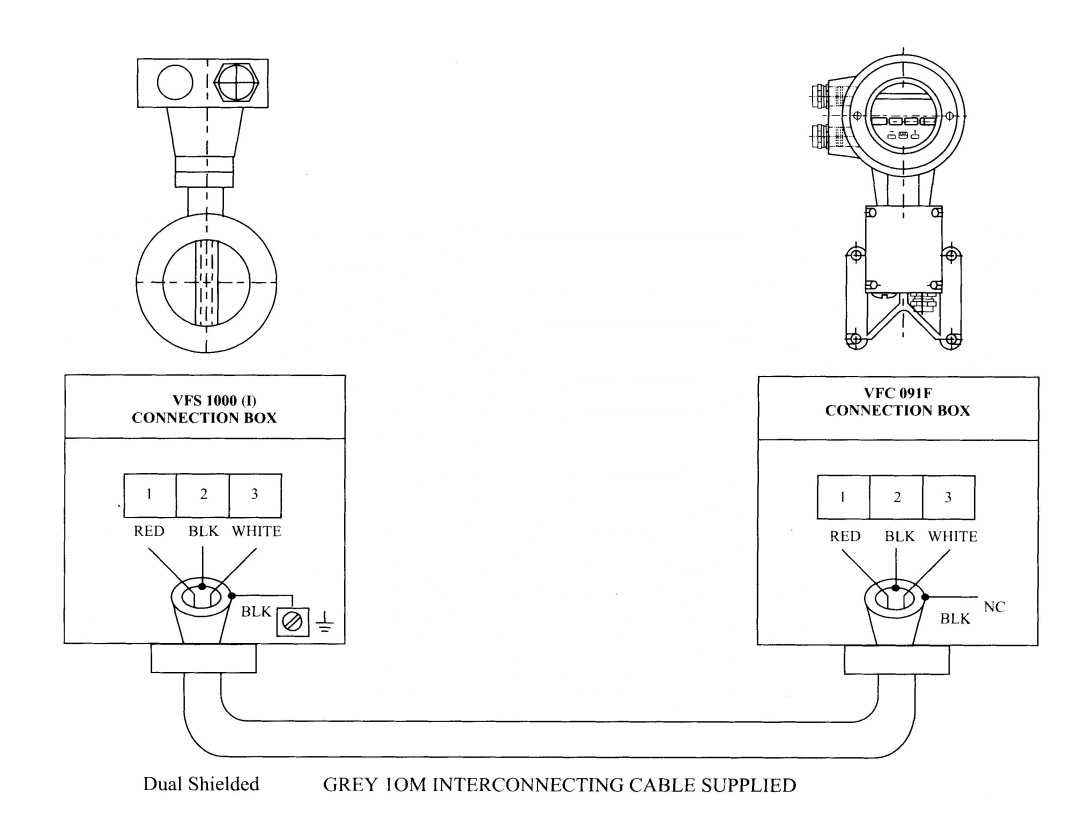

#### 3.3.4 Pulse out put

- The pulse output is galvanically isolated from the 4-20mA current output and may be optionally grounded.
- All functions and operating data are programmable; see Section 5, 6.1 6.2.9
- Factory-set data and functions are listed in the enclosed report on settings. This can also be used to record any changes made to the operating parameters.
- Passive frequency output, open collector for connection of active electronic counters EC or switchgear, input voltage 5 to 25V, load current max. 100 mA, min load resistance RL 250, selectable pulse width duty cycle or 250 mSec

#### 4. Start-up

- Check that the system has been correctly installed as described in Sect. 1, 2 and 3.
- Before initial start-up check that the following details on the nameplate agree with the data specified in the report of settings for the signal converter. If not, reprogramming will be necessary.

Meter size *Fct3.1.1*, Sect. 6.1, 6.2.5.

K-Factor Fct 3.1.2, Sect. 6.1, 6.2.5.

- The flowmeter is ready for service 15 minutes (waiting time) after switching on the power source. Increase flow velocity slowly and steadily.
- Avoid abrupt changes in pressure in the pipeline.
- If the process medium is steam, condensate may form initially and cause faulty measurements when the system is started up for the first time.
- When powered, the signal converter normally operates in the measurement mode. The power-on sequence to measurement mode is as follows:
- "TEST" is displayed for approx. 3 seconds followed by
- "VFM 1091 " the instrument type followed by

"Ver x.xx" the software version of the instrument.

Then instrument operates in measurement mode where it displays the parameter being measured Or FATAL ERROR if there are one or more critical errors detected (For description on errors refer Sect. 5.5.)

# Part B Signal Converter VFC 091

5. Opening of the signal converter

#### 5.1 General

#### 5.1.1 Starting up signal converter

When power is switched ON to signal converter it displays *TEST*, *VFM*, *1091 & Ver.x.x. and* then goes to measurement mode. In this initial sequence VFM 1091 (I) carries out self-diagnostics to check its own functional elements and loads the configuration data from non-volatile memory. If any error(s) are detected in power on diagnostics converter displays *FATAL*. *ERROR* since instrument has critical error(s) and is not able to carry normal measurements. The first measured parameter displayed is the one being displayed when power supply was removed last time.

#### 5.1.2 Measurement Mode

In measurement mode, the parameters that converter measures/computes are shown on display in the appropriate units. (See Sect. 5.2 for display details). As per the configuration, display can be either in non- cyclic/cyclic mode. In non cyclic mode of display, use **1** key to see the next parameter on display. In cyclic mode display shows all parameters one after another, wherein each parameter is displayed for about 6 seconds.

While in the measurement mode, the flow and the current values can be monitored using the HART<sup>®</sup> Communicator. Other than flow and current values, the communicator also displays the minimum and maximum values of flow values, which are programmed into the device.

#### 5.1.3 Programming or menu mode

All the configuration/settings/test functions are grouped in the form of menu having a tree structure (see Sect. 5.3.1 for details) and are accessible in the programming mode. Operator can view or alter the present settings, data values by the use of functions available in this mode. VFC091 implements all the universal commands and relevant common practice commands of HART<sup>®</sup> this enables you to program some of the main parameters using HART<sup>®</sup> Communicator. These are mainly flow-related parameters.

All changes made in programming mode are stored in non-volatile memory and have appropriate effect on the operation of signal converter. While being programmed (i.e. while in the menu), the instrument will stop making further measurements and the current O/P will be frozen to the last value, pulse O/P will also stop. The changes made using the HART<sup>®</sup> communicator are stored in the communicator till you request to "Send" the data to the device. After data is received, VFC091 updates the configuration n with thenewly received data. During the updation period, the measurement is interrupted. (The updation time is less than half second).

#### 5.1.4 Error handling

Converter can detect errors during power-on diagnostics as well as when in normal measurement mode. Errors are put into two main categories viz. fatal errors and non-fatal errors. Fatal errors cause measurement to stop since they are serious in nature. Non-fatal errors do not affect functionality of the converter.

If one or more errors are present, display (in measurement mode) starts blinking. If programmed so, error information is shown on display interleaved between display of two parameters.

#### 5.2 Operating & check elements

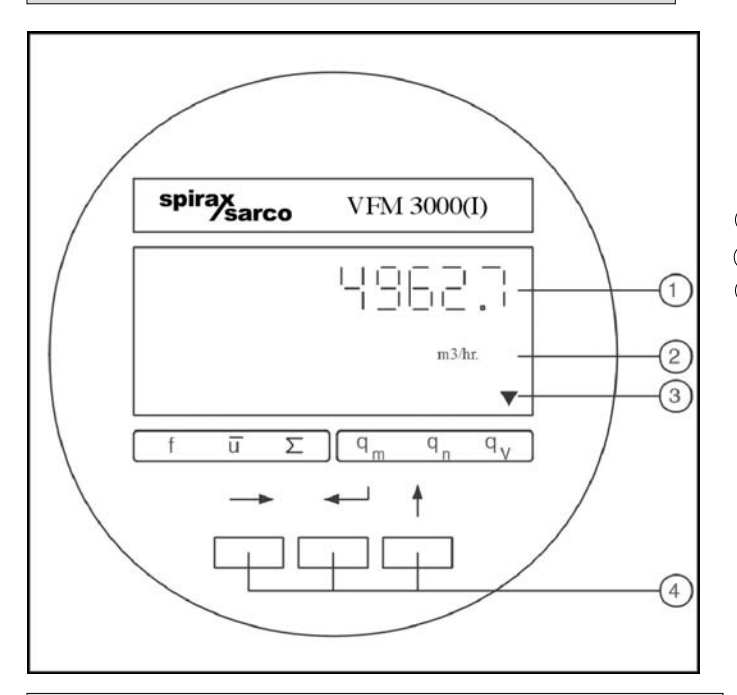

#### Caution

To avoid damage to electronics, be certain that the area around the meter is dry before removing electronics compartment cover.

The operating elements are accessible after removing the cover of the electronics section using the special wrench supplied.

#### Caution

Do not damage screw thread, never allow dirt to accumulate, and make sure it is well greased at all times.

- 1 Display, 1st line
- Display, 2nd line
- ③ Display, 3rd line
  - $\theta \varpi$  Volumetric flow rate
  - $\theta v$  Normalised volumetric flow rate
  - $\theta \ \mu$  Massflow rate
  - Σ Totalizer value
  - υ Velocity of medium
  - $\Phi$  Vortex frequency
  - <sup>(4)</sup> Keys for Programming the Signal Converter, refer To Sect.5.4 for function of keys.

#### 5.3 Program organization & programming chart

#### 5.3.1 Menu levels

The program for the signal converter consists of 5 levels. The 1<sup>st</sup> line of display will identify the menu levels during programming

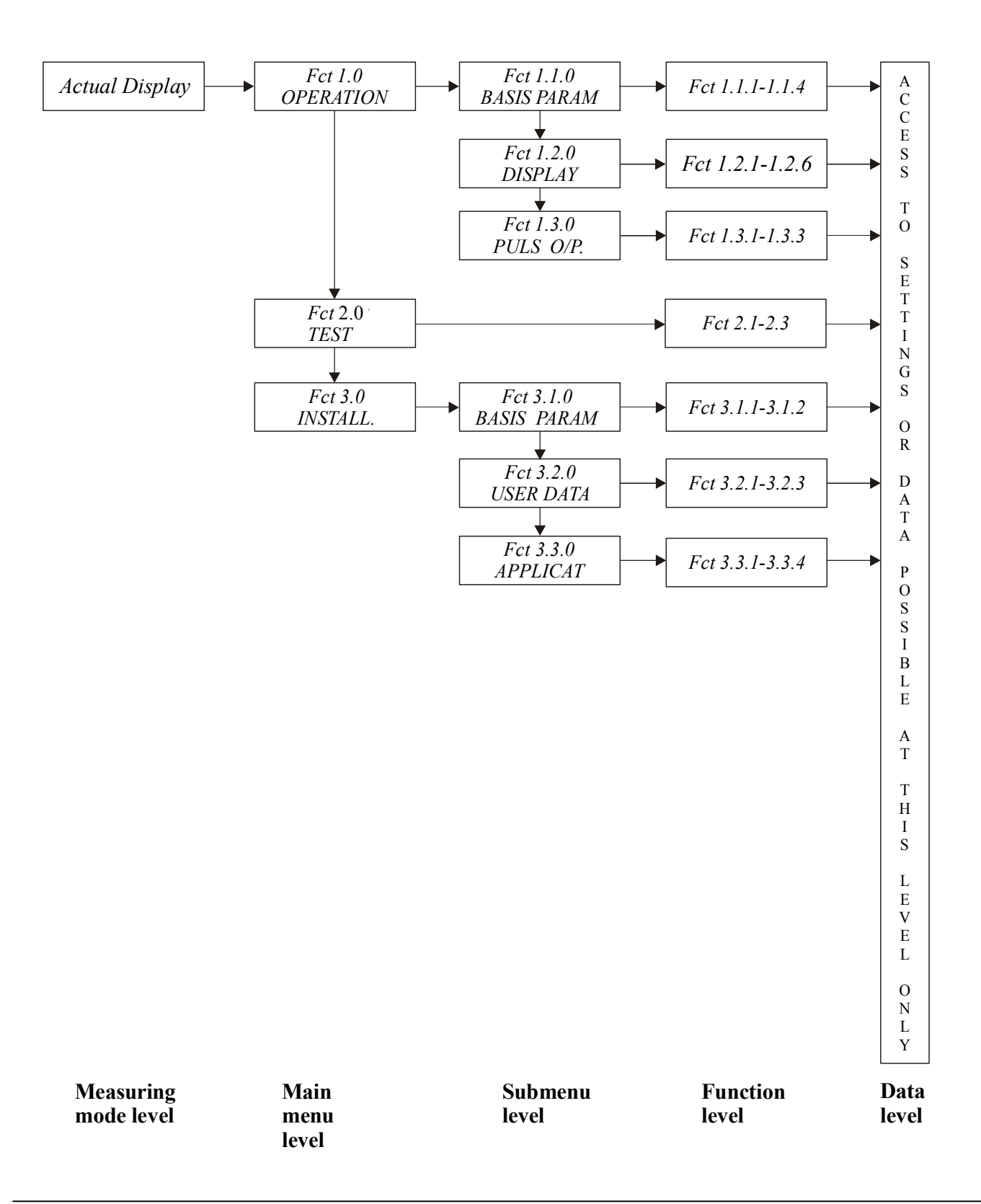

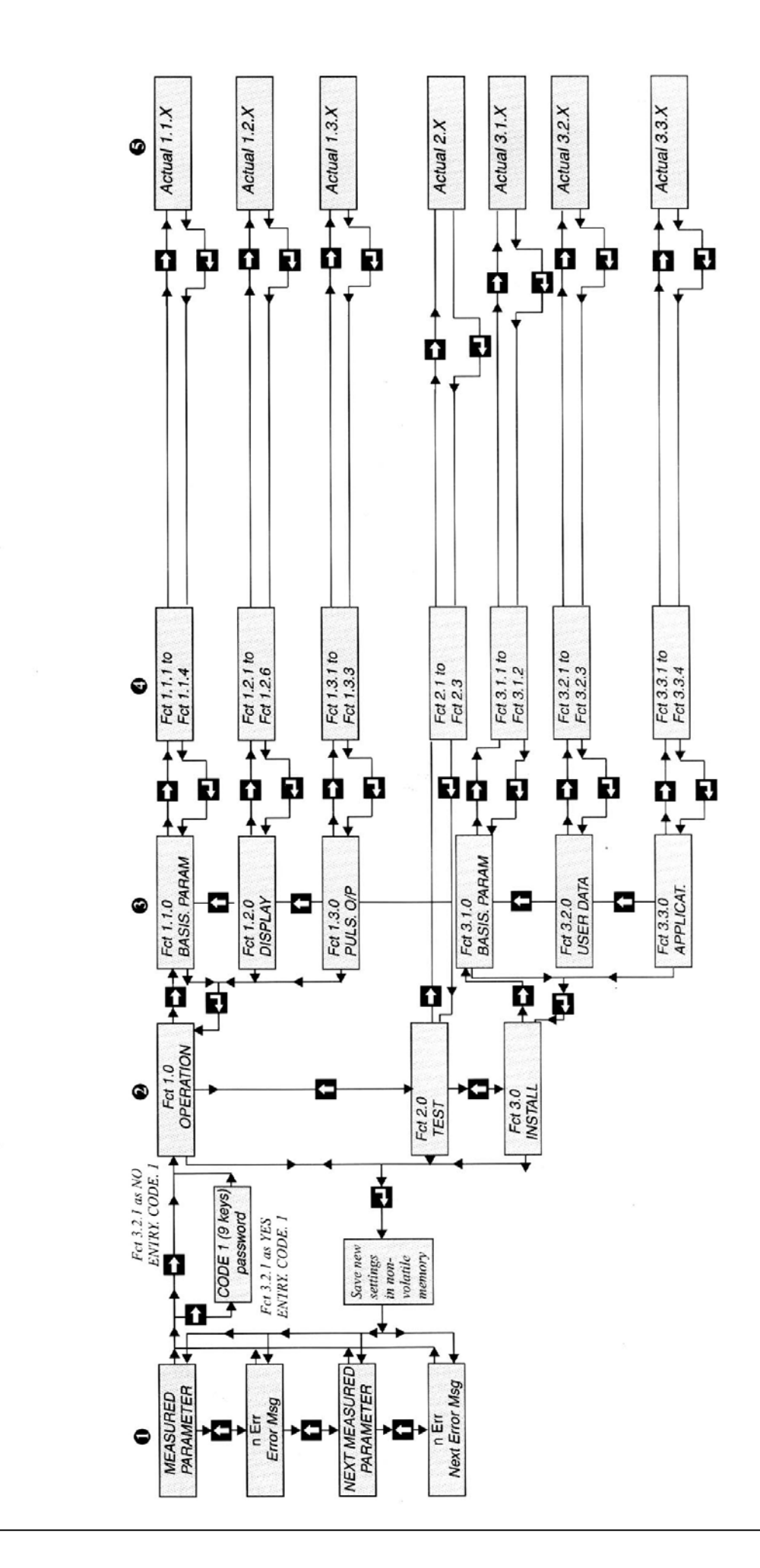

5.3.2 Programming chart

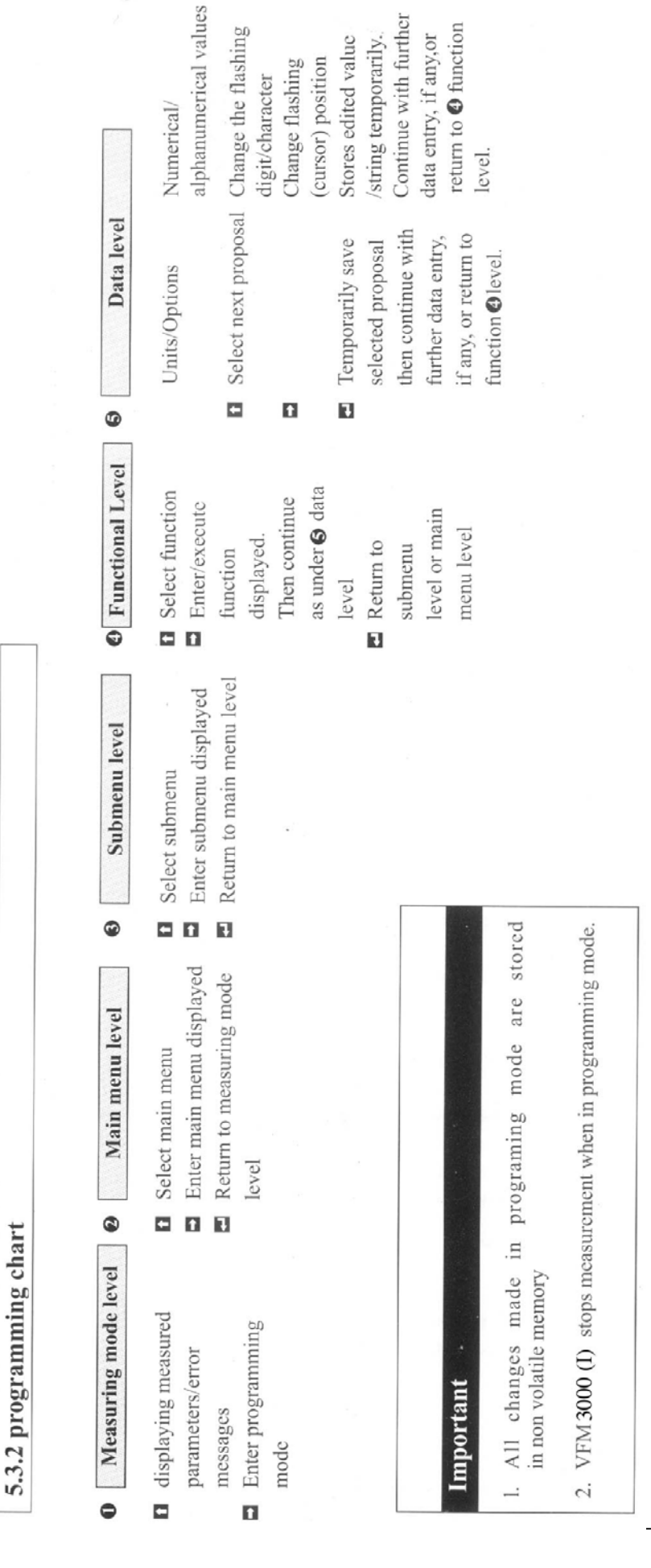

#### Function of keys in measurement mode:

After power-on, the signal converter enters the normal measuring mode. Display shows the actual measured value of the parameter, units and arrow markers to identify parameter. A steady (non-blinking) display indicates that there are no errors in measuring mode. Use the next parameter on display. If display is in cyclic mode *(Fct 1.2.6 CYCLE DISP as YES)* the next parameter is displayed after every 6 seconds and **1** key has no function.

Use the  $\square$  key to go to the programming mode If *Fct.3.2.1 ENTRY. CODE.1 is YES* then converter will ask for the Code 1 password. Password is the following sequence of 9 key operations  $\square$   $\square$   $\square$   $\square$   $\square$   $\square$   $\square$   $\square$   $\square$  Press  $\square$  key to go back to normal display.

Use the key results in prompt for Code 2 password. Code 2 password is predefined and reserved for Khrone Marshall service person. Operator shoul to use key at normal display. If used by accident then give any arbitrary key sequence to code 2 prompt until display gets back to normal.

| Using keys in measuring mode         |                                                                                                    |  |  |
|--------------------------------------|----------------------------------------------------------------------------------------------------|--|--|
| KEY                                  | FUNCTION                                                                                                    |  |  |
| <ul><li>Followed by 9 keys</li></ul> | With With Coding, dependent on programming Fct.3.2.1. Go to programming mode.                                                                                                    |  |  |
| ſ                                    | Displaying next parameter measured or next error message<br>(Fct.1.2.5 as <b><i>YES</i></b> for error message)<br>if in non cyclic mode (Fct.1.2.6 as <b><i>NO</i></b> ) In cyclic mode the key has no function |  |  |
| 4                                    | Reserved for use by Khrone Marshall                                                                                                    |  |  |

#### Functions of keys in programming mode:

Programming and other functions are grouped in a menu having tree structure. To navigate in the menu tree use keys as follows.

To go into the branch i.e., from main menu level to submenu level or submenu level to function level. If you go were already at function level then that function will be executed.

Selects other options/branches at the same level.

Takes you one level back. If you were already at main menu level then this key takes you back to measurement mode.

Programming functions involve one or more of the following types of data.

- 1. Selecting an option from option list Initially present option is displayed in second line of displayed and display blinks to indicate that there are other choices. Use the key to scroll through all options one by one. Using will cause that option to be selected and also completes selection process.
- 2. Entering a numeric value-You can enter +ve or -ve number in floating point with exponent notation.

Rang : 0.0001 x 10<sup>-9</sup> to 9.9999 x 10<sup>-9</sup> Format: d.dddd E-d e.g 1.2345 E-3, 1.2345E6

Method of entry: Initially present value is displayed in the first line display. A flashing digit will change by using key. Select next digit position in sequence and determinates entry of the number.

Note:

- a) Digits cycle through 0-9 values. A sign fields cycles as "" and " " for exponent negative
- b) When you enter a value beyond its limit then you get message d.ddddEd (*MIN. VALUE*) or d.dddEd (*MAX VALUE*). Press 🖬 after you have noted limit and then correct value to be in valid limits.
- c) If you don't want to change value press 🗖 at the beginning itself !

| Using keys in programming mode |                                                                |                                               |                                                                                                    |                                                                                                    |
|--------------------------------|----------------------------------------------------------------|-----------------------------------------------|----------------------------------------------------------------------------------------------------|----------------------------------------------------------------------------------------------------|
| Key                            | Main menu level                                                | Submenu<br>Function level                     | Data level                                                                                                    |                                                                                                    |
|                                |                                                                |                                               | Option/Units                                                                                                    | Numerical values / strings                                                                                                    |
| <b>N</b>                       | Select main menu                                               | Select submenu or function                    | select next<br>Proposal                                                                                                    | Change flashing digit or<br>Character Proposal                                                                                                  |
| ₽                              | Enter displayed<br>Main menu                                   | Enter displayed submenu<br>(execute) function |                                                                                                    | Shift flashing digit or character position                                                                                                    |
|                                | Quit programming<br>Mode and go back<br>To measurement<br>Mode | Return to main menu<br>or submenu             | Select displayed<br>proposal and return<br>to function level if no<br>further data entry is<br>required by the<br>function | Enter the displayed numerical<br>value or alphanumerical<br>string. Then return to<br>function level if no further<br>required by that function |

Newly entered data will be saved in non-volatile memory and accepted by measuring program only after termination of programming mode as described belowy.

Pressing the key at main menu level quits the programming mode. Before exiting programming mode, device updates the configuration according to the changes done in the menu.

#### Programming using HART<sup>®</sup> based communicator

While in the measuring mode the communicator displays the measured values of flow, the computed current output value and Qmax, Qmin values programmed into the device. Using the communicator, you can see / modify many of the device parameters. For details of using HART<sup>®</sup> Communicator please refer the HART<sup>®</sup> Communicator manual. The Generic Online Menu of the communicator is given in 6.2.14 for your quick reference. Please refer 6.2.12 for details of HART<sup>®</sup> programmability.

5.5.1 Error messages in Measurement mode

| Error message               | Туре | Description                                                                                         | Corrective action required                                                                                                    |
|-----------------------------|------|----------------------------------------------------------------------------------------------------|----------------------------------------------------------------------------------------------------|
| INTL ERR. nn                | *    | Internal error in converter operation                                                               | Switch off the power and try again. If the problem persists contact KHRONE MARSHALL service.                                                                                                    |
| NO SIGNAL                   | N    | No signal from<br>the vortex sensor                                                                 | No flow through the primary or Vortex sensor problem.<br>If sensor problem, contact KHRONE MARSHALL service.                                                                                                    |
| <i>LOW FREQ</i><br>Service. | N    | Vortex frequency                                                                                    | Check Flow rate>q min else call KHRONE MARSHALL                                                                                                    |
|                             |      | too low                                                                                             |                                                                                                    |
| HIGH FREQ<br>Service        | N    | Vortex frequency                                                                                    | Check Flow rate <q call="" else="" khrone="" marshall<="" max="" td=""></q>                                                                                                    |
|                             |      | too high                                                                                            |                                                                                                    |
|                             |      |                                                                                                    |                                                                                                    |
| LOW FLOW                    | N    | Flow rate lower                                                                                     | Comparton will continue to disclose actual flow rate. However,                                                                                                    |
|                             |      | rate q min                                                                                          | accuracy of measurement may suffer.                                                                                                    |
| HIGH FLOW                   | N    | Actual flow rate<br>higher than q max                                                               | Corrective action depends on application process. If flow<br>rate exceeds too much further it may damage entire instrument<br>physically!                                                                                                    |
| INV. CONFIG                 | F    | Configuration date<br>in non-volatile memory<br>is not valid.                                       | Check entire configuration again. If error persists-call KHRONE MARSHALL service.                                                                                                    |
| UC FAIL                     | F    | Micro-Controller failure                                                                            | Contact KHRONE MARSHALL Service.                                                                                                    |
| LCDC FAIL                   | F    | LCD Controller IC (s) has<br>failed (This error is<br>applicable to users having<br>display option) | Contact KHRONE MARSHALL Service.                                                                                                    |
| KEY FAIL                    | F    | Failure of Keys<br>(applicable to instrument<br>which have display option)                          | Contact KHRONE MARSHALL Service.                                                                                                    |
| NOVRAM FAIL                 | F    | Non Volatile Memory                                                                                 | Contact KHRONE MARSHALL Service.                                                                                                    |
|                             | 37   | has failed                                                                                          |                                                                                                    |
| LINE INTER                  | N    | Supply interrupted                                                                                  | Press  Press  Pr |

- This text is displayed for Fatal Errors. The nature of error is beyond the scope of user (failure of IC or other hardware inside converter electronics etc.). All that can be done is to switch OFF power and then try again. If error message continues, call KHRONE MARSHALL service. internal error nn = internal error number.
- Type N indicates non-fatal errors whereas F indicates fatal errors.
- Measurement stops if any Fatal error is encountered. This means that device makes flow rate equal to zero,
- Current output to minimum value 4m A & pulse output OFF.
- When errors are displayed during the measuring mode, 'n Err" (n = number) will appear in the 1st line. n gives the number of momentarily occurring errors that are displayed alternately with the actual measured value.
- Error messages disappear when their cause disappears

#### 5.5.2 Error Messages in Programming mode

Error in programming mode can only occur while entering any numerical value. When you enter numerical value outside possible limits you get message " n.nnn E n" in 1st line and *MIN. VALUE* or *MAX VALVE* or in the 2nd line ("*MIN VALUE*" if entered value is less than lower limit and "*MAX VALVE* " if higher limit is crossed). Note the message indicating permissible limit then press the result is to continue.

#### 6. Descrip

**Description of program function** 

#### 6.1. Numerical order description

This section describes all the functions which can be programmed locally. Some of the parameters of the device can be programmed using the HART<sup>®</sup> based communicator (For example HHC 275). These are given with their corresponding Generic Online Menu (GOM) steps for HHC275. For more details of GOM refer to 6.2.12 and 6.2.14. Program functions are given in numeric

order as follows:

- Function number & title
- Description of the function

Limits - Applicable limits for numerical input

#### Fct. 1.0 OPERATION

This is the first main menu level. Submenus and their functions grouped under (1.x.x functions) control the operation of the instrument in the following areas:

- flow range to measure.
- display settings of measured values, units, errors etc.
- pulse output programming.

#### Fct. 1.1.0 BASIC.PARAM

This submenu groups functions that:

- Set basic flow measurement type (volumetric / normalized-volumetric / mass flow measurement)
- Flow range (minimum & maximum flow) to measure time constant for flow rate.

Fct. 1.1.1 MEAS.INST. measuring instrument type

Set instrument to measure volumetric or normalized volumetric or mass flow rate as per the options –

#### • VOLUME • NORM. VOLUME • MASS

Usually, this function is initially used only once. If you need to change the basic measurement type later-on, you should check/reprogram all flow rate and totalizer related functions such as - *MAX FLOW, MIN. FLOW, FLOW UNITS, TOTAL. UNITS, RANGE P, TOTAL. VALUE* 

#### HART: GOM 1,3,2

#### Fct. 1.1.2 MAX. FLOW maximum flow rate

Enter the maximum flow rate desired. Max. flow should be within the measuring range for the given primary data (3.1.x functions) and application data (3.3.x functions).

After setting the Qmax value, set range P value Fct. 1.3.2 to ensure that the Pulse output function works normally. The current output range (4-20mA) corresponds to 0% flow (Q  $_{0\%}$ ) and 100% flow (Q  $_{100\%}$ ) respectively. The value of Q  $_{100\%}$  is entered at the *MAX. FLOW* Function.

If the flowrate exceeds the *MAX FLOW* an error condition (*HIGH FLOW*) is generated

The following units are available to choose from depending on programming of. Fct. 1.1.1 MEAS. INST. for volumetric flow –

| • m3/hr          | • <i>m3/min</i>                | <ul> <li>UK Gal/Sec</li> </ul>  |
|------------------|--------------------------------|---------------------------------|
| • Litre/hr       | • Litre/min                    | <ul> <li>Litre/Sec</li> </ul>   |
| • ft3/hr         | • ft <sup>3</sup> /min         | • ft <sup>3</sup> /Sec          |
| • cft/hr         | • cft/min                      | • cft/Sec                       |
| • cuft/hr        | • cuft/min                     | <ul> <li>cuft/Sec</li> </ul>    |
| • US Gal/hr      | • US Gal/min                   | • US Gal/Sec                    |
| • UK Gal/hr      | • UK Gal/min                   | • UK Gal/Sec                    |
| for normalized v | olumetric flow –               |                                 |
| • Norm.m3/hr     | • Norm.m3/min                  | <ul> <li>Norm.m3/Sec</li> </ul> |
| • Norm.L/hr      | <ul> <li>Norm.L/min</li> </ul> | <ul> <li>Norm.L/Sec</li> </ul>  |
| • Sft3/hr        | • Sft3/min                     | • Sft3/Sec                      |
| • Scft/hr        | • Scft/min                     | • Scft/Sec                      |
| for mass flow -  |                                |                                 |
| • kg/hr          | • kg/min                       | • kg/Sec                        |
| • T/hr           | • T/min                        | • T/Sec                         |
| • Lb/hr          | • Lb/min                       | • Lb/Sec                        |
| LIMITS 1 to 1 x  | x 10                           |                                 |

HART : GOM 1,3,3

#### Fct. 1.1.3 MIN. FLOW minimum flow rate.

Enter the minimum flow rate in the same units as for max. flow above. Min. flow should be within the measuring range for the given primary data (3.1.X functions) and application data (3.3.X functions). If flow is below min.flow then an error condition (LOW FLOW) will be generated. Note that this value should not be zero for vortex flowmeters. This value is normally set to the minimum flowrate (determined from sizing) for the size of primary used.

LIMITS –Greater than zero to (0.5\*max flow.) Higher limit is 50% of the value entered *Fct. 2.1.2 MAX FLOW*,

#### HART: GOM 1,3,3

#### Fct. 1.1.4 TIMECONST. time constant for flow rate

Enter a low-pass filter time constant in seconds to be applied to flow rate. A value of zero indicates that low-pass filter is not be applied. With this function it is possible to compromise between a steady indication (on display/current output) and response time (to flow changes)

#### LIMITS - 0 TO 20 SECONDS

HART : GOM 1,3,6

#### Fct. 1.2.0 DISPLAY

This submenu group the display function which

- Allow selection of units for all measured parameters
- Select what parameters to include in display cycle

- Select display mode (cyclic/non-cyclic) and error messages to/not to appear in display cycle

#### Fct. 1.2.1 FLOW UNITS for display

Select a unit in which flow rate is to be displayed from the following list of the available units, depending on programming of *Fct.1.1.1 MEAS*. *INST*.

For volumetric flow -

| • <i>m3/hr</i> | • <i>m3/min</i>        | • <i>m3/Sec</i>             |
|----------------|------------------------|-----------------------------|
| • Litre/hr     | • Litre/min            | • Litre/Sec                 |
| • $ft^3/hr$    | • ft <sup>3</sup> /min | • $ft^3/Sec$                |
| • cft/hr       | • cft/min              | • cft/Sec                   |
| • cuft/hr      | • cuft/min             | <ul> <li>cuftSec</li> </ul> |
| • US Gal/hr    | • US Gal/min           | • US Gal/Sec                |
| • UK Gal/hr    | • UK Gal/min           | • UK Gal/Sec                |
| • % MAX. FLOW  |                        |                             |

#### for normalized volumetric flow -

| • Norm.m3/hr | • Norm. m3/min | • Norm. m3/Sec |
|--------------|----------------|----------------|
| • Norm.L/hr  | • Norm.L/min   | Norm.L/Sec     |
| • Sft3/hr    | • Sft3/min     | • Sft3/Sec     |
| • Scft/hr    | • Scft/min     | • Scft/Sec     |
| • %MAX.FLOW  |                |                |

#### or mass flow -

| • kg/hr | • kg/min | • kg/Sec |
|---------|----------|----------|
| • T/hr  | • T/min  | • T/Sec  |
| • Lb/hr | • Lb/min | • Lb/Sec |
|         |          |          |

• % MAX.FLOW

Note that the list is same as for *Fct. 1.1.2* except for an additional unit % MAX. FLOW (to display flow rate as a percentage of max flow).

#### HART: GOM 1,3,2

**Fct.1.2.2** *TOTAL UNITS* totalizes unit for display. Totalized flow may be displayed in one of the following units.

| For volumetric flow | - |  |
|---------------------|---|--|
|---------------------|---|--|

| • <i>m3</i>      | • Litre              | • ft3          |
|------------------|----------------------|----------------|
| • cft            | • Cuft               | • US Gal       |
| • UK Gal NO I    | DISPLAY              |                |
| For normalized v | olumetric flow –     |                |
| • Norm. m3       | • Norm. L            | • sft3         |
| • scft           | NO DISPLAY           | -              |
| for mass flow –  |                      |                |
| • kg             | • <i>T</i>           | • <i>Lb</i>    |
| • NO DISPLAY     |                      |                |
| Una NO DICDI     | V to avaludo totalia | r from diaplay |

Use *NO DISPLAY* to exclude totaliser from display cycle. Fct. 1.2.3 *VELO.UNITS* velocity unit for display

You can choose from

| • m/Sec • ft/Sec | NO DISPLAY |
|------------------|------------|
|------------------|------------|

Select NO DISPLAY if you don't want this parameter to be displayed.

Fct. 1.2.4 FREQ UNITS frequency unit for displays

| • Hz | • kHz | <ul> <li>NO DISPLAY</li> </ul> |
|------|-------|--------------------------------|
| 112  | 11112 |                                |

Select NO DISPLAY if you don't want this parameter to be displayed.

Fct. 1.2.5 ERROR MSG. display of error messages.

If you want error messages to appear between display of parameters in normal measuring mode, choose *YES* otherwise select *NO*.

#### Fct. 1.2.6 CYCLE DISP. Cyclic/non-cyclic display.

**YES.** means display will cycle automatically. This means a measured parameter is shown in selected units for about 6 seconds and then the next parameter in the display cycle is shown for 6 seconds and so on. **NO** (non-cyclic display) means the parameter is continuously shown on the display (to see other parameters or to change setting use the key). You may see error messages in between changeover from one parameter to next if error(s) are present and *Fct. 1.2.5 ERROR MSG.* is **YES** 

#### Fct. 1.3.0 PULSE 0/P

This submenu groups Pulse output related functions.

#### Fct. 1.3.1 FUNCTION P Pulse output

Choose **YES** to make Pulse output active as per

functions Fct. 1.3.2 to Fct. 1.3.3.NO makes Pulse

output inactive (0 Hz).

#### Fct. 1.3.2 RANGE P Pulse output range value

Enter a value here for the number of pulses required per unit volume/mass. This must always be set after max flow value Fct. 1.1.2. is set.

#### Example -

For a value of 0.1 Kg, 10 pulses per Kg = 1 pulse per 0.1 Kg. Pulse output programming is independent of max. flow. The various options of units for are given below. *RANGE P* are given below.

for volumetric flow -

| • PULSE/m3    | • PULS/litre | • PULS/ft3    |
|---------------|--------------|---------------|
| • PULS/cft    | • PULS/cuft  | • PULS/US.Gal |
| • PULS/UK.Gal |              |               |

for normalized volumetric flow -

| • PUL./Norm.m3  | • PULS/Norm.L | • PULS/Sft3 |
|-----------------|---------------|-------------|
| • PULS/Scft     |               |             |
| for mass flow - |               |             |
| • PULS/kg       | • PULS/t      | • PULS/Lb   |

LIMITS - (0 TO 0.5 Hz) / Q  $_{100\%}$  pulse/unit volume or mass, where Q  $_{100\%}$  is flowrate in Volume or Mass units per second

#### Fct 1.3.3 P. WIDTH.LIM pulse width

You can limit the duration of active pulse width of the Pulse output. You can choose -

• YES • NO

YES limits the pulse width to 250 mSec

NO keeps the Pulse output at 50% duty cycle.

This function helps to minimize the overheating of

totalizer coils.

#### Fct. 2.0 TEST

This second main menu level groups test functions for display, current output and Pulse output. There are no sub-menus under **2.0**. Since these are test functions, when executed they have an immediate effect on the signal converter for the duration the test function is executed. When using all the other menu functions, the changes made are stored temporarily and have no effect on the operation of signal converter unless you quit menu.

#### Fct. 2.1 TESTDISP. display test

All segments of the display are flashed together. You can press **L** key at any time to terminate display test.

#### Fct. 2.2 TEST I current ouput test

**Caution:** during this test current output will change to set test values so you should take appropriate action depending on your current output application

Place current meter in series with current loop. Then enter integer value of current output desired.

Entering a value will cause that current to flow so that you can check it with a meter. Select *CONT YES* to test other current value or *CONT NO* to end. When you exit the menu, normal current value depending on flow rate and programming of current output functions will be restored.

LIMITS - 4 to 20 mA.

#### HART: GOM 1,2,2

#### Fac. 2.3 TEST P Pulse output test

**Caution:** during this test frequency output will change to set test values so you should take appropriate action depending on your pulse output application

#### • Pulse OFF • Pulse ON

Selecting Pulse ON/OFF will cause the output to change accordingly so that you can check it on the meter. Select *CONT. YES* to test further or *CONT. NO* to end. When you exit the menu normal pulse output depending on flow rate and programming of pulse output functions will be restored.

#### Fct. 3.0 INSTALL

This is a main menu level whose submenus and their functions cover all installation-related functions which include:

- Primary data (nominal diameter, k-factor).
- User data (password, totaliser setting etc.)
- Application data (medium, density operating and normal and amplifier gain)

#### Fct. 3.1.0 BASIS. PARAM

This submenu functions allow user to enter the vortex

primary sensor data viz. nominal diameter and k- factor

#### Fct. 3.1.1 NOMINAL.DIA nominal diameter

Select from the options which DIN/ANSI size primary is used with the instrument. Options to choose from are -

| • DN 10s    | • DN 10     | • DN 15     | • DN 20      |
|-------------|-------------|-------------|--------------|
| • DN 25     | • DN 40     | • DN 50     | • DN 80      |
| • DN 100    | • DN 150    | • DN 200    | • ANSI 3/8"s |
| •ANSI 3/8"  | • ANSI 1/2" | • ANSI 3/4" | • ANSI 1"    |
| • ANSI 1.5" | • ANSI 2"   | • ANSI 3"   | • ANSI 4"    |
| • ANSI 6"   | • ANSI 8"   |             |              |

#### Fct. 3.1.2 K-FACTOR k-factor of the primary

Enter the primary constant k-factor value. This value is stamped on the instrument label and in units of pulses/m3

LIMITS - Limits depend on nominal- dia

| NOM.DIA                                                                                                    | LOW LIM                                                                                                    | HIGH LIM                                                                                      |
|----------------------------------------------------------------------------------------------------|----------------------------------------------------------------------------------------------------|-----------------------------------------------------------------------------------------------|
| DN 10S/ANSI 3/8"S<br>DN 10/ANSI 3/8"<br>DN 15/ANSI 1/2"<br>DN 20/ANSI 3/4"<br>DN 25/ANSI 1"<br>DN 40/ANSI 1.5"<br>DN 50/ANSI 2"<br>DN 80/ANSI 3"<br>DN 100/ANSI 4"<br>DN 150/ANSI 6"<br>DN 200/ANSI 8" | $\begin{array}{c} 1370000\\ 490000\\ 290000\\ 107000\\ 42000\\ 12300\\ 6065\\ 1740\\ 775\\ 240\\ 104 \end{array}$ | 1530000<br>543000<br>330000<br>120000<br>66000<br>18700<br>8800<br>2730<br>1200<br>350<br>163 |

#### Fct. 3.2.0 USER DATA

This is submenu level. 3.2.x functions allow enabling of password code 1, enabling and resetting of built-in electronic totalizer.

#### Fct. 3.2.1 ENTRY.CODE.1 enable code 1 password

Select YES if password should be checked to access the menu. Use password to prevent configuration changes by an unauthorized person. Answering *NO* means password is not required to enter menu.

#### Fct. 3.2.2 TOT. RESET totalizer reset

This function on can be used to reset the totalizer (to zero) Two options are presented

#### • *YES* • *NO*

To reset totalizer - Select YES

To keep totalizer value unchanged - Select NO.

#### Fct. 3.2.3 TOT ON/OFF TOT. ON/OFF

Select option **TOT. ON** to start/restart totalizer and select option **TOT.OFF** to stop totalizer. Stopping totalizer means flow will not be accumulated till the time totalizer is turned on again.

#### Fct. 3.3.0 APPLICAT.

This submenu groups functions which allow you to view/enter the application data. These functions give the following information to the instrument.

- process medium
- operating and normalised density values
- amplifier gain

Fct.3.3.1 FLUID fluid type

Select whether process medium is steam or gas or liquid. • *GAS/STEAM* • *LIQUID* 

*Fct. 3.3.2 DENS. OPR.* density at operating P&T Enter the density of medium at operating pressure and temperature conditions. The value can be entered in one of the following units -

• Kg/m3 • Kg /Litre • Lb/F

• Lb/cft3

LIMITS - 0.05 TO 2000Kg/m

Fct. 3.3.3 DENS. NORM density at normal P&T

Enter the density of medium at normal pressure and temp conditions. The value can be entered in one of the following units –

• Kg /m3 • Kg /Litre • Lb/ft

• Lb/cft3

LIMITS - 0.05 to 2000Kg/m 3

Fct. 3.3.4 GAIN Gain Setting

The gain of the preamplifier can be changed to change the sensitivity of the meter. The values that can be selected are

• 1 • 5 • 11 • 23

The factory set value is 5 for LIQUID and 11 for GAS / STEAM

#### 6.2. Functional order description.21

#### 6.2.1 Physical units

FLOW RATE UNITS Refer to functions-Fct 1.1.2 MAX. FLOW maximum flow rate Fct. 1.1.3 MIN. FLOW minimum flow rate Fct. 1.2.1 FLOW UNITS for display

Units for flow ratefor volumetric flow-

- m3/hr
- Litre/hr
- ft<sup>3</sup>/hr
- cft/hr
- m3/minLitre/min

• ft<sup>3</sup>/min

• cft/min

- Litre/Sec
  - ft<sup>3</sup>/Sec

• m3/Sec

• cft/Sec

- cuft/hr cuft/min cuft/Sec
- US GAL/hr
  US GAL/hr
  UK GAL/hr
  UK GAL/hr
  UK GAL/min
  UK GAL/Sec
- % *MAX FLOW* (only for *Fct 1.2.1 FLOWUNITS* )

for normalized volumetric flow-

- Norm.m3/hr
  Norm.m3/min
  Norm.L/hr
  Norm,L/hr
  Norm,L/min
  Norm,L/Sec
  Sft3/hr
  Sft3/min
  Sft3/Sec
- Scft/hr Scft/min Scft/Sec

• % MAX FLOW (only for Fct 1.2.1 FLOWUNITS)

for mass flow

- Kg/hr Kg/min Kg/Sec
- T/hr T/min T/Sec
- Lb/hr Lb/min Lb/Sec
- % *MAX FLOW* (only for *Fct 1.2.1 FLOWUNITS* )

#### TOTALIZER UNITS

Refer to functions-*Fct. 1.2.2 TOTAL.UNITS* totalizer unit for display

units for totalizer-

| • <i>M3</i> | • Litre | • ft3 |
|-------------|---------|-------|
|             |         |       |

- cft cuft US Gal
- UK Gal

VELOCITY UNITS

Refer to functions-*Fct. 1.2.3 VELO.UNITS* velocity unit for display

Units for velocity-

• m.sec • ft/Sec

#### PULSE OUTPUT UNITS

Refer to functions-*Fct. 1.2.3 RANGE P* Pulse output range value

Units for RANGE P-

For volumetric flow -

| • PULSE/m3    | • PULS/Litre | <ul> <li>PULS/Ft3</li> </ul> |
|---------------|--------------|------------------------------|
| • PULS/cFt    | • PULS/cuFt  | • PULS/US Gal                |
| • PULS/UK.Gal |              |                              |

for normalized volumetric flow -

- PULS/Norm.m3 PULS/Norm.L PULS/Sft3
- PULS/Scft

for mass flow-

• PULS/KG • PULS/T • PULS/Lb

#### DENSITY UNITS

Refer to functions-

*Fct. 3.3.2 DENS.OPR.* Density at operating **P&T** *Fct. 3.3.3 DENS.NORM.* density at normal **P&T** Units for density-

- Kg/m3 Kg/Litre Lb/ ft3
- Lb/cft

#### 6.2.2 Numerical format

#### • Display of numerical values

Real (i.e. fractional) values are displayed in the first line of the display consisting of 8 digits. Number is displayed in floating point format as far as possible, otherwise an exponent notation is used. See examples below.

Floating format: 1234. 56.

Exponent format: 1.234E-10

In most practical applications, it is very rare that parameters need be displayed in exponent format.

The number of significant figures displayed is 6.

#### • Input of numerical values

Entry of numerical values is in the following format n.nnnnEn

Examp les: 1.2345 E + 3

Programming: refer to section 5.4

#### 6.2.3 Display

Organization - display consists of the following 3 fields.

Field 1: Numeric (8 digit, 7 segment) used primarily for showing numeric values.

- Field 2: Alphanumeric (10 characters, 14 segments) used for showing units, messages etc.
- Field 3: Consists of [a] 6 markers at the bottom of display which are used to identify the parameter being

and [b] key-field at the top left of the display which is used to acknowledge the keys.

Programming - Measurement mode setting are as follows.

> To allow selection of units for all measured parameters.

Refer to Sect. 6.1 Fct. 1.2.1 to 1.2.4

Select what parameters to include in display cycle.

Refer to Sect. 6.1 Fct. 1.2.2 to 1.2.5

Select display mode (cyclic / non-cyclic) and error messages to / not to appear in display cycle.

Refer to Sect. 6.1 Fct. 1.2.5 to1.2.6

Measurement mode - Display shows measured parameter(s) in its selected unit. The marker identifies the parameter being displayed. Parameter is displayed continuously in non-cyclic mode. [refer sect. 6.1 *Fct. 1.2.6*]. To select other parameter(s) of the display cycle, if any, use **1** key. In cyclic mode, all the parameters selected in the display cycle are displayed in sequence one after another every 6 seconds.

- **Programming mode-** Numeric line indicates menu/function level such as *Fct.1.0* [current menu level digit "1" blinks] and alphanumeric line indicates menu/function title such as *OPERATION*.
- Error indications Blinking display in measurement mode indicates that error(s) are present. Error messages are displayed interleaved between changing from one display parameter to other, if *Fct. 1.2.5 ERROR.MSG* is *YES*. For description of error message refer Sect. 5.5.
- Testing of display Use *Fct. 2.1 TEST DISP* for display test. All segments of the display are flashed. You can press key at any time to terminate display test.

#### 6.2.4 Flow range and meter

Flow rate (min. flow to max. flow) which the flowmeter will be able to measure depends on the primary data (3.1.x functions) and application data (3.3.x functions). Thus, the flow range specified under the *Fct. 1.1.2 MAX FLOW* and *Fct. 1.1.3 MIN. FLOW* must be within the measuring range. Flow range for any given application is determined by sizing the meter for that application. If flow rate exceeds max. flow an error condition (*HIGH FLOW*) is generated. When the flow rate falls below the min. flow an error condition is generated. Vortex sensor signal 1 is weak at this condition *LOW FLOW* and if flow rate reduces further, vortex signal related errors such as *NO SIGNAL, LOW FREQ*. will occur.

#### 6.2.5 Primary information

Primary data gives VFC 091 the basic information about the vortex primary sensor. Use *Fct. 3.1.1 NOMINAL.DIA* for specification of the nominal DIN/ANSI size and *Fct. 3.1.2 K-FACTOR* for the calibration factor of the primary.

#### 6.2.6 Application information

This is the data of process medium, it's operating conditions and physical properties. It consists of

- process medium Fct. 3.3.1 FLUID

- operating and normal density conditions. Refer *Fct. 3.3.2DENS. OPR* and *Fct. 3.3.3DENS NORM This* is required only if *Fct. 1.1.1. MEAS INST.* Is *NORM. VOLUME* or *MASS.* 

#### **6.2.7 Internal Electronic Totalizer**

- The internal electronic totalizer counts volume, normalized- volume or mass. Totalizer value is saved in the non-volatile memory upon power failure. Totalizer can be displayed in the units desired as per the programming of *Fct. 1.2.2 TOTAL. UNITS*. Totalizer counting is interrupted for the duration of power failure. Counting may optionally be stopped and thereafter restarted by the use of *Fct. 3.2.3 TOT*. *ON/OFF*. Totaliser counting is also interrupted when in programming mode (in Menu)
- Resetting [to 0] of the totalizer is possible by using *Fct. 3.2.2 TOT. RESET.*

#### 6.2.8 Current (analog) output I

Current (Analog) Output I – The current output gives an analog representation of the flow-rate. An output of 20mA always corresponds to Q  $_{100\%}$  & 4mA to Q 0 %The current output between Q  $_{0\%}$  and Qmin is 4mA.

#### **CHARACTERISTICS OF CURRENT OUTPUT I**

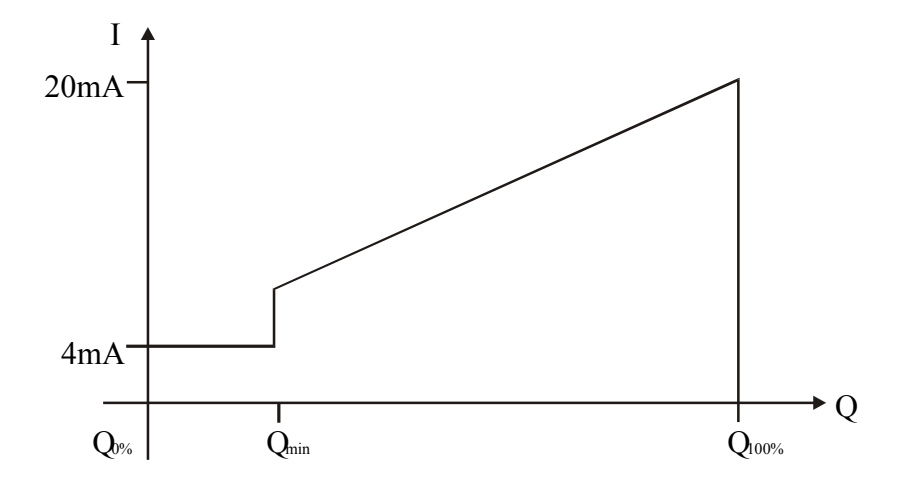

#### **TESTING OF CURRENT OUTPUT I**

*Fct. 2.2 TEST I* can be used to check current output. Integer values between 4 and 20mA are possible to be monitored on a current meter. During the test, current output changes to the test values(s). The normal current value is restored automatically [as per programming of current output] when the measurement mode is resumed.

#### 6.2.9 Pulse output P

Programming of Pulse output value is provided by 1.3.x functions.

#### Fct. 1.3.1 FUNCTION P Pulse output

Choose **YES** -to make Pulse output active as per functions **Fct. 1.3.1** to **Fct.1.3.3 NO** makes Pulse output inactive (0 Hz). When Pulse output function is not required choose the option **NO**.

#### Fct. 1.3.2 RANGE P Pulse output range value

Pulse output is 0 Hz for 0 flow rate and a value ( $P_{100\%}$ ) equal to  $Q_{100\%}$  \* RANGE P value.Example of pulses/unit volume or massFull scale setting,  $Q_{100\%}$ :1000 Litre/hr (set via *Fct. 1.1.2*)*RANGE P*:1PULS/Litre (set via *Fct. 1.3.2*)

at 1000 litres per hour : 1000 pulses per hour would be the pulse output.

For limits on programming of *RANGE P* refer to Sect. 6.

#### Fct.1.3.3 PULS. WIDTH pulse width

This is used to limit the active duration of the Pulse output, to 250mSec and thereforc reduce the overheating of external electromechanical totalizers coil. For details refer to Sect. 6.

#### **TESTING OF PULSE OUTPUT P**

*Fct.2.3 TEST P* can be used to check Pulse output. The Pulse output may be set to **ON** or **OFF** state. This may be monitored with the help of a voltmeter connected across the pulse output which is wired to a power supply & load in series. The normal pulse output function is restored automatically [as per programming of Pulse output] when the measurement mode is resumed.

#### 6.2.10 Coding desired for entry into programming mode

Fct. 3.2.1 ENTRY. CODE.1 set to YES for enabling Code 1.

#### 

The entry code consists of 9 keystrokes of the 3 keys as follows

#### 6.2.11 Behavior of outputs during programming

Programming of the VFM 1091(I) is "off-line" meaning that the instrument stops making measurements when it is in the programming mode. This means VFM 1091(I) will keep totaliser value and Current/Pulse output as per the last value output before entering the programming mode.

#### 6.2.12 Hart programmability

VFM 1091(I) supports all the Universal commands and the Common practice commands which are applicable to the meter.

The HART<sup>®</sup> compatibility of VFM 1091(I) program functions is tabulated below. For functions which are HART<sup>®</sup> programmable, corresponding Generic On-line Menu (GOM) step of HART<sup>®</sup> Communicator is also given. Details of Generic On- line menu is given in 6.2.14.

| PROGRAMMING FUNCTION   | HART<br>PROGRAMMABILITY | HHC MENU  |
|------------------------|-------------------------|-----------|
| FST 1.0 OPERATION      |                         |           |
| FCT. 1.1.0 BASIS.PARAM |                         |           |
| FCT. 1.1.1 MEAS.INST   | YES                     | GOM 1,2,3 |
| FCT.1.1.2 MAX. FLOW    | YES                     | GOM 1,3,2 |
| FCT 1.1.3 MIN. FLOW    | YES                     | GOM 1,3,3 |
| FCT. 1.1.4 TIME CONST  | YES                     | GOM 1,3,6 |
| FCT. 1.2.0 DISPLAY     |                         |           |
| FCT 1.2.1 FLOW UNITS   | YES                     | GOM 1,3,2 |
| FCT 1.2.2 TOTAL UNITS  |                         |           |
| то                     |                         |           |
| FCT_1.2.6 CYCLE DISP   | NO                      |           |
| ECT 1.3.1.0 PULS.OUTP  | NO                      |           |
| FCT_1.3.1 FUNCTION P   |                         |           |
| то                     |                         |           |
| FCT. 1.3.3 PULS. WIDTH | NO                      |           |
| FCT 2.0 TEST           |                         |           |
| FCT. 2.1 TEST DISP     | NO                      |           |
| FCT 2.2 TEST 1         | YES                     | GOM 1,2,2 |
| ECT 2.3 TEST P         | NO                      |           |
| FCT 1.1. MEAS.INST     | YES                     |           |
| FCT 3.0 INSTALL        | NO                      | **        |

Notes:

\* GOM 1,3,2 is used to set the primary sensor unit. When primary sensor unit is changed, device automatically updates the MEAS.INST. As an example, if the unit is changed to Kg/hr, then MEAS.INST will be set to MASS.

**\*\*** Fct 3.0 install menu contains the device specific set up.

#### **6.2.13 Functions through HHC**

The special functions which are accessible only through HART<sup>®</sup> communicator include Device Information and Multidrop Operation

#### DEVICE INFORMATION

| This is used to<br>on the function<br>measurement | identify<br>mality c | the devices in the field. This is stored in the device and shown to you on request but has no effect f the flowmeter. None of these parameters are used for computational purpose during the                                                                                                    |
|---------------------------------------------------|----------------------|----------------------------------------------------------------------------------------------------|
| Manufacturer                                      | :                    | This is a factory-programmed name. For VFM1091 (I) the manufacturer is KHRONE                                                                                                    |
| MARSHALL.                                         |                      |                                                                                                    |
| Tag                                               | :                    | The maximum number of characters allowed for tag is eight. Tag can be effectively used to distinguish between different flowmeters in the field.                                                                                                    |
| Descriptor                                        | :                    | This parameter provides 16 characters which can be used to store more descriptive data of a flowmeter.                                                                                                    |
| Message                                           | :                    | This provides 32 characters. This may be used for identification or display of other important information regarding the flowmeter.                                                                                                    |
| Revision Numb                                     | pers: The            | ese are factory programmed and cannot be changed by the user.<br>Universal Rev - Gives the HART <sup>®</sup> Universal command revision which the flow<br>meter should conform to.                                                                                                    |
|                                                   |                      | <ul> <li>Transmitter Rev - Gives the revision for the device specific VFC091 model.</li> <li>Software Rev - Gives the internal software revision.</li> <li>Hardware Rev - Gives the revision number for the hardware.</li> <li>Final Assembly - Refers to the factory set value of the electronic assembly.</li> </ul> |
|                                                   |                      | Device ID - Gives unique identifier for transmitter.                                                                                                    |

#### MULTIDROP CONFIGURATION

In multidrop configuration, upto 15 flow meters can be connected to a single communications transmission line. If the device is configured for multidrop operation, the current output is parked to the minimum value (4mA) and the communication occurs digitally between the flowmeters and the control system. Since the speed of communication for HART<sup>®</sup> is not fast enough for control applications, update rate should be considered before multidroping the flowmeters. The other factors like the number of different models used the transmission line specifications, safety considerations etc. should also be taken into account. In multidrop mode, the control system/communicator identifies each of the devices by means of the polling address which can be programmed into the device.

#### POLL ADDRESS

This gives the identification number for the flowmeter in multidrop mode. The value of the number should be between 1 and 15. Please note that the flowmeter should be in loop mode while entering the poll address. Use Generic Online Menu 1,4, 3, 4, 1 to change the polling address of the meter.

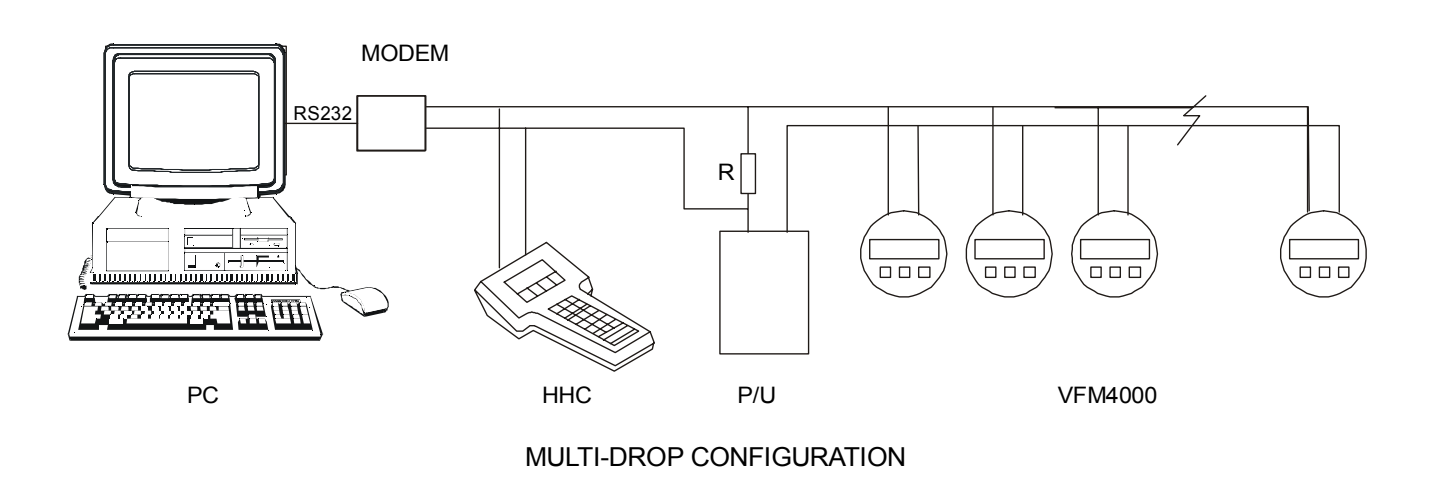

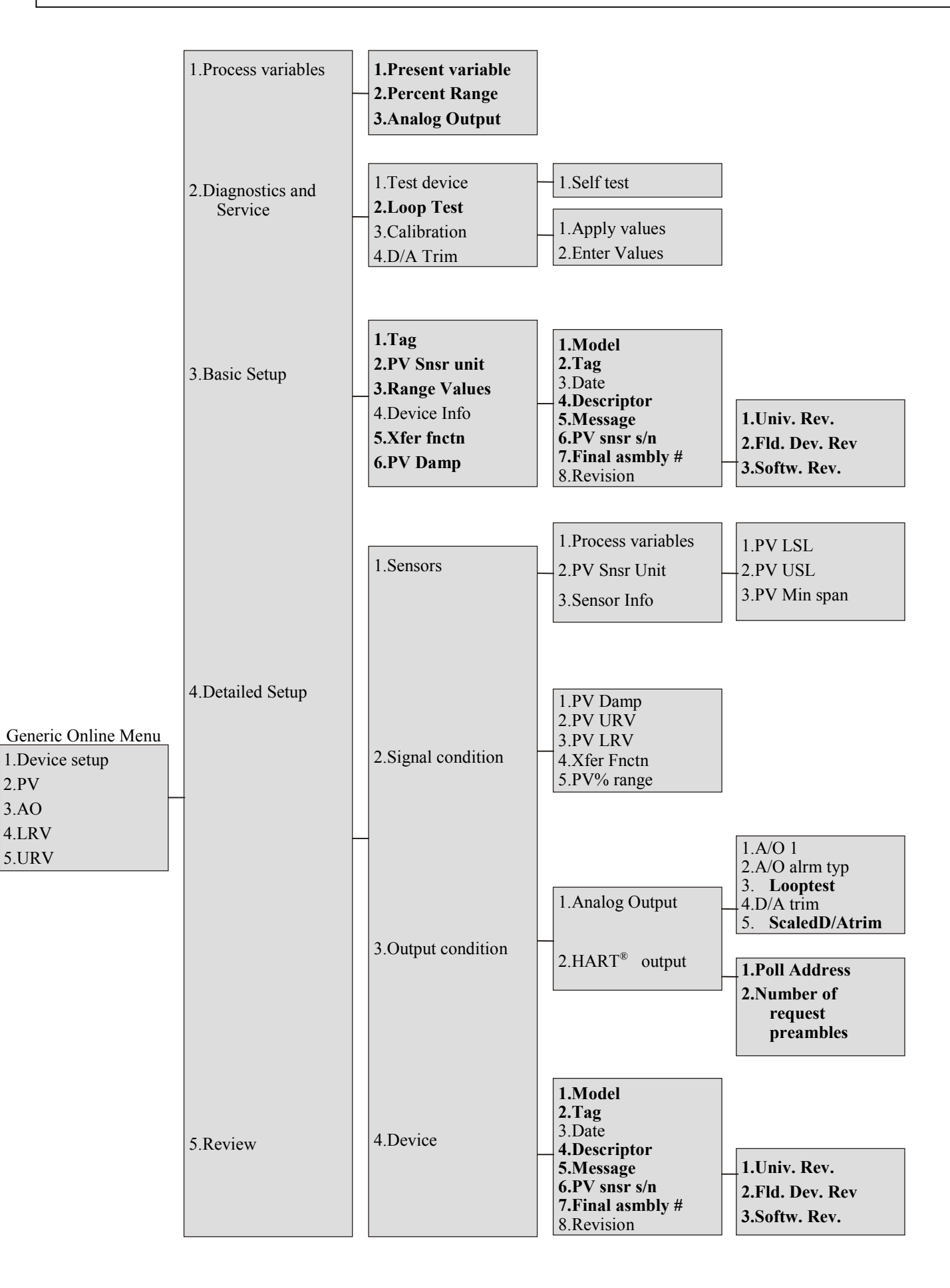

## Part C Function Checks and Trouble shooting hints

#### 7. Functional checks

This section describes some functional checks, which can be performed without using any special equipment. It **must** be noted that these checks are very preliminary and do **not** check all the functions of the primary head or the signal converter.

7. 1 Primary head functional checks

#### 7.2 Vortex Sensor

To perform preliminary testing of the vortex piezo sensor, the signal cable of the piezo sensor should be disconnected from the signal converter electronics. To do this

# Always switch-off power source before commencing work.

l. Use the special wrench to remove from cover electronic compartment. the Ensure that screw of electronic threads compartment cover are well greased at all times.

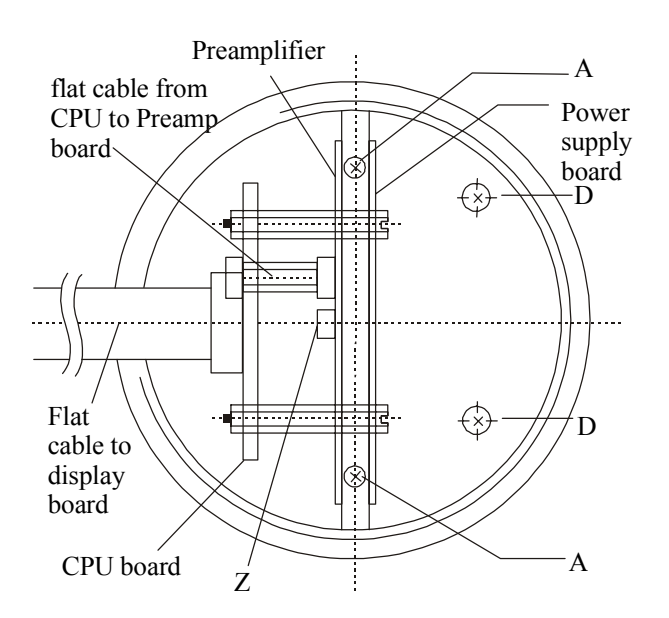

- 2. Remove screws **A** and turn display board to one side.
- 3. Remove the piezo cable from the preamplifier board at location **Z** by its (and not by pulling cable itself!)
- 4. Do the following tests on the sensor cable

Capacitance between centre pin and each outer pin

| ANSI   | 3/8"S to 1" | 1.5", 2"   | 3" & above |
|--------|-------------|------------|------------|
| DN     | 10S to 25   | 40, 50     | 80 & above |
| C (nF) | 0.8 to 1.5  | 2.0 to 3.4 | 2.7 to 4.5 |

**Resistance** between center pin and each outer pin >200M ohm. Also resistance between each sensor

wire pin and earth should be >200 M ohm. Also short out all three pins & measure resistance between these pins & Earth. This should be > 200 M W

5. Reassemble converter.

#### 7. 2 Signal converter functional checks

#### 7.2.1 Self diagnostics

On VFC 091 carries diagnostic power-on out checks wherein the instrument checks its functional elements as far as possible. Diagnostic failure result in fatal errors and are indication of a hardware fault within electronics. Usually it is necessary to replace electronics in such cases.

#### 7.2.2 Display check

Display functionality can be checked by the use of *Fct 2.1 TESTDISP*.

This function flashes all the segments of the display.

#### 7.2.3 Current output check

*Fct.2.2 TEST* I can be used to test current output function of VFC 091. With this function it is possible to generate following test values- between 4 and 20mA (integer values only)

Current output electronics is factory calibrated and should be within +/- 0.02mA. Otherwise re-calibration of current output is necessary by KHRONE MARSHALL service person.

#### 7.2.4 Pulse output check

Fct. 2.2 TEST P is meant for checking the pulse output function with a power supply (24VDC) connected through a load of lk/1W to pulse output terminals 4.1 & 4.2, and the output level (high or low) monitored with a voltmeter.

7. 2 .5 Frequency measurement check

Disconnect the sensor cable from the electronics as indicated in section 7.1.1 and feed a signal (sine or square wave) to the sensor connector Z on the preamplifier board. The signal should be fed between the center pin and one of the outer pins of the connector Z. The value of frequency fed should be indicated on the display when frequency measurement is enabled. This can also be checked with the help of the VS1 or VS2 Vortex Simulator in place of the signal source. The amplitude of the signal 1 should be 50mVp-p and the frequency between 2Hz and a value

equal to Qmax (m/hr) x K-factor (Pulses/m) max

#### 8. Trouble shooting hints

It is assumed in this section that flowmeter has already been installed. (for installation details refer Sect. 2+3) Following are some trouble shooting hints.

#### SYMPTOMS: Display is blank.

- DC Supply voltage (between term. 5/6) is not available (voltage range 12-36 Vd.c).
- Supply connected with reverse polarity

#### Important: Ensure that the screw threads of the covers on the electronics and connection compartments are well greased at all times

• Electronics faulty

#### SYMPTOM: Current output is not proper.

- Check current output electronics (refer Sect. 7.2.3)
- Check that current output loop resistance is less than Rmax specified by Section 3.3.2

#### SYMPTOM: Pulse output is incorrect

- Check the Pulse output electronics (refer Sect.7.2.4)
- Check programming of pulse output. (Functions **Fct1.3.x** )
- Check that pulse output is not overloaded. For load ratings of pulse output refer Sect.3.3.3.

# SYMPTOM: Non zero flow indicated when no actual flow in the pipe.

- Mains interference due to improper earthing. The protective earth PE terminal should be properly grounded.
- Excessive mechanical vibration in the pipe. If so, support the pipeline near the flowmeter perpendicular to both the axis of pipe and the axis of bluff body.

# SYMPTOM: Flowrate indicated is 0.0 even with flow in the pipe.

- Vortex sensor cable disconnected or not properly connected.
- Flow sensor faulty some checks are given in Sect.7.1.1
- Electronics faulty (preamplifier)
- Fct. 3.3.4 Gain too low: Set gain to value of 5 or greater & check.

# SYMPTOM: Fatal error *INV. CONFIG* (invalid configuration)

• Configuration data in the non-volatile memory is inadvertently corrupted. Go to the programming mode and recheck (reprogram, if necessary) all the settings. If error persists contact Forbes Marshall service.

#### SYMPTOM: Display contrast is progressively Fading.

• Never expose display directly to the sunlight! Install a sunshade if necessary.

#### SYMPTOM: Flow indicated responds to changes in flow but indicated value does not correspond to actual flow rate.

- Check programming of *Fct.3.1.2 K-Factor* which should be same as on the nameplate.
- Meter not properly centered on the pipeline. The axis of meter bore should be aligned with that of pipe.
- Gaskets at the meter are protruding into pipe bore. Gaskets must not project into effective crosssection of the pipe.
- Irregularities on the surface of the pipe bore. The pipe bore should be free from irregularities at the welded joints, dirt, deposits and excessive surface roughness.
- Vortex signal is falsified due to a bi-phase medium. Bi-phase media are not permitted. Use a moisture separator for wet steam applications to remove moisture droplets from the steam. Use suitable filters in gas applications to remove solid particles from the flowing gas.
- Incorrect angular position of the meter Refer to Sect.2.1 (1) for allowable mounting positions.
- Insufficient upstream / downstream pipe lengths. Check that upstream / downstream pipe lengths are of correct minimum length as given in Sect.2. 1(3).
- Check the flow direction & direction of arrow on the primary!

# Part D VFM 1091 (I) Ex

#### 9. Description of the system

VFM 1091 (I) Ex is a two wire loop powered flow transmitter designed with electronic circuits incorporating Intrinsic safety features.

EEx [ib] IIC T2 .... T6

Applicable standards: EN 50014 & EN 50020

#### 9.1 Temperature class

The temperature class of the equipment operated in hazardous area is determined by the process or medium temperature. The relationship between the maximum process temperature and the temperature class is approved by PTB and stated as shown the following table.

| Max. Process<br>temperature | Temperature<br>class |
|-----------------------------|----------------------|
| 85 °C                       | Т6                   |
| 100 °C                      | Т5                   |
| 135 °C                      | T4                   |
| 200 °C                      | Т3                   |
| 220 °C                      | T2                   |

#### 9.2 Electrical connection

VFM 1091 (I) Ex has two isolated Intrinsically safe circuits 1. Loop power / Current output circuit 2. Pulse output circuit

The entity parameters for both these circuits are approved by PTB and stated as: -

Ui=30 VIi = 100 mA Pi = 0.8 W Li  $\leq$ mH Ci  $\leq$ 20 nF

The loop power supply connections from safe area to the flow meter in hazardous area must be routed through a suitable Zener Barrier placed in safe area or the instrument should be powered through an Intrinsically safe power supply.

Note: On the current output lines, HART<sup>®</sup> signal is superimposed as an option. In such case compatible Barrier needs to be chosen which will pass the HART<sup>®</sup> signal for detection and processing in safe area.

The Hazardous and safe area connections are illustrated in diagram

The meter is provided with two cable entries in the terminal compartment of enclosure. Each cable entry must be used to insert cable to route loop power and pulse output circuit. Refer the schematic where the positions of the cable entries and cable routing is indicated.

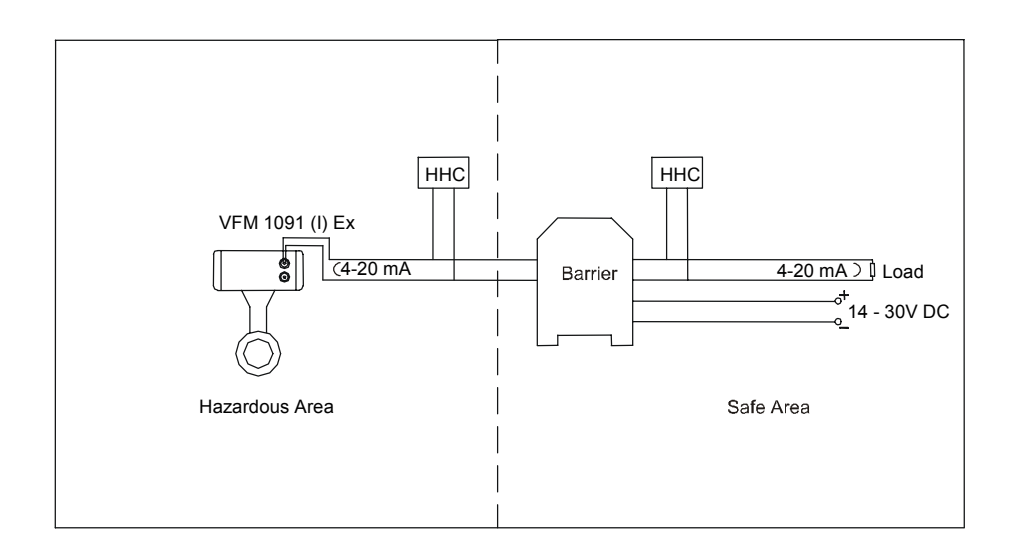

### 11. Name plate & certificates VFM 1091 (I) Ex.

Certificate number of VFM 1091 (I) Ex.

FM, CSA, PTB approvals are pending

The purchaser is soley responsible for the suitability in accordance with the technical regulation and applicbility of our instruments

**Part E Technical Data Range Limits for gases** -based on air at  $T = 0 \deg C$ , p = 1.013 bar abs (14.69 psia) and density = 1.29 kg/m3 (0.0811bs/ft3)

|           | SI   | cfm    | 9.73   | 19.51  | 27.28  | 53.68  | 88.98  | 208.79 | 345.33 | 759.36  | 1308.75 | 2967.74 | 5128.20 |
|-----------|------|--------|--------|--------|--------|--------|--------|--------|--------|---------|---------|---------|---------|
| ×         | AN   | m3/hr  | 16.54  | 33.15  | 46.35  | 91.20  | 151.17 | 354.73 | 586.71 | 1290.16 | 2223.58 | 5042.23 | 8712.87 |
| Oma       |      | cfm    | 9.73   | 19.51  | 27.28  | 53.68  | 101.38 | 231.85 | 370.72 | 849.50  | 1431.65 | 3167.30 | 5322.28 |
|           | DIN  | m3/hr  | 16.54  | 33.15  | 46.35  | 91.20  | 172.24 | 393.92 | 629.86 | 1443.32 | 2432.39 | 5381.28 | 9042.61 |
| ax        |      | ft/s   | 242.27 | 242.27 | 242.27 | 242.27 | 246.06 | 246.06 | 246.06 | 246.06  | 246.06  | 246.06  | 246.06  |
| Vin       |      | m/s    | 73.84  | 73.84  | 73.84  | 73.84  | 75     | 75     | 75     | 75      | 75      | 75      | 75      |
|           | ISV  | cfm    | 2.07   | 2.92   | 3.40   | 4.74   | 7.35   | 17.24  | 28.52  | 62.70   | 108.07  | 245.06  | 423.46  |
| nin       | AN   | m3/hr  | 3.35   | 4.73   | 5.51   | 7.69   | 11.90  | 27.93  | 46.19  | 101.58  | 175.07  | 397.00  | 686.01  |
| Q         | 7    | cfm    | 2.07   | 2.92   | 3.40   | 4.74   | 8.37   | 19.15  | 30.61  | 70.15   | 118.22  | 261.54  | 439.49  |
|           | DI   | m3/hr  | 3.35   | 4.73   | 5.51   | 7.69   | 13.56  | 31.02  | 49.59  | 113.64  | 191.51  | 423.69  | 711.97  |
| nin       |      | ft/s   | 49.04  | 34.54  | 28.82  | 20.42  | 19.37  | 19.37  | 19.37  | 19.37   | 19.37   | 19.37   | 19.37   |
| VI        |      | m/s    | 14.95  | 10.53  | 8.78   | 6.22   | 5.91   | 5.91   | 5.91   | 5.91    | 5.91    | 5.91    | 5.91    |
|           | ISI  | inches | 0.35   | 0.5    | 0.59   | 0.82   | 1.05   | 1.61   | 2.07   | 3.07    | 4.03    | 6.07    | 7.98    |
| neter (di | AN   | uuu    | 8.9    | 12.6   | 14.9   | 20.9   | 26.7   | 40.9   | 52.6   | 78      | 102.4   | 154.2   | 202.7   |
| nside dia | Z    | inches | 0.35   | 0.5    | 0.59   | 0.82   | 1.12   | 1.7    | 2.15   | 3.25    | 4.22    | 6.27    | 8.13    |
| I         | D    | mm     | 8.9    | 12.6   | 14.9   | 20.9   | 28.5   | 43.1   | 54.5   | 82.5    | 107.1   | 159.3   | 206.5   |
| ar size   | ANSI | inches | 3/8"S  | 3/8"   | 1/2"   | 3/4"   | 1"     | 1 1/2" | 2"     | 3"      | 4"      | .9      | 8       |
| Mete      | DIN  | mm     | 10S    | 10     | 15     | 20     | 25     | 40     | 50     | 80      | 100     | 150     | 200     |

**Range Limits for liquids** -based on water at 20<sup>0</sup> C (68<sup>0</sup> F)

|                | _    |                    | _     |       | -     |       |       |        |        |        |        | ·       |         |
|----------------|------|--------------------|-------|-------|-------|-------|-------|--------|--------|--------|--------|---------|---------|
|                | ISI  | cfm                | 5.9   | 11.84 | 16.6  | 32.63 | 62.08 | 145.78 | 241.1  | 530.15 | 913.73 | 2094.49 | 3580.41 |
| ×              | AN   | m <sup>3</sup> /hr | 1.34  | 2.69  | 3.77  | 7.41  | 14.1  | 33.11  | 54.76  | 120.41 | 207.53 | 470.61  | 813.2   |
| Qma            | Z    | US GPM             | 5.9   | 11.84 | 16.6  | 32.63 | 70.8  | 161.89 | 258.84 | 593.11 | 999.54 | 2211.34 | 3715.93 |
|                | DI   | m <sup>3</sup> /hr | 1.34  | 2.69  | 3.77  | 7.41  | 16.08 | 36.77  | 58.79  | 134.71 | 227.02 | 502.25  | 843.98  |
| пах            |      | ft/s               | 19.69 | 19.69 | 19.69 | 19.69 | 22.97 | 22.97  | 22.97  | 22.97  | 22.97  | 22.97   | 22.97   |
| Vn             |      | s/m                | 9     | 9     | 9     | 9     | 7     | 7      | 7      | 7      | 7      | 7       | 7       |
|                | ISN  | US GPM             | 1.1   | 1.59  | 1.85  | 2.73  | 4.4   | 10.39  | 17.22  | 37.86  | 65.29  | 147.98  | 255.76  |
| nin            | A    | m <sup>3</sup> /hr | 0.25  | 0.36  | 0.42  | 0.62  | 1.01  | 2.36   | 3.91   | 8.6    | 14.82  | 33.61   | 58.09   |
| Qn             | ZI   | US GPM             | 1.1   | 1.59  | 1.85  | 2.73  | 5.06  | 11.58  | 18.49  | 42.36  | 71.41  | 157.97  | 265.4   |
|                | D    | m <sup>3</sup> /hr | 0.25  | 0.36  | 0.42  | 0.62  | 1.15  | 2.63   | 4.2    | 9.62   | 16.22  | 35.88   | 60.28   |
| nin            |      | ft/s               | 3.67  | 2.62  | 2.2   | 1.64  | 1.64  | 1.64   | 1.64   | 1.64   | 1.64   | 1.64    | 1.64    |
| Λ <sub>1</sub> |      | s/m                | 1.12  | 0.8   | 0.67  | 0.5   | 0.5   | 0.5    | 0.5    | 0.5    | 0.5    | 0.5     | 0.5     |
| (i)            | ISN  | inches             | 0.35  | 0.5   | 0.59  | 0.82  | 1.05  | 1.61   | 2.07   | 3.07   | 4.03   | 6.07    | 7.98    |
| leter f (d     | A    | mm                 | 8.9   | 12.6  | 14.9  | 20.9  | 26.7  | 40.9   | 52.6   | 78     | 102.4  | 154.2   | 202.7   |
| side diam      | Z    | inches             | 0.35  | 0.5   | 0.59  | 0.82  | 1.12  | 1.7    | 2.15   | 3.25   | 4.22   | 6.27    | 8.13    |
| E<br>E         | D    | mm                 | 8.9   | 12.6  | 14.9  | 20.9  | 28.5  | 43.1   | 54.5   | 82.5   | 107.1  | 159.3   | 206.5   |
| r size         | ANSI | inches             | 3/8"S | 3/8"  | 1/2"  | 3/4"  | 1,    | 1 1/2" | 2"     | 3"     | 4,     | 6"      | 8       |
| Mete           | DIN  | mm                 | 10  S | 10    | 15    | 20    | 25    | 40     | 50     | 80     | 100    | 150     | 200     |

| Ъ     |
|-------|
| u y   |
| aron  |
| DIII  |
| Ľ) ;  |
| 111   |
| c I C |
| IIID  |
| IOL   |
| Ē     |
| Ъĉ    |
| Ξ     |
| ШŻ    |
| ale ( |
| WĽ    |
| Чlo   |
| m     |
| stea  |
| 5 pa  |
| ate.  |
| tur   |
| Sa    |
| for   |
| its   |
| ш     |
| еL    |
| gui   |
| Кa    |

|                                                     | ac<br>                                                                                                    | /m3      |      |       | t Ľ    | 15     | 3 4    | 2 2    | 5.5     | 44        | 93      | 97      | 70       | 18       | 210      |         |
|-----------------------------------------------------|----------------------------------------------------------------------------------------------------|----------|------|-------|--------|--------|--------|--------|---------|-----------|---------|---------|----------|----------|----------|---------|
|                                                     | <g cm2<="" td=""><td>42 Kø/</td><td>1</td><td>ED A</td><td>100</td><td>171</td><td>222</td><td></td><td>1000</td><td>2295.</td><td>3667.</td><td>8404.</td><td>14164</td><td>21227</td><td>27658</td><td>22020</td></g> | 42 Kø/   | 1    | ED A  | 100    | 171    | 222    |        | 1000    | 2295.     | 3667.   | 8404.   | 14164    | 21227    | 27658    | 22020   |
|                                                     | P = 20 F                                                                                                    | o=10.35  | . in | 10.00 | 00.71  | 27 60  | 75 45  | 00.00  | 07.001  | 00.001    | 293.40  | 672.32  | 1133.05  | 2506 70  | 4717 77  | 1010101 |
| -                                                   | g/cm2_g                                                                                                    | 31 Kg/m3 | vem  | 56.87 | 113 80 | 150.77 | 212.26 | 00.010 | 7156 50 | 80.0012   | 3448.30 | 7901.68 | 13316.52 | 29460 72 | 49505 32 | 10.000  |
|                                                     | X C./ I=Y                                                                                                    | p=9.1513 | min  | 18.01 | 75.47  | 20.66  | 41.35  | 00 62  | 166.03  | C6.001    | 266.91  | 611.61  | 1030.74  | 2280 34  | 3831.85  | 2212000 |
| •                                                   | g/cm2_g                                                                                                    | 56 Kg/m3 | max  | 51 34 | 102 90 | 143 90 | 783 17 | 851.00 | 1049 50 | 00.0441   | 90.0115 | 7139.28 | 12031.66 | 26618.18 | 44728.76 | ~       |
| N 11 V                                              | $\Gamma = 14 \ K$                                                                                                    | ρ=7.4705 | min  | 15 37 | 21.63  | 25.23  | 35.18  | 62.10  | 142.00  | 142.02    | 80.122  | 520.35  | 876.94   | 1940.08  | 3260.09  |         |
| V - Land                                            | vg/ciiiz_g                                                                                                    | 55 Kg/m3 | max  | 45.19 | 90.58  | 126.67 | 249.22 | 749.97 | 1715 18 | 01.01/1   | 10.24/2 | 6284.39 | 10590.93 | 23430.77 | 39372.70 |         |
| D - 10 5 1                                          | I C.UI - J                                                                                                    | p=5.788  | min  | 12.61 | 17.80  | 20.77  | 28.95  | 51 10  | 116.87  | 107 00    | 100.00  | 428.22  | 721.67   | 1596.58  | 2682.87  |         |
| ~ Cumo/~                                            | g/cillz_g                                                                                                    | 67 Kg/m3 | max  | 38.04 | 76.24  | 106.61 | 209.76 | 631.23 | 1443 67 | 700 00 00 | 67.0002 | 9289.39 | 8914.08  | 19721.01 | 33138.87 |         |
| $\mathbf{D} - \mathbf{T}$                           |                                                                                                    | p=4.100  | min  | 9.76  | 13.77  | 16.07  | 22.40  | 39.55  | 90.44   | 144.67    | 201.02  | 321.38  | 558.47   | 1235.54  | 2076.18  |         |
| alown) a                                            | 28/ VIII2_8                                                                                                    | 67 Kg/m3 | max  | 33.74 | 67.63  | 94.57  | 186.07 | 555.77 | 1271.05 | 2022 26   | 11 2374 | 11./005 | 7848.51  | 17363.60 | 29177.52 |         |
| $\mathbf{p} = \mathbf{\zeta} \mathbf{J} \mathbf{k}$ | 1 7:0                                                                                                    | p=3.226  | min  | 8.18  | 11.55  | 13.47  | 18.78  | 33.16  | 75.84   | 90101     | D7.171  | 10.117  | 468.28   | 1036.00  | 1740.88  |         |
| ζα/cm) α                                            |                                                                                                    | 75 Kg/m3 | max  | 29.05 | 58.22  | 81.42  | 160.20 | 411.96 | 942.16  | 1506.48   | 2157.05 | 00.7040 | 5817.66  | 12870.66 | 21627.66 |         |
| $P = 3.5 \mu$                                       |                                                                                                    | ρ=2.391  | min  | 6.59  | 9.31   | 10.86  | 15.14  | 26.73  | 61.13   | 97 74     | 372.00  | 06.077  | 377.47   | 835.09   | 1403.27  |         |
| v/cm2 o                                             | 0                                                                                                    | 82 Kg/m3 | max  | 18.89 | 37.87  | 52.96  | 104.19 | 193.75 | 443.10  | 708 50    | 1673 51 | 10.0201 | 2736.07  | 6053.13  | 10171.58 |         |
| $P = 1K_{0}$                                        |                                                                                                    | ρ=1.1248 | min  | 3.94  | 5.57   | 6.50   | 9.06   | 15.99  | 36.56   | 58.46     | 133 07  | 10.001  | 225.78   | 499.49   | 839.34   |         |
| Inside                                              | CEV-SC                                                                                                    | DIa(dI)  | mm   | 8.9   | 12.6   | 14.9   | 20.9   | 28.5   | 43.1    | 54.5      | 87 5    |         | 10/.1    | 159.3    | 206.5    |         |
| ND                                                  | MIN                                                                                                    | NID      | mm   | 10S   | 10     | 15     | 20     | 25     | 40      | 50        | 80      | ~       | 100      | 150      | 200      |         |

Flowrate Qm in Kg/hr for different pressure (P) and density  $\rho$ 

|               | _           |             | -     |               |        | -      |        | -      |        | -       | -       |         | -        |          | _        |
|---------------|-------------|-------------|-------|---------------|--------|--------|--------|--------|--------|---------|---------|---------|----------|----------|----------|
| Valend a      | 2/17 V a/m2 | CIII/RV 740 | max   | 60.44         | 121 15 | 160.41 | 222 27 | 70.000 | 880.34 | 2065 74 | 3416.65 | 7512.07 | 10.0101  | 20362 78 | 50738.30 |
| p = 201       | 0=10.34     | -C-VI-q     | IIII  | 19.80         | 27 94  | 32 60  | 75 45  | CT-CT  | /0.42  | 165 24  | 773 30  | 80.003  | 1025 70  | 21.0001  | 4058.62  |
| a/cm2 a       | 1 Ka/m3     |             | THAY  | 56.82         | 113 89 | 150.77 | 312.26 | 00.010 | 821.05 | 1942 04 | 3012.05 | 7063 10 | 17172 20 | 27604 54 | 47700.10 |
| P =17 5 K     | 0=0 1513    |             |       | 18.21         | 25.70  | 66 66  | 41.80  | 10.17  | 04.00  | 150.32  | 248.62  | 546 71  | 77.010   | 2136.67  | 3692.12  |
| ø/cm2_ø       | 6 Ko/m3     | Annu Ville  | 11147 | 51.34         | 102.90 | 143 90 | 283 12 | 11.001 | /4/.// | 1754.66 | 2902 14 | 6381 69 | 10998 83 | 24941 09 | 43097.71 |
| P = 14 K      | 0=7.4705    | nim         | 11111 | 15.32         | 21.63  | 25.23  | 35.18  | 01.00  | 00.40  | 127.89  | 211.52  | 465 13  | 801.66   | 1817.85  | 3141.21  |
| Kg/cm2 g      | 55 Kø/m3    | Ann Ann     | 12.10 | 45.19         | 90.58  | 126.67 | 249.22 | 22.023 | C7.0C0 | 1544.55 | 2554.62 | 5617.52 | 9681 77  | 21954.51 | 37936.96 |
| P = 10.5 H    | 0=5.788     | uin         |       | 10.21         | 17.80  | 20.77  | 28.95  | 14 05  | C0.1+  | 105.25  | 174.07  | 382.78  | 659.72   | 1495.99  | 2585.03  |
| g/cm2 g       | 57 Kg/m3    | max         | VNIT  | 58.04         | 76.24  | 106.61 | 209.76 | 554.01 | 10.400 | 1300.00 | 2150.15 | 4728.10 | 8148.87  | 18478.48 | 31930.45 |
| $P = 7 K_{3}$ | p=4.1000    | min         | 72.0  | 9./0          | 13.77  | 16.07  | 22.40  | 34 71  | 1/.10  | 81.45   | 134.71  | 296.22  | 510.53   | 1157.69  | 2000.47  |
| g/cm2 g       | 67 Kg/m3    | max         | 12 22 | <b>4</b> /.00 | 67.63  | 94.57  | 186.07 | 487 70 | 1.101  | 1144.61 | 1893.14 | 4162.95 | 7174.84  | 16269.75 | 28113.81 |
| P =5.2 k      | p=3.226     | min         | 0 10  | 0.10          | 11.55  | 13.47  | 18.78  | 20.10  | 01.12  | 68.29   | 112.95  | 248.38  | 428.09   | 970.74   | 1677.41  |
| Xg/cm2_g      | 75 Kg/m3    | max         | 20.05 | CN.77         | 58.22  | 81.42  | 160.20 | 361 57 |        | 848.43  | 1403.27 | 3085.74 | 5318.26  | 12059.75 | 20839.00 |
| P = 3.5 I     | p=2.391     | min         | 6 50  | 0.0           | 9.31   | 10.86  | 15.14  | 23.46  |        | 55.05   | 91.05   | 200.21  | 345.06   | 782.47   | 1352.10  |
| /cm2_g        | 32 Kg/m3    | max         | 18 80 | 10.01         | 37.87  | 52.96  | 104.19 | 170.04 |        | 399.01  | 659.95  | 1451.20 | 2501.13  | 5671.60  | 9800.41  |
| P = 1Kg       | p=1.1248    | min         | 3 04  |               | 5.57   | 6.50   | 9.06   | 14.03  |        | 32.93   | 54.46   | 119.75  | 206.39   | 468.02   | 808.73   |
| Inside        | Dia(di)     | inches      | 035   | 2             | 0.50   | 0.59   | 0.82   | 1.05   | ;      | 1.61    | 2.07    | 3.07    | 4.03     | 6.07     | 7.98     |
| DN            | ANSI        | inches      | 3/8"S |               | 3/8"   | 1/2"   | 3/4"   | -1     | 10/11  | 1 1/2"  | 2"      | 3"      | 4"       | 6"       |          |

| σ            |
|--------------|
| N            |
| ÷.           |
| ü            |
| le le        |
| Ŧ            |
| ŭ            |
| 5            |
| <u>a</u>     |
| $\odot$      |
| nt           |
| e            |
| £            |
| ÷            |
| р            |
| <u>0</u>     |
| £            |
| hr           |
| $\mathbf{s}$ |
| P            |
|              |
| ·=           |
| Ξ            |
| Ø            |
| e            |
| al           |
| N            |
| 6            |
| Ξ            |
| E            |
| Ξ            |
| Ğ            |
| st           |
| -            |
| ē            |
| at           |
| 1            |
| E            |
| a            |
| 5            |
| Ľ            |
| £            |
| \$           |
| ij           |
| Ξ            |
|              |
|              |
| 5            |
| ũ            |
| 8            |
| ĸ            |
|              |

| 0 PSIG | 3 lbs/ft3 | max | 136.07 | 272.73 | 381.38 | 750.38 | 2258.09 | 5164.25 | 8257.44 | 18921.70 | 31888.29 | 70547.87 | 118547.51 |
|--------|-----------|-----|--------|--------|--------|--------|---------|---------|---------|----------|----------|----------|-----------|
| P =30  | ρ=0.679   | min | 44.93  | 63.42  | 74.00  | 103.15 | 182.10  | 416.47  | 665.92  | 1525.95  | 2571.64  | 5689.35  | 9560.30   |
| 0 PSIG | 6 lbs/ft3 | max | 125.04 | 250.62 | 350.46 | 689.54 | 2075.01 | 4745.54 | 7587.94 | 17387.57 | 29302.85 | 64827.98 | 108935.90 |
| P =25  | ρ=0.573   | min | 39.67  | 56.00  | 65.34  | 91.09  | 160.80  | 367.76  | 588.03  | 1347.46  | 2270.84  | 5023.89  | 8442.06   |
| DISI ( | 2 lbs/ft3 | max | 112.97 | 226.43 | 316.63 | 622.98 | 1874.72 | 4287.48 | 6855.52 | 15709.25 | 26474.42 | 58570.51 | 98420.95  |
| P =200 | ρ=0.468   | min | 33.75  | 47.64  | 55.59  | 77.49  | 136.79  | 312.84  | 500.23  | 1146.26  | 1931.76  | 4273.71  | 7181.48   |
| DISIG  | 7 Ibs/ft3 | max | 99.44  | 199.30 | 278.70 | 548.35 | 1650.14 | 3773.85 | 6034.25 | 13827.33 | 23302.87 | 51553.97 | 86630.47  |
| P =15( | ρ=0.362   | min | 27.77  | 39.19  | 45.73  | 63.75  | 112.55  | 257.40  | 411.57  | 943.10   | 1589.38  | 3516.26  | 5908.67   |
| DISI ( | 9 lbs/ft3 | max | 83.68  | 167.73 | 234.55 | 461.48 | 1388.73 | 3176.02 | 5078.33 | 11636.87 | 19611.34 | 43387.02 | 72906.86  |
| P =10( | p=0.256   | min | 21.48  | 30.32  | 35.38  | 49.33  | 87.08   | 199.15  | 318.44  | 729.69   | 1229.73  | 2720.58  | 4571.63   |
| PSIG   | 6 lbs/ft3 | тах | 74.51  | 149.33 | 208.83 | 410.87 | 1233.98 | 2822.11 | 4512.45 | 10340.16 | 17426.02 | 38552.35 | 64782.76  |
| P =75  | ρ=0.203   | min | 18.11  | 25.56  | 29.83  | 41.58  | 73.41   | 167.88  | 268.44  | 615.12   | 1036.65  | 2293.42  | 3853.83   |
| PSIG   | 8 lbs/ft3 | max | 63.90  | 128.07 | 179.09 | 352.36 | 907.58  | 2075.62 | 3318.84 | 7605.03  | 12816.57 | 28354.67 | 47646.73  |
| P =50  | ρ=0.145   | min | 14.52  | 20.49  | 23.91  | 33.33  | 58.83   | 134.55  | 215.14  | 492.98   | 830.81   | 1838.04  | 3088.62   |
| PSIG   | 2lbs/ft3  | max | 42.54  | 85.27  | 119.24 | 234.61 | 436.25  | 17.71   | 1595.30 | 3655.59  | 6160.67  | 13629.53 | 22902.84  |
| P =15  | ρ=0.072   | min | 8.81   | 12.43  | 14.50  | 20.22  | 35.69   | 81.63   | 130.52  | 299.09   | 504.05   | 1115.14  | 1873.86   |
| Inside | Dia(di)   | mm  | 8.9    | 12.6   | 14.9   | 20.9   | 28.5    | 43.1    | 54.5    | 82.5     | 107.1    | 159.3    | 206.5     |
| DN     | DIN       | mm  | 10S    | 10     | 15     | 20     | 25      | 40      | 50      | 80       | 100      | 150      | 200       |

Flowrate Qm in lbs/hr for different (P) and density  $\rho$ 

| DNInside $P = 15$ PSIG $P = 50$ PSIG $P = 75$ PSIG $P = 100$ PSIG $P = 250$ PSIG $P = 250$ PSIG $P = 250$ PSIG $P = 300$ PSIGANSIDia(di) $\rho = 0.072$ Ibs/ff3 $\rho = 0.072$ Ibs/ff3 $\rho$ |         | 3          |        |        | ~      | ~      | ~      | ~       | 6       | ŝ       | ž        | 22       | 66       | 65        |
|----------------------------------------------------------------------------------------------------|---------|------------|--------|--------|--------|--------|--------|---------|---------|---------|----------|----------|----------|-----------|
| DN         Inside $P = 15$ PSIG $P = 75$ PSIG $P = 75$ PSIG $P = 150$ PSIG $P = 250$ PSIG $P = 250$ PSIG $P = 300$ PSIG $P = 250$ PSIG $P = 300$ PSIG $P = 300$ PSIG $P = 300$ PSIG $P = 250$ PSIG $P = 300$ PSIG $P = 300$ PSIG $P = 250$ PSIG $P = 300$ PSIG $P = 300$ PSIG         <                                                                                                    | 00 PSIG | 93 lbs/ft. | max    | 136.07 | 272.75 | 381.38 | 750.38 | 1981.8  | 4650.4  | 7691.7  | 16913.8  | 29150.9  | 66102.9  | 114774    |
| DNInside $P = IS PSIG$ $P = S0 PSIG$ $P = 75 PSIG$ $P = 100 PSIG$ $P = 150 PSIG$ $P = 200 PSIG$ $P = 250 PSIG$ ANSIDia(di) $p = 0.072lbs/fi3$ $p = 0.1498 lbs/fi3$ $p = 0.03621 lbs/fi3$ $p = 0.65736 lbs/fi3$ $p = 0.5736 lbs/fi3$ $p = 0.5736 lbs/fi3$ ANSIDia(di) $p = 0.072lbs/fi3$ $p = 0.1498 lbs/fi3$ $p = 0.2036 lbs/fi3$ $p = 0.2669 lbs/fi3$ $p = 0.3627 lbs/fi3$ $p = 0.5736 lbs/fi3$ 3/8"0.5012.4385.2720.49128.0725.56149.3330.32167.7339.19199.3047.64226.4356.00250.623/8"0.5012.4385.2720.49128.0725.56149.3330.32167.7339.19199.3047.64226.4356.00250.623/4"0.8220.22234.6133.33352.3641.5840.83.75548.3577.49622.9891.09689.541"1.0531.33352.3664.431083.0376.43128.60231.73286.0555.34350.463/4"0.8220.22234.6133.33352.3664.431083.0376.43128.60256.6247.3647.64226.4356.00256.623/4"0.8221.1673.51889.4510.7939.412410.8853.74350.46132.64723.441"1.0531.33352.3664.431083.0376.43128.00238.35547.757                                                                                                    | P = 30  | p=0.67     | min    | 44.93  | 63.42  | 74.00  | 103.15 | 159.83  | 375.04  | 620.30  | 1364.02  | 2350.88  | 5330.90  | 0211 68   |
| $ \begin{array}{ c c c c c c c c c c c c c c c c c c c$                                                                                                    | 0 PSIG  | 6 lbs/ft3  | max    | 125.04 | 250.62 | 350.46 | 689.54 | 1821.18 | 4273.44 | 7068.10 | 15542.47 | 26787.42 | 60743.48 | 104062 52 |
| $ \begin{array}{ c c c c c c c c c c c c c c c c c c c$                                                                                                    | P = 250 | p=0.573    | min    | 39.67  | 56.00  | 65.34  | 91.09  | 141.13  | 331.17  | 547.75  | 1204.47  | 2075.91  | 4707.36  | 8124 22   |
| DNInside $P = 15$ PSIG $P = 50$ PSIG $P = 75$ PSIG $P = 100$ PSIG $P = 150$ PSIG $P = 200$ ANSIDia(di) $p = 0.072$ lbs/ft3 $p = 0.1498$ lbs/ft3 $p = 0.236$ lbs/ft3 $p = 0.2569$ lbs/ft3 $p = 0.3627$ lbs/ft3 $p = 0.468$ .ANSIninchesninchesninmaxminmaxminmaxmin3/8"0.358.81 $42.54$ 14.5263.9018.11 $74.51$ $21.48$ 83.68 $27.77$ $99.44$ $33.75$ 3/8"0.5012.4385.2720.49128.07 $25.56$ 149.33 $30.32$ 167.73 $39.19$ 199.30 $47.64$ $3/8"$ 0.5012.4385.2720.49128.07 $25.56$ 149.33 $30.32$ 167.73 $39.19$ 199.30 $47.64$ $3/4"$ 0.82 $20.22$ 234.6133.33 $352.36$ $41.58$ $410.87$ $49.33$ $461.48$ $63.75$ $548.35$ $77.49$ $1/12"$ 1.05 $31.33$ $382.89$ $51.64$ $796.55$ $64.43$ $1083.03$ $76.43$ $128.85$ $98.78$ $128.06$ $1/12"$ 1.05 $31.33$ $382.89$ $51.64$ $796.55$ $64.43$ $1083.03$ $76.43$ $128.85$ $98.78$ $128.06$ $1/12"$ 1.05 $31.33$ $382.89$ $51.64$ $796.55$ $64.43$ $1083.03$ $76.43$ $128.85$ $98.78$ $128.06$ $1/12"$ 1.06 $21.61$ $73.51$ $808.01$ $20.43$                                                                                                    | PSIG    | 2 lbs/ft3  | max    | 112.97 | 226.43 | 316.63 | 622.98 | 1645.39 | 3860.95 | 6385.85 | 14042.25 | 24201.78 | 54880.26 | 01832 00  |
| DNInside $P = 15$ PSIG $P = 50$ PSIG $P = 75$ PSIG $P = 100$ PSIG $P = 150$ PSIGANSIDia(di) $\rho = 0.072$ lbs/ft3 $\rho = 0.1498$ lbs/ft3 $\rho = 0.236$ lbs/ft3 $P = 150$ PSIGANSIDia(di) $\rho = 0.072$ lbs/ft3 $\rho = 0.1498$ lbs/ft3 $\rho = 0.236$ lbs/ft3 $\rho = 0.3627$ lbs/ft3 $3/8"$ $0.35$ $8.81$ $42.54$ $14.52$ $63.90$ $18.11$ $74.51$ $21.48$ $83.68$ $27.77$ $3/8"$ $0.50$ $12.43$ $85.27$ $20.49$ $128.07$ $25.56$ $149.33$ $30.32$ $167.73$ $39.19$ $199.30$ $3/8"$ $0.50$ $12.43$ $85.27$ $20.49$ $128.07$ $25.56$ $149.33$ $30.32$ $167.73$ $39.19$ $199.30$ $3/8"$ $0.50$ $12.43$ $85.27$ $20.49$ $128.07$ $25.56$ $149.33$ $30.32$ $167.73$ $39.19$ $199.30$ $3/8"$ $0.50$ $12.43$ $85.27$ $20.49$ $128.07$ $25.56$ $149.33$ $30.32$ $167.73$ $278.70$ $3/4"$ $0.82$ $20.22$ $234.61$ $33.33$ $352.36$ $41.58$ $410.87$ $49.33$ $461.48$ $63.75$ $548.35$ $1'''$ $1.05$ $31.33$ $382.89$ $51.64$ $796.55$ $64.43$ $1083.03$ $76.43$ $124.82$ $83.42$ $1'''$ $1.05$ $31.33$ $382.84$ $179.86$ $179.34$ $29.66$ $413.86$ $333.42$ $1''''$ $1.05$ $31.34$ $298.42$                                                                                                    | P =200  | ρ=0.468    | min    | 33.75  | 47.64  | 55.59  | 77.49  | 120.06  | 281.72  | 465.96  | 1024.62  | 1765.93  | 4004.44  | 6010 60   |
| DNInside $P = 15$ PSIG $P = 50$ PSIG $P = 75$ PSIG $P = 100$ PSIG $P = 1516$ ANSIDia(di) $p = 0.072$ lbs/ft3 $p = 0.1498$ lbs/ft3 $p = 0.2036$ lbs/ft3 $p = 0.2569$ lbs/ft3 $p = 0.362$ inchesinchesminmaxminmaxminmaxmin3/8"S0.358.81 $42.54$ $14.52$ $63.90$ $18.11$ $74.51$ $21.48$ $83.68$ $27.77$ 3/8"S0.50 $12.43$ $85.27$ $20.49$ $128.07$ $25.56$ $149.33$ $30.32$ $167.73$ $39.19$ 3/8"S0.50 $12.43$ $85.27$ $20.49$ $128.07$ $25.56$ $149.33$ $30.32$ $167.73$ $39.19$ 3/8"S0.50 $12.43$ $85.27$ $20.49$ $128.07$ $25.56$ $149.33$ $30.32$ $167.73$ $39.19$ 3/8"0.50 $12.43$ $85.27$ $20.49$ $128.07$ $25.56$ $149.33$ $30.32$ $167.73$ $39.19$ 3/4" $0.82$ $20.22$ $234.61$ $33.33$ $352.36$ $41.58$ $410.87$ $49.33$ $461.48$ $63.75$ $1"$ $1.05$ $31.33$ $382.89$ $51.64$ $796.55$ $64.43$ $1083.03$ $76.43$ $128.85$ $98.78$ $1"$ $1.05$ $31.33$ $382.89$ $51.64$ $796.55$ $64.43$ $1083.03$ $76.43$ $128.85$ $98.78$ $1"$ $1.05$ $1.51$ $898.45$ $121.16$ $1869.13$ $151.18$ $2541.36$ <td>DISI (</td> <td>7 lbs/ft3</td> <td>max</td> <td>99.44</td> <td>199.30</td> <td>278.70</td> <td>548.35</td> <td>1448.28</td> <td>3398.42</td> <td>5620.85</td> <td>12360.04</td> <td>21302.49</td> <td>48305.80</td> <td>02171 16</td>                                                                                                    | DISI (  | 7 lbs/ft3  | max    | 99.44  | 199.30 | 278.70 | 548.35 | 1448.28 | 3398.42 | 5620.85 | 12360.04 | 21302.49 | 48305.80 | 02171 16  |
| DNInside $P=15$ PSIG $P=50$ PSIG $P=75$ PSIG $P=100$ PSIGANSIDia(di) $\rho=0.072$ lbs/ft3 $\rho=0.1498$ lbs/ft3 $\rho=0.2569$ lbs/ft3 $\rho=0.2569$ lbs/ft3inchesminmaxminmaxminmaxmin3/8"S0.358.81 $42.54$ 14.52 $63.90$ 18.11 $74.51$ $21.48$ 83.683/8"S0.5012.4385.2720.49128.07 $25.56$ 149.33 $30.32$ $167.73$ $3/8"$ 0.5012.4385.2720.49128.07 $25.56$ 149.33 $30.32$ $167.73$ $3/8"$ 0.5012.4385.2720.49128.07 $25.56$ 149.33 $30.32$ $167.73$ $3/8"$ 0.5012.4385.2720.49128.07 $25.56$ $149.33$ $30.32$ $167.73$ $3/8"$ 0.5012.4385.2720.49128.07 $25.56$ $149.33$ $30.32$ $167.73$ $3/4"$ 0.8220.22234.61 $33.33$ $352.36$ $41.58$ $410.87$ $49.33$ $461.48$ $1"$ 1.05 $31.33$ $382.89$ $51.64$ $796.55$ $64.43$ $1083.03$ $76.43$ $128.85$ $1"$ 1.05 $31.33$ $382.89$ $51.64$ $796.55$ $64.43$ $1083.03$ $76.43$ $128.85$ $1"$ $1.05$ $31.33$ $352.36$ $64.43$ $1083.03$ $76.43$ $127.86$ $2"$ $2.07$ $291.89$ $51.64$ $796.55$ <                                                                                                    | P = 150 | p=0.362    | min    | 27.77  | 39.19  | 45.73  | 63.75  | 98.78   | 231.79  | 383.37  | 843.02   | 1452.95  | 3294.72  | 2602 21   |
| DNInside $P=15$ PSIG $P=50$ PSIG $P=75$ PSIG $P=100$ ANSIDia(di) $\rho=0.072$ lbs/ft3 $\rho=0.1498$ lbs/ft3 $\rho=0.2036$ lbs/ft3 $\rho=0.256$ inchesinchesminmaxminmaxmin3/8"S0.358.81 $42.54$ $14.52$ $63.90$ $18.11$ $74.51$ $21.48$ 3/8"S0.5012.43 $85.27$ $20.49$ $128.07$ $25.56$ $149.33$ $30.32$ $3/8"$ 0.5012.43 $85.27$ $20.49$ $128.07$ $25.56$ $149.33$ $30.32$ $3/4"$ 0.82 $20.22$ $23.91$ $179.09$ $29.83$ $208.83$ $35.38$ $3/4"$ 0.82 $20.22$ $234.61$ $33.33$ $352.36$ $41.58$ $410.87$ $49.33$ $3/4"$ 0.82 $20.22$ $234.61$ $33.33$ $352.36$ $41.58$ $410.87$ $49.33$ $1/2"$ $1.05$ $31.33$ $382.89$ $51.64$ $796.55$ $64.43$ $1083.03$ $76.43$ $1"$ $1.05$ $31.33$ $382.89$ $51.64$ $796.55$ $64.43$ $1083.03$ $76.43$ $1"$ $1.05$ $31.33$ $382.89$ $51.64$ $796.55$ $64.43$ $1083.03$ $76.43$ $1"$ $1.05$ $31.33$ $382.89$ $51.64$ $796.55$ $64.43$ $1083.03$ $76.43$ $1"$ $1.05$ $31.33$ $352.36$ $41.58$ $410.87$ $49.33$ $76.43$ $2"$ $2.07$ $1.21.58$ $1486.01$                                                                                                    | DIS4 (  | 9 lbs/ft3  | max    | 83.68  | 167.73 | 234.55 | 461.48 | 1218.85 | 2860.06 | 4730.42 | 10402.02 | 17927.85 | 40653.42 | 02 01 002 |
| DNInside $P = I5$ PSIG $P = 75$ PSIGANSIDia(di) $p = 0.072$ lbs/ft3 $p = 0.1498$ bs/ft3 $p = 0.2036$ bs/ft3inchesinchesminmaxminmaxminmax3/8"S0.358.81 $42.54$ $14.52$ $63.90$ 18.11 $74.51$ 3/8"0.5012.43 $85.27$ $20.49$ $128.07$ $25.56$ $149.33$ $3/8"$ 0.5012.43 $85.27$ $20.49$ $128.07$ $25.56$ $149.33$ $3/4"$ 0.82 $20.22$ $234.61$ $33.33$ $352.36$ $41.58$ $410.87$ $3/4"$ 0.82 $20.222$ $234.61$ $33.33$ $352.36$ $41.58$ $410.87$ $1/2"$ $1.05$ $31.33$ $382.89$ $51.64$ $796.55$ $64.43$ $1083.03$ $1"$ $1.05$ $31.33$ $382.89$ $51.64$ $796.55$ $64.43$ $1083.03$ $1"$ $1.05$ $31.33$ $382.89$ $51.64$ $796.55$ $64.43$ $1083.03$ $1"$ $1.05$ $31.33$ $382.89$ $51.64$ $796.55$ $64.43$ $1083.03$ $2"$ $2.07$ $121.58$ $1486.01$ $200.40$ $3091.47$ $250.05$ $4203.30$ $2"$ $2.07$ $1044.88$ $12770.80$ $1710.37$ $947.66$ $15930.13$ $4"$ $4.03$ $40.67$ $6798.02$ $549.82$ $36123.35$ $6"$ $6.07$ $1044.88$ $12770.80$ $1722.24$ $265.68.18$ <                                                                                                    | P =100  | ρ=0.256    | min    | 21.48  | 30.32  | 35.38  | 49.33  | 76.43   | 179.34  | 296.62  | 652.26   | 1124.17  | 2549.17  | 00 1011   |
| DNInside $P = 15$ PSIG $P = 50$ PSIG $P = 73$ ANSIDia(di) $p=0.072$ lbs/ft3 $p=0.1498$ bs/ft3 $p=0.202$ inchesinchesminmaxminmaxmin3/8"S0.358.81 $42.54$ $14.52$ $63.90$ 18.113/8"0.5012.43 $85.27$ $20.49$ $128.07$ $25.56$ $3/8"$ 0.5012.43 $85.27$ $20.49$ $128.07$ $25.56$ $3/8"$ 0.5012.43 $85.27$ $20.49$ $128.07$ $25.56$ $3/4"$ 0.82 $20.222$ $23.91$ $179.09$ $29.83$ $3/4"$ 0.82 $20.222$ $23.4.61$ $33.33$ $352.36$ $41.58$ $3/4"$ 0.82 $20.222$ $23.4.61$ $33.33$ $352.36$ $41.58$ $1/2"$ $1.05$ $31.33$ $382.89$ $51.64$ $796.55$ $64.43$ $1"$ $1.05$ $31.33$ $382.89$ $51.64$ $796.55$ $64.43$ $1"$ $1.05$ $31.33$ $382.89$ $51.64$ $796.55$ $64.43$ $2"$ $2.07$ $121.58$ $1486.01$ $200.40$ $3091.47$ $250.05$ $2"$ $2.07$ $20.73$ $3267.67$ $440.67$ $6798.02$ $549.85$ $3"$ $3.07$ $267.35$ $3267.67$ $440.67$ $6798.02$ $549.85$ $4"$ $4.03$ $460.78$ $5631.83$ $759.49$ $11716.37$ $947.66$ $6"$ $6.07$ $1044.88$                                                                                                    | DIS4    | 36 lbs/ft3 | max    | 74.51  | 149.33 | 208.83 | 410.87 | 1083.03 | 2541.36 | 4203.30 | 9242.91  | 15930.13 | 36123.35 | VV UCVCZ  |
| DNInside $P = I5$ PSIG $P = 50$ PSIGANSIDia(di) $p = 0.072$ lbs/ft3 $p = 0.1498$ lbs/ft3inchesinchesminmaxmin $3/8"S$ 0.358.81 $42.54$ $14.52$ $63.90$ $3/8"S$ 0.50 $12.43$ $85.27$ $20.49$ $128.07$ $3/8"$ 0.50 $12.43$ $85.27$ $20.49$ $128.07$ $3/8"$ 0.50 $12.43$ $85.27$ $20.49$ $128.07$ $3/8"$ 0.50 $12.43$ $85.27$ $20.49$ $128.07$ $3/8"$ 0.50 $12.43$ $85.27$ $20.49$ $128.07$ $3/8"$ 0.50 $12.43$ $85.27$ $20.49$ $128.07$ $3/8"$ 0.50 $12.43$ $85.27$ $20.49$ $128.07$ $3/4"$ 0.82 $20.222$ $234.61$ $33.33$ $352.36$ $3/4"$ 0.82 $20.222$ $234.61$ $33.33$ $352.36$ $1/12"$ $1.05$ $31.33$ $382.89$ $51.64$ $796.55$ $1"$ $1.05$ $31.33$ $382.80$ $51.64$ $796.55$ $1"$ $1.05$ $31.33$ $322.367.67$ $440.67$ $6798.02$ $2"$ $2.07$ $1044.88$ $12770.80$ $1772.24$ $26568.18$ $2"$ $6.07$ $1044.88$ $12770.80$ $1722.24$ $26568.18$                                                                                                    | P =75   | ρ=0.203    | min    | 18.11  | 25.56  | 29.83  | 41.58  | 64.43   | 151.18  | 250.05  | 549.85   | 947.66   | 2148.92  | 00 01 00  |
| DNInside $P = 15$ PSIG $P = 51$ ANSIDia(di) $\rho = 0.072$ lbs/ft3 $\rho = 0.145$ inchesinchesminmaxmin3/8"S0.358.8142.5414.523/8"0.5012.4385.2720.491/2"0.5914.50119.2423.913/4"0.8220.22234.6133.333/4"0.8220.22234.6133.331"1.0531.33382.8951.641"1.0531.33382.8951.641"1.0531.33382.8951.642"2.07121.581486.01200.402"2.07121.581486.01200.403"3.07267.353267.67440.674"4.03460.785631.83759.496"6.071044.8812770.801722.24                                                                                                    | DIS4    | 38 lbs/ft3 | тах    | 63.90  | 128.07 | 179.09 | 352.36 | 796.55  | 1869.13 | 3091.47 | 6798.02  | 11716.37 | 26568.18 | 00 00021  |
| $\begin{array}{ c c c c c c c c c c c c c c c c c c c$                                                                                                    | P = 50  | p=0.145    | min    | 14.52  | 20.49  | 23.91  | 33.33  | 51.64   | 121.16  | 200.40  | 440.67   | 759.49   | 1722.24  | 00 3200   |
| $\begin{array}{c c c c c c c c c c c c c c c c c c c $                                                                                                    | PSIG    | 2lbs/ft3   | тах    | 42.54  | 85.27  | 119.24 | 234.61 | 382.89  | 898.45  | 1486.01 | 3267.67  | 5631.83  | 12770.80 | 07 27000  |
| DN         Inside           ANSI         Dia(di)           inches         inches           3/8"S         0.35           3/8"S         0.35           3/8"S         0.50           1/2"         0.59           3/4"         0.82           1/2"         1.05           1"         1.05           1"         1.05           1"         1.05           1"         1.05           1"         1.05           3"         3.07           3"         3.07           3"         3.07           3"         3.07                                                                                                    | P = 15  | p=0.072    | min    | 8.81   | 12.43  | 14.50  | 20.22  | 31.33   | 73.51   | 121.58  | 267.35   | 460.78   | 1044.88  | 1005 50   |
| DN<br>ANSI<br>inches<br>3/8"S<br>3/8"S<br>3/8"<br>3/8"<br>1/2"<br>1/2"<br>1 1/2"<br>2"<br>3"<br>3"<br>3"                                                                                                    | Inside  | Dia(di)    | inches | 0.35   | 0.50   | 0.59   | 0.82   | 1.05    | 1.61    | 2.07    | 3.07     | 4.03     | 6.07     |           |
|                                                                                                    | DN      | ANSI       | inches | 3/8"S  | 3/8"   | 1/2"   | 3/4"   |         | 1 1/2"  | 2"      | 3"       | .4       | .9       |           |

#### **Range limit Calculation for Gases**

To obtain the operating density  $\rho x$  at the operating temperature and pressure the following equation is used

$$\rho x = \rho \mathbf{n} \mathbf{x} \frac{\mathbf{P}x}{\mathbf{P}n} \mathbf{x} \frac{\mathbf{T}n}{\mathbf{T}x}$$

| $\rho x, \rho n$ |   | = density of the gas at normal & operating conditions respectively.                |
|------------------|---|------------------------------------------------------------------------------------|
| Pn, Px           | = | pressure of the gas in absolute units at normal operating conditions respectively. |
| Tn, T <i>x</i>   | = | temperature of the gas in Kelvin at normal & operating conditions respectively.    |

To obtain operating volumetric flow from normalized volumetric flow and vice-versa the following equation is used:

$$Qn = Qx \ge \frac{Px}{Pn} \ge \frac{Tn}{Tx}$$

where: Qn & Qx are normalized and operating volumetric flow rates respectively the ratio of compressibility factors is assumed to be equal to 1.

The following operating data of the process medium must be known in order to calculate the measuring range

- Density  $\rho$  x of product at flowing conditions, in kg/m3
- Dynamic (absolute) viscosity of medium at flowing conditions, in mPA \*s (or in centipoise)
- Maximum volumetric flowrate Q<sub>max</sub> in m3/hr.
- Minimum volumetric flowrate Q min in m3/hr.
- Refer to page 4 for dimension of meter inside diameter.

#### The following limits apply to operation

- Reynolds number at min flow, Re > 20000 for linear measurements.
- Minimum detectable flow velocity Vmin (See Page 36 Diagram IV)
- Maximum flow velocity

Vmax =135.7306/ $\sqrt{(\rho \text{ op})}$ ...For sizes DN25 to 200(1"to 8")

=  $83.87146/\sqrt{(\rho \text{ op})}$ ...For sizes DN10S to 20(3/8"S to 3/4")

In both the cases, Vmax is clamped at 75m/s. For densities, at and above 50kg/m3, Vmin is fixed to 0.94192 m/s for all sizes

#### • Calculating Reynolds number

 $Re = 353.67 Q min * (m^3/h) * (kg/m^3)$ 

Ø(mm)\* h(mPa \*s)

• Calculating maximum flow

$$Q_{mm} (m^3/hr) = 1 * Vmin(m/s) * O^2 (mm)^2$$

• Calculating maximum flow

 $Q_{mm} (m^3/hr) = 1 * Vmax(m/s) * Ø^2 (mm)^2$ 353.67

#### **Range limit Calculation for Saturated Vapour**

In the same way as for gases, use the above equations to establish the range limits for the volume flowrate. Refer to vapour tables for the appropriate density, and calculate the volume flowrate from the mass flowrate. Check the range limits if operating parameters change.

### Primary head VFS 1000 (I)

| Versions and meter size | zes                         | <b>Pressure ratings</b> see "Dimensions" Table (Note operating limits given in DIN 2501 and ANSI B 16.5) |
|-------------------------|-----------------------------|----------------------------------------------------------------------------------------------------|
| Sandwich design to      | DIN 19205<br>Ansi           | DN 25 to 150<br>1" to 6"                                                                                 |
| Flange connections to . | DIN 2501<br>ANSI B 16.5     | DN 10S to 200<br>3/8"S TO 8"                                                                             |
| Groove joint to         | DIN 2515<br>(Optional) ANSI | DN 25 TO 150<br>1" to 6"                                                                                 |

#### Process and ambient temperature

see Diagram III

| Materials |                             |                                                                                                    |                                                                                                    |
|-----------|-----------------------------|----------------------------------------------------------------------------------------------------|----------------------------------------------------------------------------------------------------|
| SR.NO.    | DESCRIPTION                 | MATERIAL                                                                                                | REMARKS                                                                                                    |
| 1         | Housing                     | Stainless Steel, A351 CF3M (316L)<br>Stainless Steel, A351 CF8 (304)                                    | Upto size DN100/4"<br>From DN150/6" to DN200/8"                                                                                                    |
| 2.        | Vortex shedding body        | Unalloyed Titanium (No.3.7035) as standard                                                              |                                                                                                    |
|           | Seals                       |                                                                                                    |                                                                                                    |
| 2         | a. upto 180 deg C(356deg.F) | Viton O ring                                                                                            | Non steam applications                                                                                                    |
| 3.        | b. upto 220deg C(428deg.F)  | Kalrez 4079 O ring                                                                                      | Non steam applications                                                                                                    |
|           | c. upto 240deg C(464deg.F)  | Parofluor O ring                                                                                        | Steam applications                                                                                                    |
| 4.        | Bluff body metal seal       | C ring Inconel Ni plated                                                                                | Once used metal C ring should not be used again. Tightening                                                                                        |
|           |                             |                                                                                                    | torques for new seals are                                                                                                    |
|           |                             |                                                                                                    | M6 = 1.5 kg - m                                                                                                    |
|           |                             |                                                                                                    | M8 = 2  kg - m                                                                                                    |
|           |                             |                                                                                                    | M10 = 5.5  kg - m                                                                                                    |
| 5.        | Gaskets                     | GASKET, STYLE AF-139, NON                                                                               |                                                                                                    |
|           |                             | ASBESTOS                                                                                                | Any one as per application                                                                                                    |
|           |                             | GASKET, STYLE AF-160, NON                                                                               |                                                                                                    |
|           |                             | ASBESTOS                                                                                                |                                                                                                    |
|           |                             | GASKET, TEFLON (PTFE)                                                                                   |                                                                                                    |
| 5.        | Gaskets                     | GASKET, STYLE AF-139, NON<br>ASBESTOS<br>GASKET, STYLE AF-160, NON<br>ASBESTOS<br>GASKET, TEFLON (PTFE) | hot be used again. Fightening<br>torques for new seals are<br>M6 = 1.5 kg - m<br>M8 = 2  kg - m<br>M10 = 5.5  kg - m<br>Any one as per application |

Max. allowable operating pressure (primary head) 40 bar (580 psig), optionally upto 100 bar (1450 psig)

Hazardous Duty Versions: FM, CSA, PTB approvals pending.

#### **Error limits**

| Temperature Error - 0.025 | % of measured value per 10Kelvin (50°F) variation |
|---------------------------|---------------------------------------------------|

| Pressure  | 1055 | Δ   | р    |
|-----------|------|-----|------|
| at normal | oon  | dit | iona |

| at normal conditions                                                                                           |                              |                                        |
|----------------------------------------------------------------------------------------------------|------------------------------|----------------------------------------|
| for air[1.013 bar (14.7psig)/0°c(32°F) / $\rho_n$ = 1.29 kg/m(0.081 lbs/ft)]                                   | see Diagram I                |                                        |
| for water $[20^{\circ} \text{ C} (68^{\circ} \text{ F}) / \rho_n = 998.2 \text{ kg/m} (63.32 \text{ lbs/ft})]$ | see Diagram II               | DP = Pressure loss in Pa               |
| at operating conditions                                                                                        |                              | C = A constant                         |
| for gases and liquid                                                                                           | $DP = C * Q_v 2 * \rho_{op}$ | (values: see Table)                    |
|                                                                                                    |                              | Qv = Flow rate in m/hr                 |
| for saturated steam                                                                                            | DP = C * Qm2                 | Qm = Flow rate in kg/hr                |
|                                                                                                    | ρ op                         | $\rho_{op}$ =operating density in kg/m |

#### Diagram I

Pressure loss p for air 1.013 bar /  $0^{\circ}$ C (32°F) / n = 1.29 kg/m3  $(14.69 \text{ psig}/0^{\circ}\text{C}/\rho\text{n} = 0.081 \text{ lbs/ft})$ 

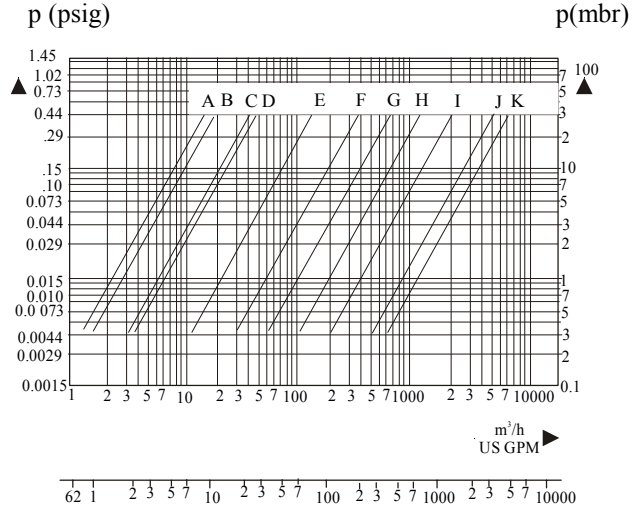

#### Table for diagrams I + II and constantC

| Curve | Meter size      | Constant C              |
|-------|-----------------|-------------------------|
| А     | DN 10 S / 3/8"S | 13.7                    |
| В     | DN 10 / 3/8"    | 3.42                    |
| С     | DN 15 / 1/2"    | 1.75                    |
| D     | DN 20 / 3/4"    | 0.45                    |
| E     | DN 25 / 1"      | 1.50 x 10 <sup>-1</sup> |
| F     | DN 40 / 1-1/2"  | $3 30 \times 10^{-2}$   |

### Signal converter VFC 091

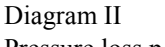

Pressure loss p for water  $20^{\circ}$ C / pn = 998.2 kg/m3  $(680^{\circ} \text{F/n} = 62317 \text{ lbs/ft})$ 

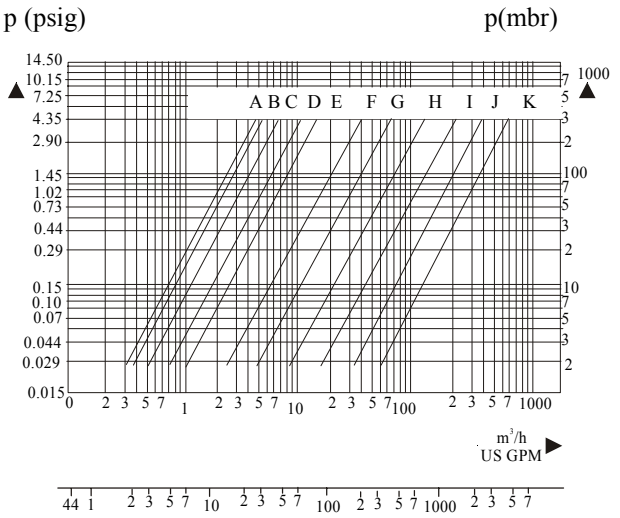

#### Table for Diagrams I+II and constant C

325

100

14

18.5

EEx

30

 $U_{\rm B}$ 

36 (V)

Standard

| Curve | 0 | Meter size | Constant C              |
|-------|---|------------|-------------------------|
| G     |   | DN50 / 2"  | $7.80 \ge 10^{-3}$      |
| Н     |   | DN80 / 3"  | 1.90 x 10 <sup>-3</sup> |
| Ι     |   | DN100 / 4" | 5.30 x 10 <sup>-4</sup> |
| J     |   | DN150 / 6" | 1.60 x 10 <sup>-4</sup> |
| K     |   | DN200 / 8" | 5.90 x 10 <sup>-5</sup> |
|       |   |            |                         |

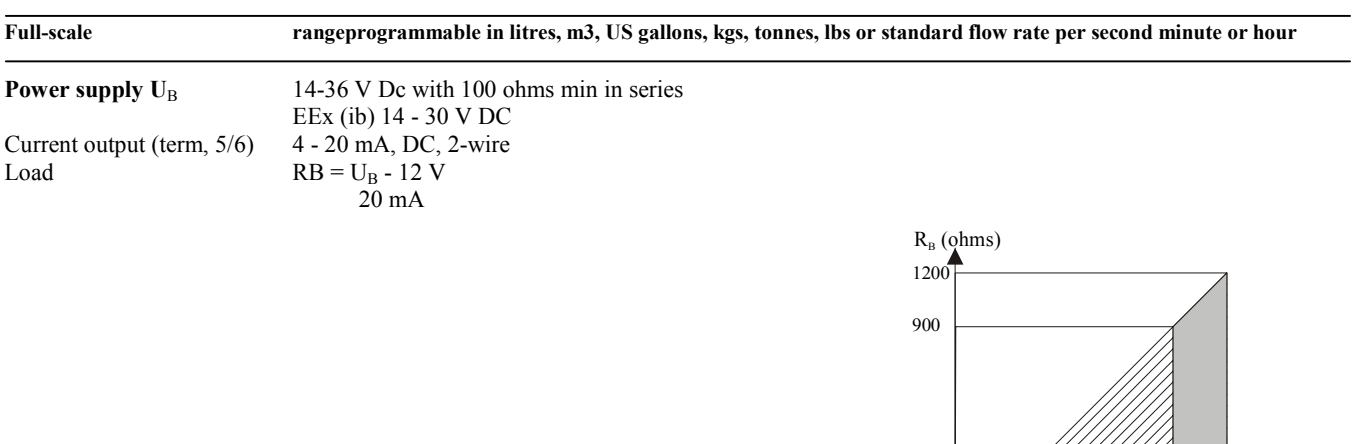

#### Ambient temperature T<sub>B</sub> see Diagram III

| Local display      | 3-field LCD                                                                                            |
|--------------------|----------------------------------------------------------------------------------------------------|
| Display functions  | actual flowrate and sum totalizer (8-digit), each programmable for continuous or sequential display    |
|                    | of measured parameters and error messages                                                              |
| Display units      | Engineering units or % of full scale                                                                   |
| Actual flowrate    | liters, m <sup>3</sup> , US gallons, kgs, tonnes, lbs or standard flow rate per second, minute or hour |
| Totalizer          | liters, m <sup>3</sup> , US gallons, kgs, tonnes, lbs, ft <sup>3</sup>                                 |
| Display :          |                                                                                                    |
| 1st field (top)    | 8-digit, 7- segment display and sign, symbols for key acknowledgement                                  |
| 2nd field (middle) | 10 character, 14 segment text display                                                                  |
| 3rd field (bottom) | 6 markers ▼ to identify current display                                                                |

Mass flow measurement (off-line) operating and standard density programmable

#### Housing

| Material                                 | Die-cast aluminium                                                             |
|------------------------------------------|--------------------------------------------------------------------------------|
| Protection Category (EN 60529 / IEC 529) | IP 65 & 67 (better than NEMA 4 and 4X)                                         |
| Frequency output (passive)               | scalable pulse output, max, load current 100 mA DC<br>Max. pulse rate : 0.5 Hz |
| Accuracy                                 |                                                                                |
| Linearity                                | +/- 0.1 % of full scale range                                                  |
| Power influence                          | +/-0.005 % of full-scale range per 1% variation in voltage supply              |
| Temperature coefficient                  | 100ppm of full-scale range per 1 <sup>o</sup> C                                |
| Field mount converter                    | Signal cable length up to 10 m (30 ft) maximum                                 |

#### Diagram III

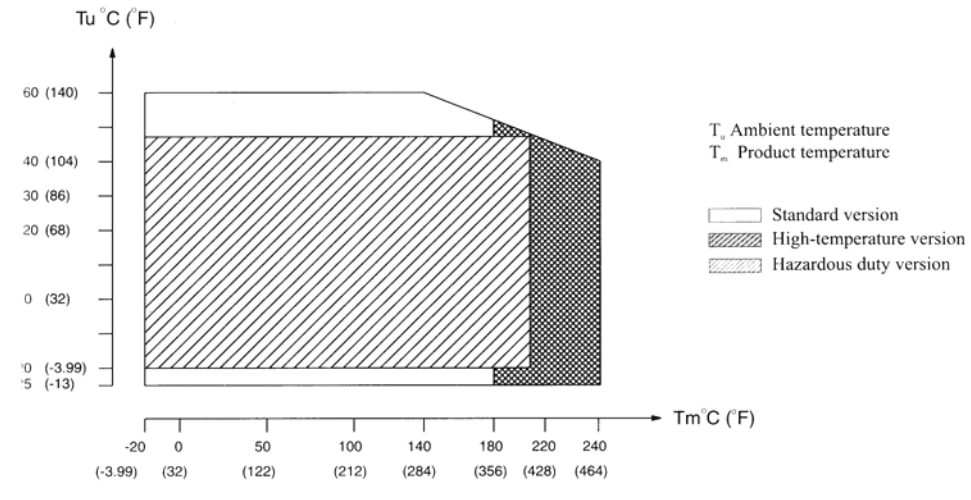

#### )iagram IV

1in. flow velocity at various densities for gases and saturated steam.

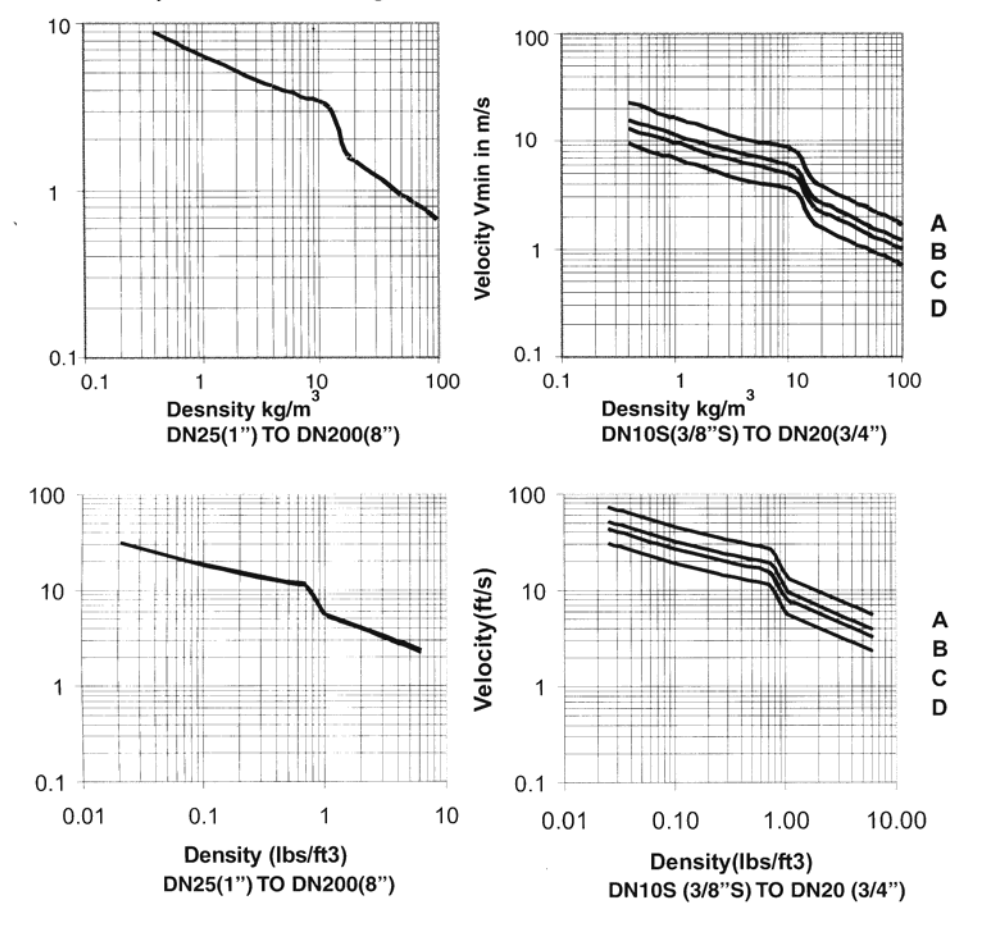

| Curve | Meter size    |
|-------|---------------|
| А     | DN 10 S/ ½" S |
| В     | DN 10 S/ ½"   |
| С     | DN 15 / ½"    |
| D     | DN 20 / ½"    |

**Dimensions and weight** 

#### VHF 1091 (I) F

Primary head flanged versions same as for VFM 1091 (I) K versions

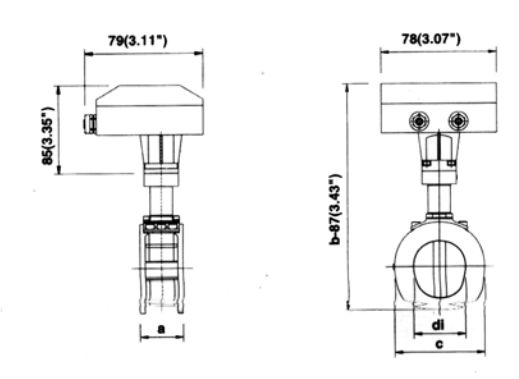

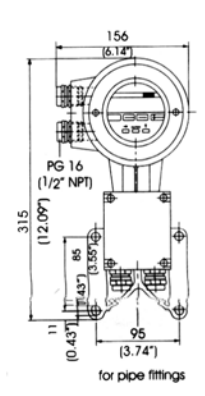

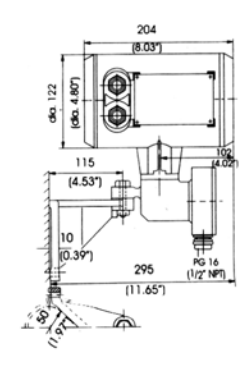

#### Flange Version DN25 to DN50 (1" to 2")

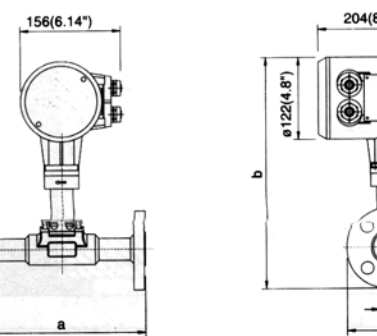

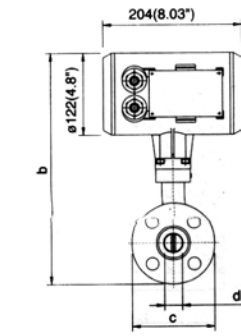

Flange version DN80 to DN150 (3" to 6")

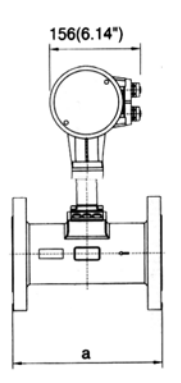

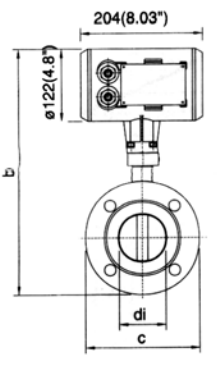

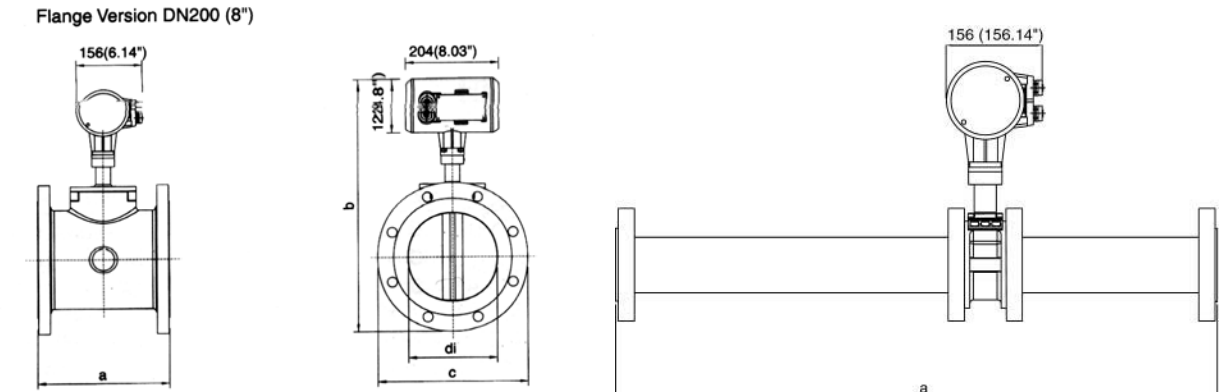

Small Size DN10s to DN20 (3/8"s to 3/4")

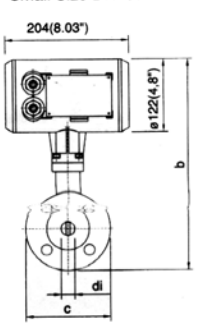

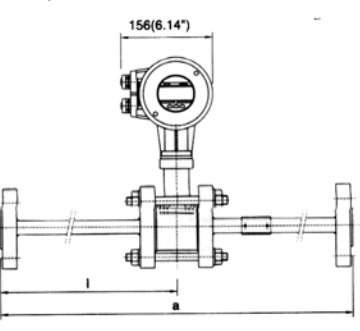

#### Sandwich Version DN25 to DN150 (1" to 6") 204(8.03")

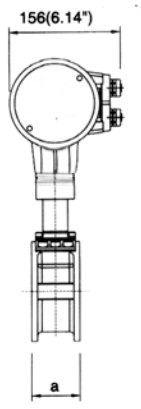

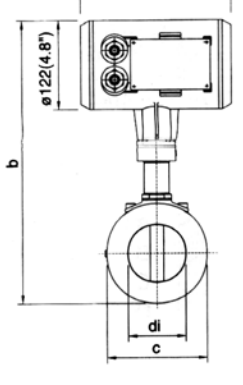

Dimensions and weights • Flange connections to DIN 2501 and ANSI B16.5 (Schedule 40), • Sandwich design to DIN 19205 and ANSI • Groove joint to DIN 2512 and ANSI, dimensions on request

Dimension 'a' without gaskets between flowmeter and pipe flanges. Gaskets not included with flowmeter. High temperature version with "raised" signal convertor housing: dimensions

| ••       |
|----------|
|          |
|          |
|          |
| - 94.    |
| ·        |
|          |
| $\geq$   |
| -        |
| _        |
| -0       |
|          |
|          |
| 6.9      |
| 5        |
|          |
|          |
| •        |
|          |
| <u> </u> |
| - 12     |
| പ        |
| Ĩ.       |
|          |
| -E       |
| -        |
| T        |
|          |

| Dimensions a | ind weight: |       |      |     |       |     |       |        |         |         |             |     |       |     |      |      |            |         |       |
|--------------|-------------|-------|------|-----|-------|-----|-------|--------|---------|---------|-------------|-----|-------|-----|------|------|------------|---------|-------|
|              | ſ           |       |      |     |       |     | Di    | mensic | ms in m | m/inche | Sć          |     |       |     |      | V    | omivorun   | te weig | h+    |
| Meter size   | Pressure    |       |      |     | flan  | ged |       |        |         |         | wate        | er  |       |     |      | ς    | Junivoidda |         | 11    |
| ANSI inch    | flances     |       | di   | G   | 1     |     | þ     |        | a       | a with  | : U/S & D/S |     | q     | Ĺ   | 0    | fla  | nged       | M       | 'ater |
|              | coginair    | mm    | inch | mm  | inch  | mm  | inch  | mm     | inch    | mm      | inch        | mm  | inch  | mm  | inch | kg   | lbs        | kg      | lbs   |
| DN25         | PN40        | 28.5  | 1.12 | 250 | 9.84  | 341 | 13.43 | 65     | 2.56    | 365     | 14.37       | 318 | 12.52 | 69  | 2.72 | 5.3  | 11.6       | 4.4     | 9.8   |
| DN25         | PN100       | 28.5  | 1.12 | 250 | 9.84  | 354 | 13.92 | 65     | 2.56    | 365     | 14.37       | 318 | 12.52 | 69  | 2.72 | 6.5  | 14.3       | 4.4     | 9.8   |
| 1"           | 150LBS      | 26.7  | 1.05 | 250 | 9.84  | 338 | 13.32 |        | -       | -       | 1           | -   |       | '   | -    | 4.8  | 10.6       |         | ,     |
| 1"           | 300LBS      | 26.7  | 1.05 | 250 | 9.84  | 346 | 13.64 | 65     | 2.56    | 365     | 14.37       | 319 | 12.56 | 69  | 2.72 | 5.3  | 11.7       | 4.4     | 9.8   |
| DN40         | PN40        | 43.1  | 1.70 | 250 | 9.84  | 370 | 14.55 | 65     | 2.56    | 545     | 21.46       | 339 | 13.35 | 89  | 3.50 | 6.3  | 13.8       | 4.9     | 10.7  |
| DN40         | PN100       | 43.1  | 1.70 | 250 | 9.84  | 380 | 14.94 | 65     | 2.56    | 545     | 21.46       | 339 | 13.35 | 89  | 3.50 | 8.0  | 17.7       | 4.9     | 10.7  |
| 1.5"         | 150LBS      | 40.9  | 1.61 | 250 | 9.84  | 359 | 14.14 | -      | -       | -       | 1           | 1   | 1     | '   | -    | 5.9  | 13.0       |         | I     |
| 1.5"         | 300LBS      | 40.9  | 1.61 | 250 | 9.84  | 373 | 14.70 | 65     | 2.56    | 545     | 21.46       | 340 | 13.39 | 89  | 3.50 | 7.0  | 15.4       | 4.9     | 10.7  |
| DN50         | PN40        | 54.5  | 2.15 | 250 | 9.84  | 381 | 14.98 | 65     | 2.56    | 665     | 26.18       | 348 | 13.70 | 100 | 3.94 | 7.6  | 16.7       | 5.1     | 11.3  |
| DN50         | PN64        | 54.5  | 2.15 | 250 | 9.84  | 396 | 15.57 | 65     | 2.56    | 665     | 26.18       | 348 | 13.70 | 100 | 3.94 | 9.1  | 20.0       | 5.1     | 11.3  |
| DN50         | PN100       | 54.5  | 2.15 | 250 | 9.84  | 388 | 15.28 | 65     | 2.56    | 665     | 26.18       | 348 | 13.70 | 100 | 3.94 | 10.2 | 22.4       | 5.1     | 11.3  |
| 2"           | 150LBS      | 52.6  | 2.07 | 250 | 9.84  | 375 | 14.77 | 65     | 2.56    | 665     | 26.18       | 349 | 13.74 | 100 | 3.94 | 7.4  | 16.3       | 5.1     | 11.3  |
| 2"           | 300LBS      | 52.6  | 2.07 | 250 | 9.84  | 382 | 15.02 | 65     | 2.56    | 665     | 26.18       | 349 | 13.74 | 100 | 3.94 | 8.1  | 17.9       | 5.1     | 11.3  |
| DN80         | PN40        | 82.5  | 3.25 | 250 | 9.84  | 412 | 16.21 | 65     | 2.56    | 1025    | 40.35       | 380 | 14.95 | 136 | 5.35 | 11.9 | 26.3       | 6.9     | 15.1  |
| DN80         | PN64        | 82.5  | 3.25 | 250 | 9.84  | 427 | 16.80 | 65     | 2.56    | 1025    | 40.35       | 380 | 14.95 | 136 | 5.35 | 13.4 | 29.6       | 6.9     | 15.1  |
| DN80         | PN100       | 82.5  | 3.25 | 250 | 9.84  | 419 | 16.50 | 65     | 2.56    | 1025    | 40.35       | 380 | 14.95 | 136 | 5.35 | 15.1 | 33.3       | 6.9     | 15.1  |
| 3"           | 150LBS      | 78    | 3.07 | 250 | 9.84  | 414 | 16.30 | 65     | 2.56    | 1025    | 40.35       | 387 | 15.23 | 136 | 5.35 | 12.7 | 27.9       | 6.9     | 15.1  |
| 3"           | 300LBS      | 78    | 3.07 | 250 | 9.84  | 423 | 16.66 | 65     | 2.56    | 1025    | 40.35       | 387 | 15.23 | 136 | 5.35 | 14.2 | 31.2       | 6.9     | 15.1  |
| DN100        | PN16        | 107.1 | 4.22 | 250 | 9.84  | 444 | 17.48 | 80     | 3.15    | 1280    | 50.39       | 406 | 15.98 | 159 | 6.26 | 12.5 | 27.5       | 7.9     | 17.4  |
| DN100        | PN40        | 107.1 | 4.22 | 250 | 9.84  | 416 | 16.36 | 80     | 3.15    | 1280    | 50.39       | 406 | 15.98 | 159 | 6.26 | 14.0 | 30.9       | 7.9     | 17.4  |
| DN100        | PN64        | 107.1 | 4.22 | 250 | 9.84  | 437 | 17.19 | 80     | 3.15    | 1280    | 50.39       | 406 | 15.98 | 159 | 6.26 | 16.4 | 36.1       | 7.9     | 17.4  |
| 4"           | 150LBS      | 102.4 | 4.03 | 250 | 9.84  | 443 | 17.45 | 80     | 3.15    | 1280    | 50.39       | 408 | 16.08 | 159 | 6.26 | 15.2 | 33.5       | 7.9     | 17.4  |
| 4"           | 300LBS      | 102.4 | 4.03 | 250 | 9.84  | 456 | 17.95 | 80     | 3.15    | 1280    | 50.39       | 408 | 16.08 | 159 | 6.26 | 19.0 | 41.9       | 7.9     | 17.4  |
| DN150        | PN16        | 159.3 | 6.27 | 250 | 9.84  | 507 | 19.96 | 145    | 5.71    | 1945    | 76.57       | 473 | 18.60 | 216 | 8.50 | 17.3 | 38.2       | 17.2    | 37.9  |
| DN150        | PN40        | 159.3 | 6.27 | 250 | 9.84  | 514 | 20.24 | 145    | 5.71    | 1945    | 76.57       | 473 | 18.60 | 216 | 8.50 | 20.2 | 44.6       | 17.2    | 37.9  |
| 6"           | 150LBS      | 154.2 | 6.07 | 250 | 9.84  | 507 | 19.95 | 145    | 5.71    | 1945    | 76.57       | 475 | 18.70 | 216 | 8.50 | 20.4 | 44.9       | 17.2    | 37.9  |
| 6"           | 300LBS      | 154.2 | 6.07 | 250 | 9.84  | 526 | 20.70 | 145    | 5.71    | 1945    | 76.57       | 475 | 18.70 | 216 | 8.50 | 27.9 | 61.6       | 17.2    | 37.9  |
| DN200        | PN10        | 206.5 | 8.13 | 300 | 11.81 | 573 | 22.55 | -      |         | -       | I           | -   | 1     | ı   | 1    | 44.1 | 97.2       | 1       | ı     |
| DN200        | PN16        | 206.5 | 8.13 | 300 | 11.81 | 573 | 22.55 | •      |         |         | 1           | 1   | 1     | ,   | 1    | 43.6 | 96.1       | 1       | I     |
| 8"           | 150LBS      | 202.7 | 7.98 | 300 | 11.81 | 576 | 22.68 | •      | -       | -       | 1           | -   | 1     | '   | -    | 51.2 | 112.8      | 1       | ı     |
| 8"           | 300LBS      | 202.7 | 7.98 | 300 | 11.81 | 595 | 23.43 |        | .       | .       | 1           | -   | -     |     | -    | 72.5 | 159.8      |         |       |

| Meter size | Pressure rating of |      |      |      | Dimer | nsions i | n mm/inc | ches |      |     |      | Appro | ximate |
|------------|--------------------|------|------|------|-------|----------|----------|------|------|-----|------|-------|--------|
| DIN: mm    | flanges            |      | di   |      | а     |          | b        |      | с    |     | i    | we    | ight   |
| ANSI: inch | nunges             | mm   | inch | mm   | inch  | mm       | inch     | mm   | inch | mm  | inch | kg.   | ibs    |
| DN 10S     | DN10,PN40          | 8.9  | 0.35 | 606  | 23.9  | 354      | 13.95    | 140  | 5.51 | 480 | 18.9 | 11.6  | 25.6   |
|            | DN10PN100          | 8.9  | 0.35 | 606  | 23.9  | 354      | 13.95    | 140  | 5.51 | 480 | 18.9 | 12.4  | 27.3   |
|            | DN15,PN40          | 8.9  | 0.35 | 606  | 23.9  | 354      | 13.95    | 140  | 5.51 | 480 | 18.9 | 11.7  | 25.8   |
|            | DN15,PN100         | 8.9  | 0.35 | 606  | 23.9  | 354      | 13.95    | 140  | 5.51 | 480 | 18.9 | 12.6  | 27.8   |
|            | DN20,PN40          | 8.9  | 0.35 | 606  | 23.9  | 354      | 13.95    | 140  | 5.51 | 480 | 18.9 | 12.3  | 27.1   |
|            | DN25,PN40          | 8.9  | 0.35 | 606  | 23.9  | 354      | 13.95    | 140  | 5.51 | 480 | 18.9 | 12.8  | 28.2   |
|            | DN25,NP100         | 8.9  | 0.35 | 606  | 23.9  | 354      | 13.95    | 140  | 5.51 | 480 | 18.9 | 15.5  | 34.2   |
| 3/8''S     | 1/2"NB,ANSI150     | 8.9  | 0.35 | 606  | 23.9  | 354      | 13.95    | 140  | 5.51 | 480 | 18.9 | 11.1  | 24.5   |
|            | 1/2"NB,ANSI300     | 8.9  | 0.35 | 606  | 23.9  | 354      | 13.95    | 140  | 5.51 | 480 | 18.9 | 11.6  | 25.6   |
|            | 3/4"NB,ANSI150     | 8.9  | 0.35 | 606  | 23.9  | 354      | 13.95    | 140  | 5.51 | 480 | 18.9 | 11.5  | 25.4   |
|            | 3/4"NB,ANSI300     | 8.9  | 0.35 | 606  | 23.9  | 354      | 13.95    | 140  | 5.51 | 480 | 18.9 | 12.6  | 27.8   |
|            | 1"NB,ANSI150       | 8.9  | 0.35 | 606  | 23.9  | 354      | 13.95    | 140  | 5.51 | 480 | 18.9 | 12    | 26.5   |
|            | 1"NB,ANSI300       | 8.9  | 0.35 | 606  | 23.9  | 354      | 13.95    | 140  | 5.51 | 480 | 18.9 | 13.2  | 29.1   |
| DN10       | DN10,PN40          | 12.6 | 0.5  | 826  | 32.5  | 356      | 14.02    | 140  | 5.51 | 665 | 26.2 | 12.2  | 26.9   |
|            | DN10,PN100         | 12.6 | 0.5  | 826  | 32.5  | 356      | 14.02    | 140  | 5.51 | 665 | 26.2 | 13    | 28.7   |
|            | DN15,PN40          | 12.6 | 0.5  | 826  | 32.5  | 356      | 14.02    | 140  | 5.51 | 665 | 26.2 | 12.3  | 27.1   |
|            | DN15,PN100         | 12.6 | 0.5  | 826  | 32.5  | 356      | 14.02    | 140  | 5.51 | 665 | 26.2 | 13.2  | 29.1   |
|            | DN20,PN40          | 12.6 | 0.5  | 826  | 32.5  | 356      | 14.02    | 140  | 5.51 | 665 | 26.2 | 12.9  | 28.4   |
|            | DN25, PN40         | 12.6 | 0.5  | 826  | 32.5  | 356      | 14.02    | 140  | 5.51 | 665 | 26.2 | 13.4  | 29.5   |
|            | DN25,PN100         | 12.6 | 0.5  | 826  | 32.5  | 356      | 14.02    | 140  | 5.51 | 665 | 26.2 | 16    | 35.3   |
| 3/8"       | 1/2"NB,ANSI150     | 12.6 | 0.5  | 826  | 32.5  | 356      | 14.02    | 140  | 5.51 | 665 | 26.2 | 11.7  | 25.8   |
|            | 1/2"NB,ANSI300     | 12.6 | 0.5  | 826  | 32.5  | 356      | 14.02    | 140  | 5.51 | 665 | 26.2 | 12.2  | 26.9   |
|            | 3/4"NB,ANSI150     | 12.6 | 0.5  | 826  | 32.5  | 356      | 14.02    | 140  | 5.51 | 665 | 26.2 | 12.1  | 26.7   |
|            | 3/4"NB,ANSI300     | 12.6 | 0.5  | 826  | 32.5  | 356      | 14.02    | 140  | 5.51 | 665 | 26.2 | 13.2  | 29.1   |
|            | 1"NB,ANSI150       | 12.6 | 0.5  | 826  | 32.5  | 356      | 14.02    | 140  | 5.51 | 665 | 26.2 | 12.6  | 27.8   |
|            | 1"NB,ANSI300       | 12.6 | 0.5  | 826  | 32.5  | 356      | 14.02    | 140  | 5.51 | 665 | 26.2 | 13.8  | 30.4   |
| DN15       | DN15,PN40          | 14.9 | 0.59 | 966  | 38    | 357      | 14.06    | 140  | 5.51 | 780 | 30.7 | 12.6  | 27.8   |
|            | DN15,PN100         | 14.9 | 0.59 | 966  | 38    | 357      | 14.06    | 140  | 5.51 | 780 | 30.7 | 13.5  | 29.8   |
|            | DN20,PN40          | 14.9 | 0.59 | 966  | 38    | 357      | 14.06    | 140  | 5.51 | 780 | 30.7 | 13.2  | 29.1   |
|            | DN25,PN40          | 14.9 | 0.59 | 966  | 38    | 357      | 14.06    | 140  | 5.51 | 780 | 30.7 | 13.6  | 30.0   |
|            | DN25,PN100         | 14.9 | 0.59 | 966  | 38    | 357      | 14.06    | 140  | 5.51 | 780 | 30.7 | 16.3  | 35.9   |
| 1/2"       | 1/2"NB,ANSI150     | 14.9 | 0.59 | 966  | 38    | 357      | 14.06    | 140  | 5.51 | 780 | 30.7 | 12    | 26.5   |
|            | 1/2"NB,ANSI300     | 14.9 | 0.59 | 966  | 38    | 357      | 14.06    | 140  | 5.51 | 780 | 30.7 | 12.4  | 27.3   |
|            | 3/4"NB,ANSI150     | 14.9 | 0.59 | 966  | 38    | 357      | 14.06    | 140  | 5.51 | 780 | 30.7 | 12.4  | 27.3   |
|            | 3/4"NB,ANSI300     | 14.9 | 0.59 | 966  | 38    | 357      | 14.06    | 140  | 5.51 | 780 | 30.7 | 13.4  | 29.5   |
|            | 1"NB,ANSI150       | 14.9 | 0.59 | 966  | 38    | 357      | 14.06    | 140  | 5.51 | 780 | 30.7 | 12.8  | 28.2   |
|            | 1"NB,ANSI300       | 14.9 | 0.59 | 966  | 38    | 357      | 14.06    | 140  | 5.51 | 780 | 30.7 | 14    | 30.9   |
| DN20       | DN20,PN40          | 20.9 | 0.82 | 1326 | 52.2  | 360      | 14.19    | 140  | 5.51 | 780 | 30.7 | 14    | 30.9   |
|            | DN25,PN40          | 20.9 | 0.82 | 1326 | 52.2  | 360      | 14.19    | 140  | 5.51 | 780 | 30.7 | 14.5  | 32.0   |
|            | DN25,PN100         | 20.9 | 0.82 | 1326 | 52.2  | 360      | 14.19    | 140  | 5.51 | 780 | 30.7 | 17.1  | 37.7   |
| 3/4"       | 3/4"NB,ANSI150     | 20.9 | 0.82 | 1326 | 52.2  | 360      | 14.19    | 140  | 5.51 | 780 | 30.7 | 13.2  | 29.1   |
|            | 3/4"NB,ANSI300     | 20.9 | 0.82 | 1326 | 52.2  | 360      | 14.19    | 140  | 5.51 | 780 | 30.7 | 14.3  | 31.5   |
|            | 1"NB,ANSI150       | 20.9 | 0.82 | 1326 | 52.2  | 360      | 14.19    | 140  | 5.51 | 780 | 30.7 | 13.7  | 30.2   |
|            | 1"NB,ANSI300       | 20.9 | 0.82 | 1326 | 52.2  | 360      | 14.19    | 140  | 5.51 | 780 | 30.7 | 14.8  | 32.6   |

#### **Dimensions and Weight (continued) :**

Dimensions and weights

150 LBS AND 300 LBS PIPE METER MATING FLANGES WITH 7D&5D LOCATING PIPES

• 1" AND 1.5" METER MATING FLANGES WILL 300LBS ONLY BUT PIPE MATING FLANGES CAN BE

150LBS/300LBS

Face to face distance for DN 100/4" units is 80 mm, so one to one replacement with the old design in this case is not possible.

•

#### **Measuring principle**

The Vortex flowmeter is used for measuring the flow velocity of fluids in pipelines. The measuring principle is based on the development of a Karman Vortex shedding street in the wake of body built into the pipeline. In theory, this process enables measurements to be carried out in turbulent flows with a Reynolds number Re > 1091, but linear measurements are only possible where  $\text{Re} > 20\ 000$ .

The periodic shedding occurs first from the one side and then from the other side of a bluff body (Vortex- shedding body) installed perpendicular to the axis. Vortex shedding generates a so-called "Karman Vortex Street" with alternating pressure conditions whose frequency f is proportional to the flow velocity v. The non dimensional Strouhal number S (primary head constant) describes the relationship between vortex shedding frequency F. (in Hz), width b of the body and mean flow velocity v (in m/s)

$$F = S * v$$

The flexural vibration of the vortex-shedding body is picked up in the primary head via sensors and analysed in the signal converter. In the case of gaseous, flowing media, the vibration frequency ranges between 10 and 7000 Hz.

To permit the mass rate of flow to be calculated from the volume rate of flow, either product pressure and temperature or product density at the installation location of the flowmeter must be known factors.

#### Karman Vortex Street

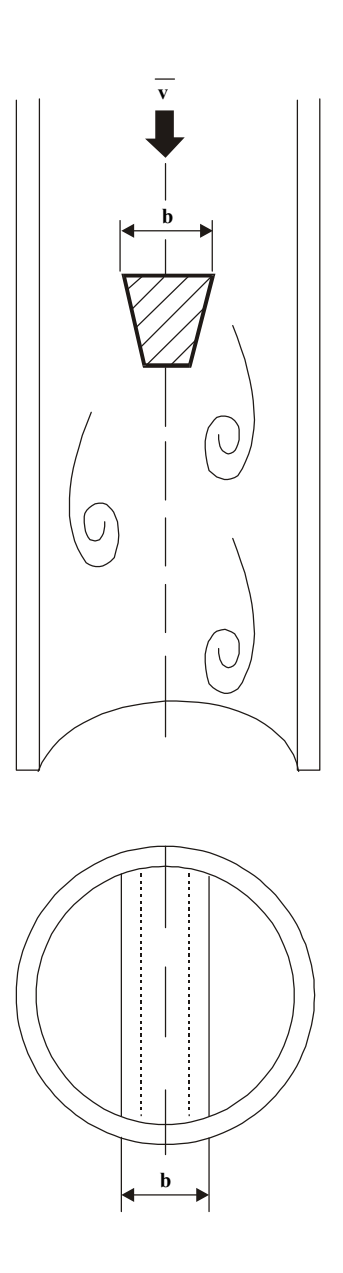

Pipe for U/S, D/S Assembly

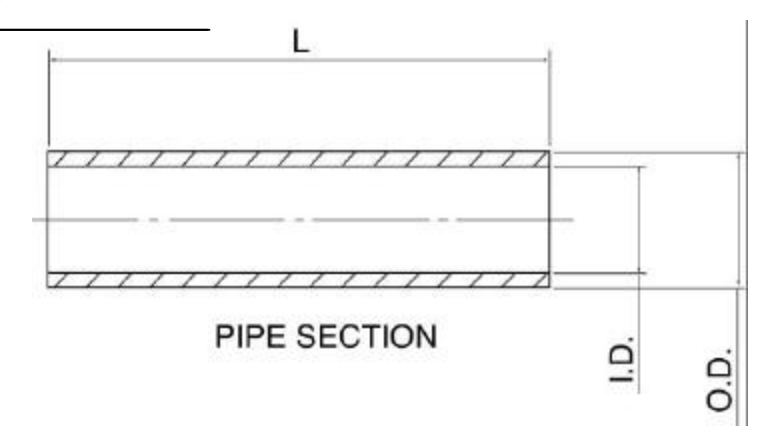

| Standard | Meter |       |       |      |      |      |      | Pipe Le | ngth in | mm   |      |      |      |       |      |
|----------|-------|-------|-------|------|------|------|------|---------|---------|------|------|------|------|-------|------|
| Standard | Size  | O.D.  | I.D.  | 7D   | 5D   | 10D  | 5D   | 20D     | 5D      | 30D  | 5D   | 40D  | 5D   | 50D   | 5D   |
|          | 1"    | 33.4  | 26.7  | 175  | 125  | 250  | 125  | 500     | 125     | 750  | 125  | 1000 | 125  | 1250  | 125  |
|          | 1.5"  | 48.3  | 40.9  | 280  | 200  | 400  | 200  | 800     | 200     | 1200 | 200  | 1600 | 200  | 2000  | 200  |
| ANSI     | 2"    | 60.3  | 52.6  | 350  | 250  | 500  | 250  | 1000    | 250     | 1500 | 250  | 2000 | 250  | 2500  | 250  |
| B36.10   | 3"    | 88.9  | 78    | 560  | 400  | 800  | 400  | 1600    | 400     | 2400 | 400  | 3200 | 400  | 4000  | 400  |
| SH40     | 4"    | 114.3 | 102.4 | 700  | 500  | 1000 | 500  | 2000    | 500     | 3000 | 500  | 4000 | 500  | 5000  | 500  |
| 1        | 6"    | 168.3 | 154.2 | 1050 | 750  | 1500 | 750  | 3000    | 750     | 4500 | 750  | 6000 | 750  | 7500  | 750  |
|          | 8"    | 219.7 | 202.7 | 1400 | 1000 | 2000 | 1000 | 4000    | 1000    | 6000 | 1000 | 8000 | 1000 | 10000 | 1000 |
| 8        | DN25  | 33.4  | 28.5  | 175  | 125  | 250  | 125  | 500     | 125     | 750  | 125  | 1000 | 125  | 1250  | 125  |
|          | DN40  | 48.3  | 43.1  | 280  | 200  | 400  | 200  | 800     | 200     | 1200 | 200  | 1600 | 200  | 2000  | 200  |
|          | DN50  | 60.3  | 54.5  | 350  | 250  | 500  | 250  | 1000    | 250     | 1500 | 250  | 2000 | 250  | 2500  | 250  |
| DIN2462  | DN80  | 88.9  | 82.5  | 560  | 400  | 800  | 400  | 1600    | 400     | 2400 | 400  | 3200 | 400  | 4000  | 400  |
|          | DN100 | 114.3 | 107.1 | 700  | 500  | 1000 | 500  | 2000    | 500     | 3000 | 500  | 4000 | 500  | 5000  | 500  |
|          | DN150 | 168.3 | 159.3 | 1050 | 750  | 1500 | 750  | 3000    | 750     | 4500 | 750  | 6000 | 750  | 7500  | 750  |
|          | DN200 | 219.7 | 206.5 | 1400 | 1000 | 2000 | 1000 | 4000    | 1000    | 6000 | 1000 | 8000 | 1000 | 10000 | 1000 |

Note :

1. Material

2.

: C.S. seamless Pipe (ASTM A106 GR-B) Unless specified dimentions are in mm

### **R/F Flanges for U/S, D/S Assembly ANSI SW**

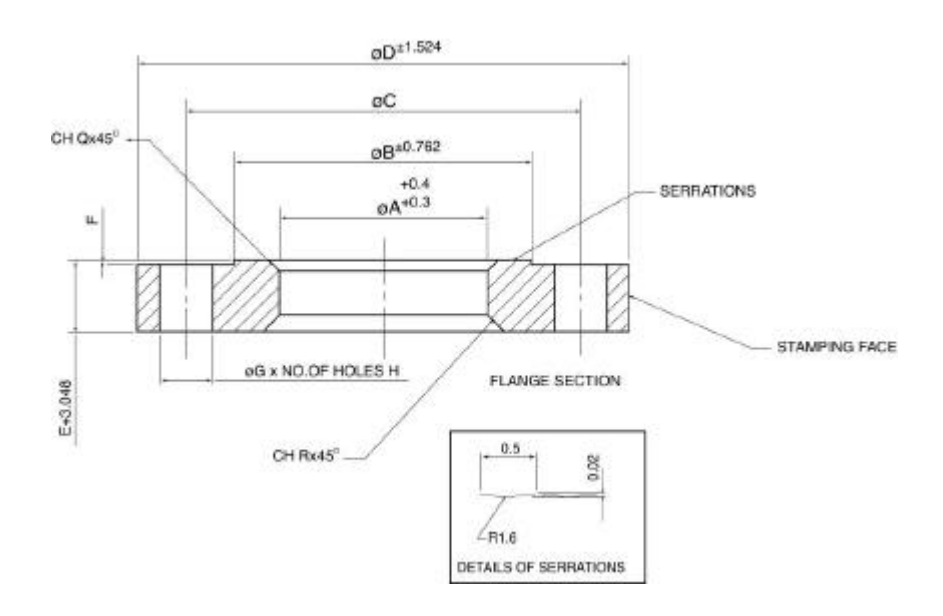

| Size       | Α     | В     | С     | D     | Е    | F   | G    | н  | Q   | R   |
|------------|-------|-------|-------|-------|------|-----|------|----|-----|-----|
| 1" - 150   | 33.4  | 50.8  | 79.2  | 108   | 14.2 | 1.6 | 15.7 | 4  | 3   | 4.5 |
| 1" - 300   | 33.4  | 50.8  | 88.9  | 123.9 | 17.5 | 1.6 | 19   | 4  | 3   | 4.5 |
| 1.5" - 150 | 48.3  | 73.2  | 98.6  | 127   | 17.5 | 1.6 | 15.7 | 4  | 3   | 4.5 |
| 1.5" - 300 | 48.3  | 73.1  | 114.3 | 155.4 | 20.6 | 1.6 | 22.3 | 4  | 3   | 4.5 |
| 2" - 150   | 60.3  | 91.9  | 120.7 | 152.4 | 19.1 | 1.6 | 19.1 | 4  | 3.5 | 5   |
| 2" - 300   | 60.3  | 91.9  | 127   | 165.1 | 22.3 | 1.6 | 19   | 8  | 3.5 | 5   |
| 3** - 150  | 88.9  | 127   | 152.4 | 190.5 | 23.9 | 1.6 | 19.1 | 4  | 4.5 | 7   |
| 3** - 300  | 88.9  | 127   | 168.1 | 209.5 | 28.4 | 1.6 | 22.3 | 8  | 4.5 | 7   |
| 4" - 150   | 114.3 | 157.2 | 190.5 | 228.6 | 23.9 | 1.6 | 19.1 | 8  | 5   | 7.5 |
| 4" - 300   | 114.3 | 157.2 | 200.1 | 254   | 31.7 | 1.6 | 22.3 | 8  | 5   | 7.5 |
| 6" - 150   | 168.3 | 215.9 | 241.3 | 279.4 | 25.4 | 1.6 | 22.4 | 8  | 6   | 8.5 |
| 6" - 300   | 168.3 | 215.9 | 269.7 | 317.5 | 36.5 | 1.6 | 22.4 | 8  | 6   | 8.5 |
| 8" - 150   | 219.1 | 269.7 | 298.5 | 342.9 | 28.4 | 1.6 | 22.4 | 8  | 6   | 11  |
| 8" - 300   | 219.1 | 269.7 | 330.2 | 381   | 41.1 | 1.6 | 25.4 | 12 | 6   | 11  |

Note :

Flanges as per the B16.5

Surface finish 32 to 63 um.

Details to be stamped

\* Manufacturers Name or trademark

\* Flange Size

\* Flange Pressure Class

\* Material Designation

\* Heat Code

Material : C.S., SA 516 Gr. - 60

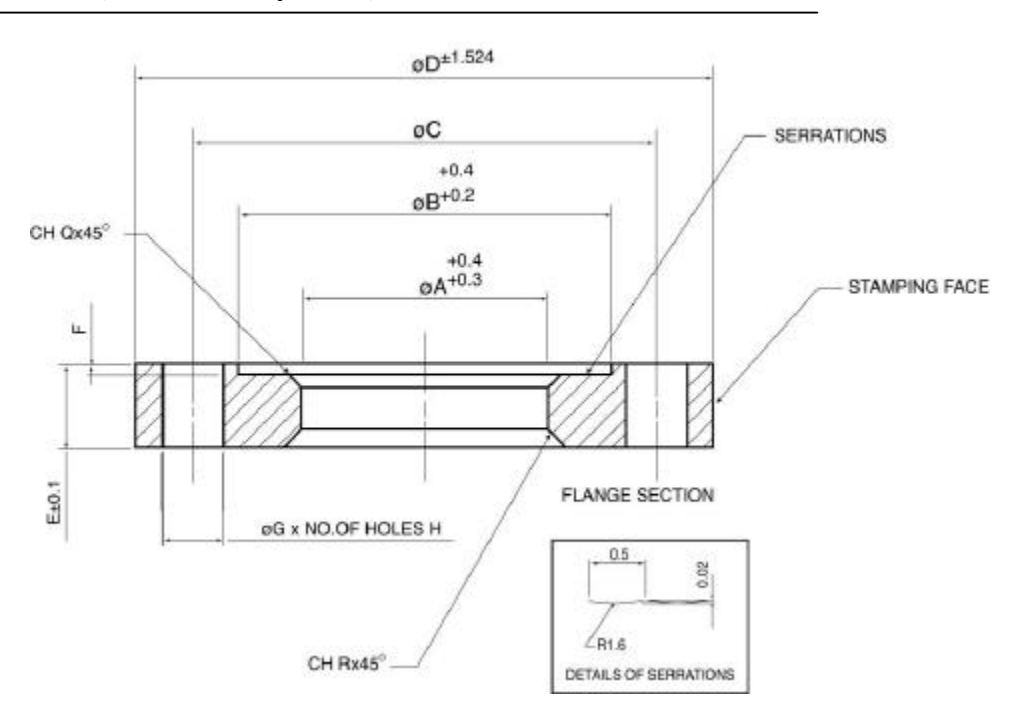

#### Recess Flanges for U/S, D/S Assembly ANSI, SW

| Size       | A     | в   | С     | D     | Е  | F | G    | н  | Q   | R   |
|------------|-------|-----|-------|-------|----|---|------|----|-----|-----|
| 1" - 300   | 33.4  | 69  | 88.9  | 123.9 | 22 | 4 | 19   | 4  | 3   | 4.5 |
| 1.5" - 300 | 48.3  | 89  | 114.3 | 155.4 | 25 | 4 | 22.3 | 4  | 3   | 4.5 |
| 2" - 150   | 60.3  | 100 | 120.7 | 152.4 | 23 | 4 | 19.1 | 4  | 3.5 | 5   |
| 2" - 300   | 60.3  | 100 | 127   | 165.1 | 27 | 4 | 19   | 8  | 3.5 | 5   |
| 3" - 150   | 88.9  | 136 | 152.4 | 190.5 | 28 | 4 | 19.1 | 4  | 4.5 | 7   |
| 3" - 300   | 88.9  | 136 | 168.1 | 209.5 | 33 | 4 | 22.3 | 8  | 4.5 | 7   |
| 4" - 150   | 114.3 | 159 | 190.5 | 228.6 | 28 | 4 | 19.1 | 8  | 5   | 7.5 |
| 4" - 300   | 114.3 | 159 | 200.1 | 254   | 36 | 4 | 22.3 | 8  | 5   | 7.5 |
| 6" - 150   | 168.3 | 216 | 241.3 | 279.4 | 30 | 4 | 22.4 | 8  | 6   | 8.5 |
| 6" - 300   | 168.3 | 216 | 269.7 | 317.5 | 41 | 4 | 22.4 | 12 | 6   | 8.5 |

Note :

Flanges Mating Dimentions as per ANSI B16.5 Surface finish 32 to 63 um.

Details to be stamped

- \* Manufacturers Name or trademark
- \* Flange Size
- \* Flange Pressure Class
- \* Material Designation
- \* Heat Code
- How to Stamp
- \* Flange Recess Facing away operator
- Material : C.S. SA 516 GR 60

### **R/F Flanges for U/S, D/S Assembly DIN**

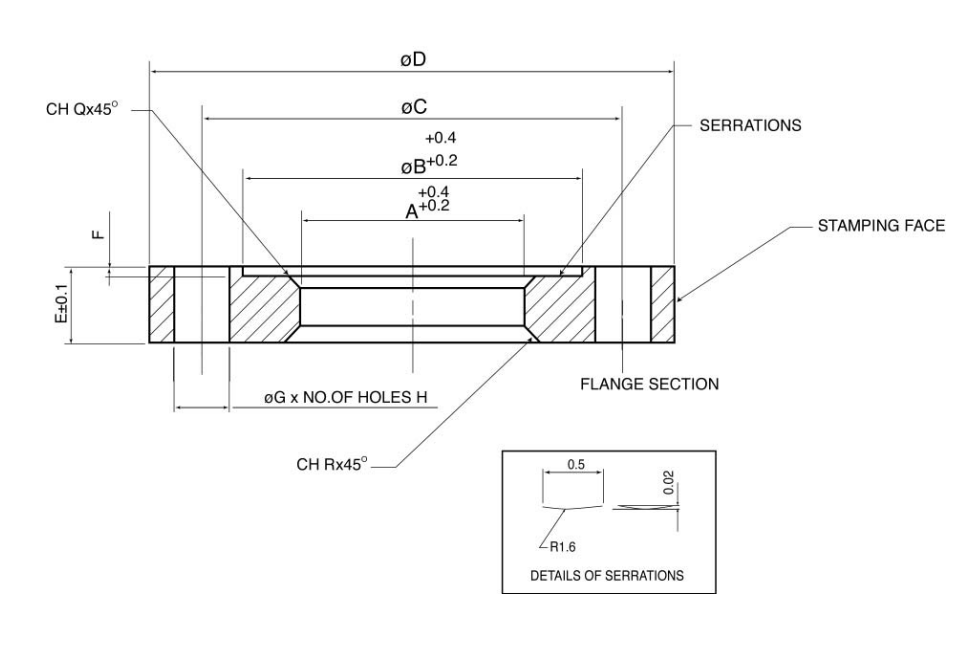

| Toleran    | ce D | etails |      |
|------------|------|--------|------|
| Size       | B    | D      | Е    |
| DN25/PN40  | 1    |        | +0.8 |
| DN25/PN100 | -1   |        | +0.1 |
| DN40/PN40  |      | 1      | +0.8 |
| DN40/PN100 |      | 1      | +0.1 |
| DN50/PN40  |      | -1     | +0.8 |
| DN50/PN64  |      |        |      |
| DN50/PN100 |      |        |      |
| DN80/PN40  |      |        |      |
| DN80/PN64  |      |        |      |
| DN80/PN100 | -2   |        |      |
| DN100/PN16 | -2   | +1     |      |
| DN100/PN40 |      | ±1.5   |      |
| DN100/PN64 | 1    |        |      |
| DN150/PN16 |      |        |      |
| DN150/PN40 |      |        |      |
| DN200/PN10 |      | +2     | 1    |
| DN200/PN16 |      |        |      |

| Size       | А     | В   | С   | D   | Е  | F | G  | н  | Q   | R   |
|------------|-------|-----|-----|-----|----|---|----|----|-----|-----|
| DN25/PN40  | 33.4  | 68  | 85  | 115 | 18 | 2 | 14 | 4  | 3   | 4.5 |
| DN25/PN100 | 33.4  | 68  | 100 | 140 | 24 | 2 | 18 | 4  | 3   | 4.5 |
| DN40/PN40  | 48.3  | 88  | 110 | 150 | 18 | 3 | 18 | 4  | 3   | 4.5 |
| DN40/PN100 | 48.3  | 88  | 125 | 170 | 26 | 3 | 22 | 4  | 3   | 4.5 |
| DN50/PN40  | 60.3  | 102 | 125 | 165 | 20 | 3 | 18 | 4  | 3.5 | 5   |
| DN50/PN64  | 60.3  | 102 | 135 | 180 | 26 | 3 | 22 | 4  | 3.5 | 5   |
| DN50/PN100 | 60.3  | 102 | 145 | 195 | 28 | 3 | 26 | 4  | 3.5 | 5   |
| DN80/PN40  | 88.9  | 138 | 160 | 200 | 24 | 3 | 18 | 8  | 4.5 | 7   |
| DN80/PN64  | 88.9  | 138 | 170 | 215 | 28 | 3 | 22 | 8  | 4.5 | 7   |
| DN80/PN100 | 88.9  | 138 | 180 | 230 | 32 | 3 | 26 | 8  | 4.5 | 7   |
| DN100/PN16 | 114.3 | 158 | 180 | 220 | 20 | 3 | 18 | 8  | 5   | 7.5 |
| DN100/PN40 | 114.3 | 162 | 190 | 235 | 24 | 3 | 22 | 8  | 5   | 7.5 |
| DN100/PN64 | 114.3 | 162 | 200 | 250 | 30 | 3 | 26 | 8  | 5   | 7.5 |
| DN150/PN16 | 168.3 | 212 | 240 | 285 | 22 | 3 | 22 | 8  | 6   | 8.5 |
| DN150/PN40 | 168.3 | 218 | 250 | 300 | 28 | 3 | 26 | 8  | 6   | 8.5 |
| DN200/PN10 | 219.1 | 268 | 295 | 340 | 24 | 3 | 22 | 8  | 6   | 11  |
| DN200/PN16 | 219.1 | 268 | 295 | 340 | 24 | 3 | 22 | 12 | 6   | 11  |

Note :

Flanges as per DIN 2501, Surface finish 32 to 63 um., Details to be stamped

\* Manufacturers Name or trademark

\* Flange Size \* Flange Pressure Class

\* Material Designation \* Heat Code

How to Stamp

\* Flanges Facing operator

Material : C.S. SA 516 GR - 60

### Recess Flanges for U/S, D/S Assembly DIN, SW

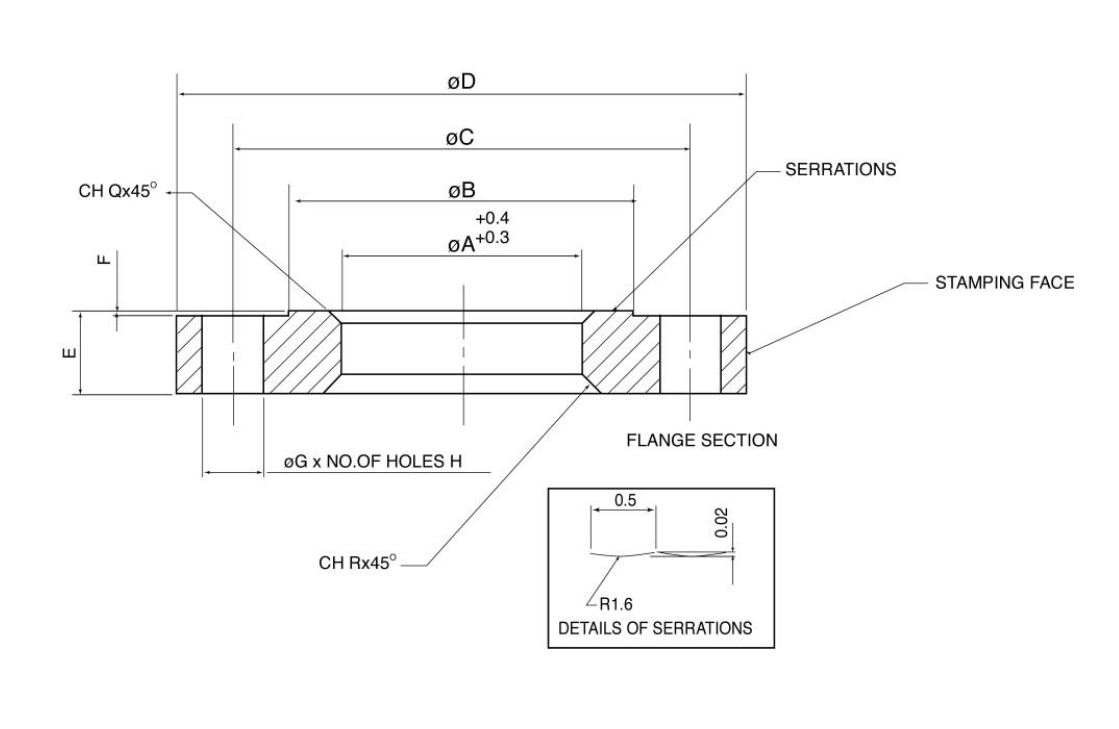

| <b>Tolerance Deta</b> | ails  |
|-----------------------|-------|
| Size                  | D     |
| DN25/PN40             |       |
| DN25/PN100            |       |
| DN40/PN40             |       |
| DN40/PN100            | + 1   |
| DN50/PN40             | ± 1   |
| DN50/PN64             |       |
| DN50/PN100            |       |
| DN80/PN40             |       |
| DN80/PN64             |       |
| DN80/PN100            |       |
| DN100/PN16            | ± 1.5 |
| DN100/PN40            |       |
| DN100/PN64            |       |
| DN150/PN16            |       |
| DN150/PN40            |       |
| DN200/PN10            | + 2   |
| DN200/PN16            | ±Ζ    |

| Size       | Α     | В   | С   | D   | Е  | F | G  | н | Q   | R   |
|------------|-------|-----|-----|-----|----|---|----|---|-----|-----|
| DN25/PN40  | 33.4  | 69  | 85  | 115 | 22 | 4 | 14 | 4 | 3   | 4.5 |
| DN25/PN100 | 33.4  | 69  | 100 | 140 | 28 | 4 | 18 | 4 | 3   | 4.5 |
| DN40/PN40  | 48.3  | 89  | 110 | 150 | 22 | 4 | 18 | 4 | 3   | 4.5 |
| DN40/PN100 | 48.3  | 89  | 125 | 170 | 30 | 4 | 22 | 4 | 3   | 4.5 |
| DN50/PN40  | 60.3  | 100 | 125 | 165 | 24 | 4 | 18 | 4 | 3.5 | 5   |
| DN50/PN64  | 60.3  | 100 | 135 | 180 | 30 | 4 | 22 | 4 | 3.5 | 5   |
| DN50/PN100 | 88.9  | 100 | 145 | 195 | 32 | 4 | 26 | 4 | 3.5 | 5   |
| DN80/PN40  | 88.9  | 136 | 160 | 200 | 28 | 4 | 18 | 8 | 4.5 | 7   |
| DN80/PN64  | 88.9  | 136 | 170 | 215 | 32 | 4 | 22 | 8 | 4.5 | 7   |
| DN80/PN100 | 114.3 | 136 | 180 | 230 | 36 | 4 | 26 | 8 | 4.5 | 7   |
| DN100/PN16 | 114.3 | 159 | 180 | 220 | 24 | 4 | 18 | 8 | 5   | 7.5 |
| DN100/PN40 | 114.3 | 159 | 190 | 235 | 28 | 4 | 22 | 8 | 5   | 7.5 |
| DN100/PN64 | 168.3 | 159 | 200 | 250 | 34 | 4 | 26 | 8 | 5   | 7.5 |
| DN150/PN16 | 168.3 | 216 | 240 | 285 | 26 | 4 | 22 | 8 | 6   | 8.5 |
| DN150/PN40 | 168.3 | 216 | 250 | 300 | 32 | 4 | 26 | 8 | 6   | 8.5 |

Note :

Flange Mating Dimentions as per DIN 2501, Surface finish 32 to 63 um., Details to be stamped

\* Manufacturers Name or trademark

\* Flange Size \* Flange Pressure Class

\* Material Designation \* Heat Code

How to Stamp

\* Flanges Recess Facing away operator

Material : C.S. SA 516 GR - 60

### Up Stream & Down Stream Assembly for SW

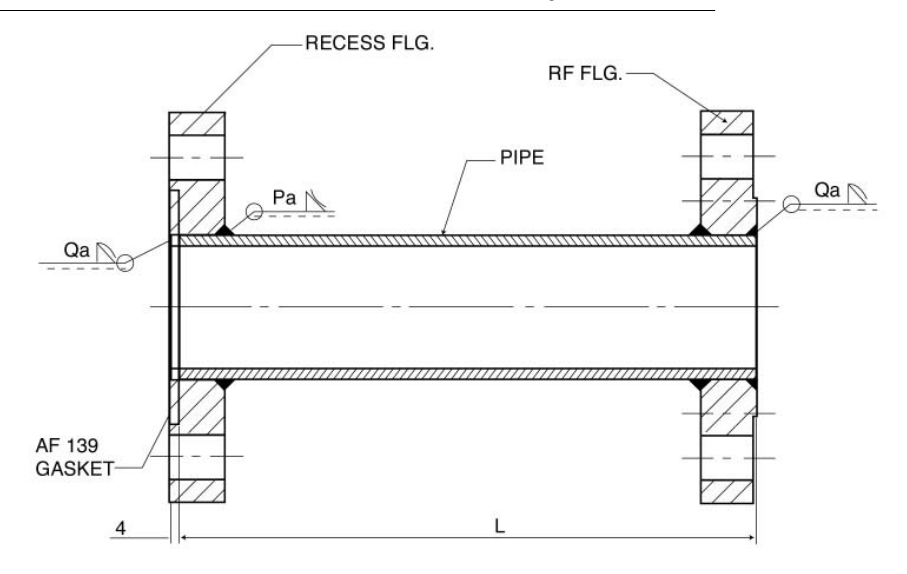

| 11/5 | D/S | VIZZA  | SEC | TION |
|------|-----|--------|-----|------|
| 0/3, | DIS | AGOLI. | SEU | IIUN |

| Meter      |     |     |      |     |      | 1   | Pipe Leng | th in mm | L    |     |      |     |      |     |
|------------|-----|-----|------|-----|------|-----|-----------|----------|------|-----|------|-----|------|-----|
| Size       | Pa  | Qa  | 7D   | 5D  | 10D  | 5D  | 20D       | 5D       | 30D  | 5D  | 40D  | 5D  | 50D  | 5D  |
| 1" /300    | 3   | 4   | 175  | 125 | 250  | 125 | 500       | 125      | 750  | 125 | 1000 | 125 | 1250 | 125 |
| 1.5" /300  | 3   | 4   | 280  | 200 | 400  | 200 | 800       | 200      | 1200 | 200 | 1600 | 200 | 2000 | 200 |
| 2" /150    | 3.5 | 4.5 | 350  | 250 | 500  | 250 | 1000      | 250      | 1500 | 250 | 2000 | 250 | 2500 | 250 |
| 2" /300    | 3.5 | 4.5 | 350  | 250 | 500  | 250 | 1000      | 250      | 1500 | 250 | 2000 | 250 | 2500 | 250 |
| 3" /150    | 5   | 6   | 560  | 400 | 800  | 400 | 1600      | 400      | 2400 | 400 | 3200 | 400 | 4000 | 400 |
| 3" /300    | 5   | 6   | 560  | 400 | 800  | 400 | 1600      | 400      | 2400 | 400 | 3200 | 400 | 4000 | 400 |
| 4" /150    | 5   | 7   | 700  | 500 | 1000 | 500 | 2000      | 500      | 3000 | 500 | 4000 | 500 | 5000 | 500 |
| 4" /300    | 5   | 7   | 700  | 500 | 1000 | 500 | 2000      | 500      | 3000 | 500 | 4000 | 500 | 5000 | 500 |
| 6" /150    | 6   | 8   | 1050 | 750 | 1500 | 750 | 3000      | 750      | 4500 | 750 | 6000 | 750 | 7500 | 750 |
| 6" /300    | 6   | 8   | 1050 | 750 | 1500 | 750 | 3000      | 750      | 4500 | 750 | 6000 | 750 | 7500 | 750 |
| DN25/PN40  | 3   | 4   | 175  | 125 | 250  | 125 | 500       | 125      | 750  | 125 | 1000 | 125 | 1250 | 125 |
| DN25/PN100 | 3   | 4   | 175  | 125 | 250  | 125 | 500       | 125      | 750  | 125 | 1000 | 125 | 1250 | 125 |
| DN40/PN40  | 3   | 4   | 280  | 200 | 400  | 200 | 800       | 200      | 1200 | 200 | 1600 | 200 | 2000 | 200 |
| DN40/PN100 | 3   | 4   | 280  | 200 | 400  | 200 | 800       | 200      | 1200 | 200 | 1600 | 200 | 2000 | 200 |
| DN50/PN40  | 3.5 | 4.5 | 350  | 250 | 500  | 250 | 1000      | 250      | 1500 | 250 | 2000 | 250 | 2500 | 250 |
| DN50/PN64  | 3.5 | 4.5 | 350  | 250 | 500  | 250 | 1000      | 250      | 1500 | 250 | 2000 | 250 | 2500 | 250 |
| DN50/PN100 | 3.5 | 4.5 | 350  | 250 | 500  | 250 | 1000      | 250      | 1500 | 250 | 2000 | 250 | 2500 | 250 |
| DN80/PN40  | 5   | 6   | 560  | 400 | 800  | 400 | 1600      | 400      | 2400 | 400 | 3200 | 400 | 4000 | 400 |
| DN80/PN64  | 5   | 6   | 560  | 400 | 800  | 400 | 1600      | 400      | 2400 | 400 | 3200 | 400 | 4000 | 400 |
| DN80/PN100 | 5   | 6   | 560  | 400 | 800  | 400 | 1600      | 400      | 2400 | 400 | 3200 | 400 | 4000 | 400 |
| DN100/PN16 | 5   | 7   | 700  | 500 | 1000 | 500 | 2000      | 500      | 3000 | 500 | 4000 | 500 | 5000 | 500 |
| DN100/PN40 | 5   | 7   | 700  | 500 | 1000 | 500 | 2000      | 500      | 3000 | 500 | 4000 | 500 | 5000 | 500 |
| DN100/PN64 | 5   | 7   | 700  | 500 | 1000 | 500 | 2000      | 500      | 3000 | 500 | 4000 | 500 | 5000 | 500 |
| DN150/PN16 | 6   | 8   | 1050 | 750 | 1500 | 750 | 3000      | 750      | 4500 | 750 | 6000 | 750 | 7500 | 750 |
| DN150/PN40 | 6   | 8   | 1050 | 750 | 1500 | 750 | 3000      | 750      | 4500 | 750 | 6000 | 750 | 7500 | 750 |

Note :

\* One set of U/S Assly. and one set of D/S Assly is to be supplied

\* To be painted with heat resistant paint.

\* Flanges to welded off center.

\* Welding std.- Ad-Merkblatt B8

Material : C.S.

### End Connection JIS Flanges for U/S, D/S pipes for SW VFM

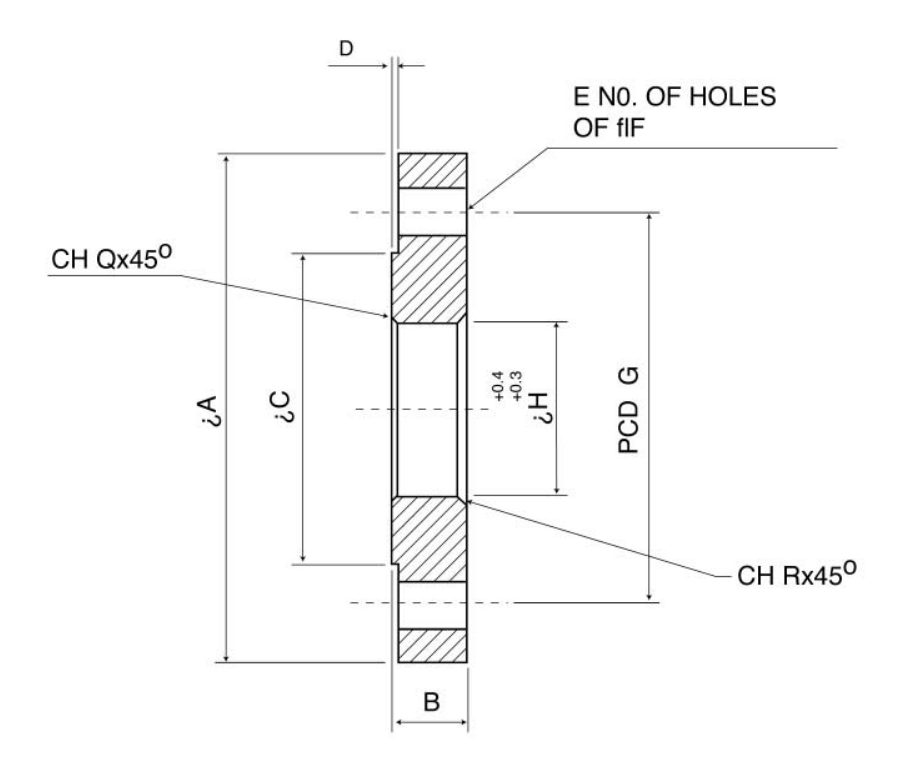

| Size    | JIS FLG. | øA  | в  | øC  | D | No. of Holes<br>E | øF | PCD G | Bore<br>øH | Q   | R   |
|---------|----------|-----|----|-----|---|-------------------|----|-------|------------|-----|-----|
| 1" SW   | 25A 10K  | 125 | 14 | 67  | 1 | 4                 | 19 | 90    | 33.7       | 3   | 4.5 |
| 1.5" SW | 40A 10K  | 140 | 16 | 81  | 2 | 4                 | 19 | 105   | 48.3       | 3   | 4.5 |
| 2" SW   | 50A 10K  | 155 | 16 | 96  | 2 | 4                 | 19 | 120   | 60.3       | 3   | 4.5 |
| 3" SW   | 80A 10K  | 185 | 18 | 126 | 2 | 8                 | 19 | 150   | 88.9       | 3   | 4.5 |
| 4" SW   | 100A 10K | 210 | 18 | 151 | 2 | 8                 | 19 | 175   | 114.3      | 3   | 4.5 |
| 6" SW   | 150A 10K | 280 | 22 | 212 | 2 | 8                 | 23 | 240   | 168.3      | 3.5 | 5   |

Note :

Flanges as per JIS B2210

Surface finish 32 to 63 um.

Details to be stamped

\* Manufacturers Name or trademark

\* Flange Size \* Flange Pressure Class

\* Material Designation \* Heat Code

How to Stamp

\* Flange RF Facing operator

Material : C.S. SA 516 GR. 60

### U/S, D/S pipe Assly. with JIS 10K & ANSI Flanges

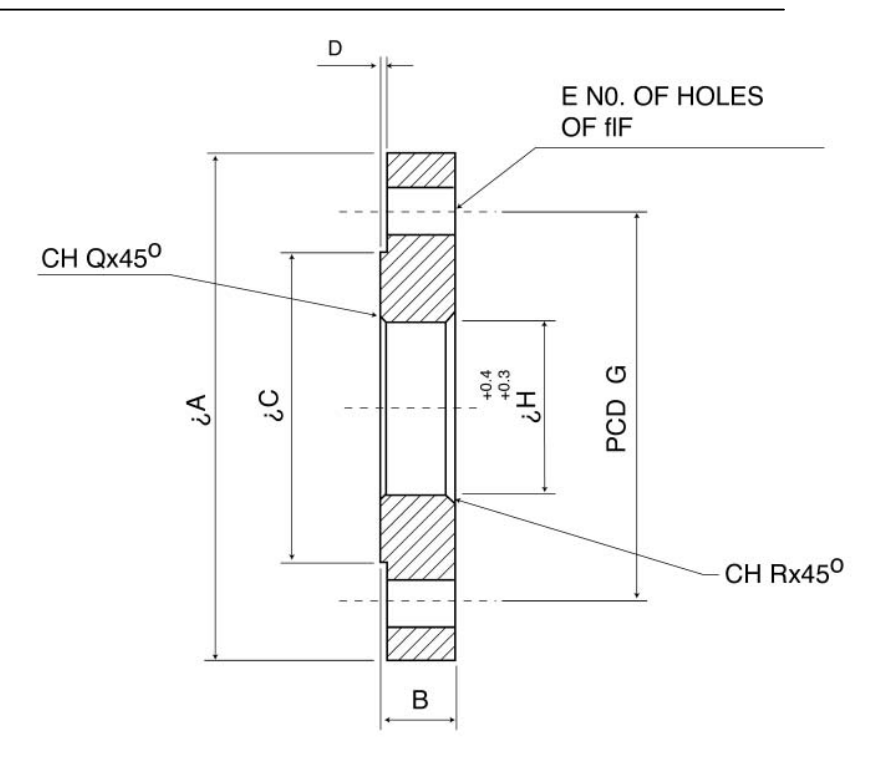

| Size    | IIS FLC  | ٥A  | B  | ۵C  | р        | No. of Holes | ٥F | PCDG  | Bore  | 0   | P   |
|---------|----------|-----|----|-----|----------|--------------|----|-------|-------|-----|-----|
| Size    | JIS FLO. | рл  |    | pC  | <u> </u> | E            | pr | TCD G | , pii | V   | ~   |
| 1" SW   | 25A 10K  | 125 | 14 | 67  | 1        | 4            | 19 | 90    | 33.7  | 3   | 4.5 |
| 1.5" SW | 40A 10K  | 140 | 16 | 81  | 2        | 4            | 19 | 105   | 48.3  | 3   | 4.5 |
| 2" SW   | 50A 10K  | 155 | 16 | 96  | 2        | 4            | 19 | 120   | 60.3  | 3   | 4.5 |
| 3" SW   | 80A 10K  | 185 | 18 | 126 | 2        | 8            | 19 | 150   | 88.9  | 3   | 4.5 |
| 4" SW   | 100A 10K | 210 | 18 | 151 | 2        | 8            | 19 | 175   | 114.3 | 3   | 4.5 |
| 6" SW   | 150A 10K | 280 | 22 | 212 | 2        | 8            | 23 | 240   | 168.3 | 3.5 | 5   |

Note :

- \* One set of U/S Assly. and one set of D/S Assly is to be supplied
- \* To be painted with heat resistant paint.
- \* Flanges to welded off center. \* Welding std.- Ad-Merkblatt B8

Material : C.S.

### SW Vortex Flowmeter with U/S & D/S

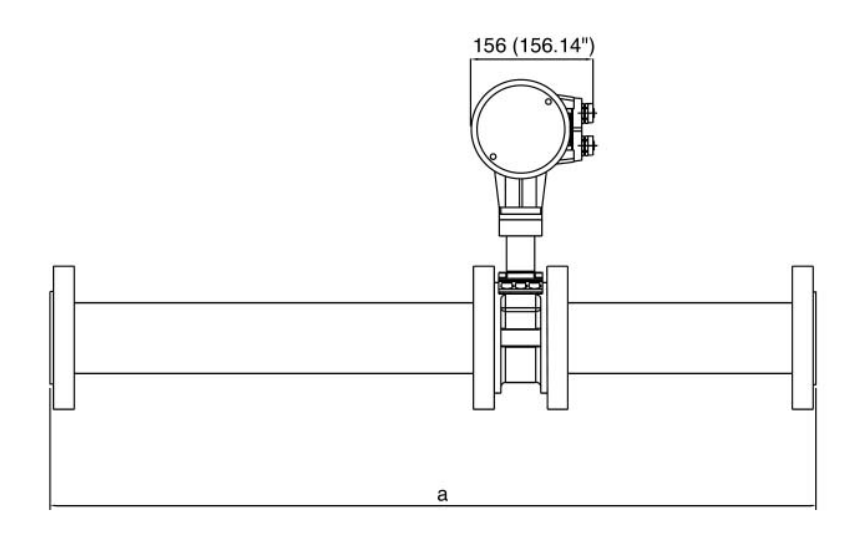

| Meter Size<br>ANSI/DIN | Total Length with U/S and D/S |                 |                 |                 |                 |                 |                 |                 |                          |      |  |  |
|------------------------|-------------------------------|-----------------|-----------------|-----------------|-----------------|-----------------|-----------------|-----------------|--------------------------|------|--|--|
|                        | with 7<br>& 5I                | 'D U/S<br>D D/S | with 20<br>& 5D | )D U/S<br>D D/S | with 30<br>& 51 | )D U/S<br>D D/S | with 4(<br>& 5E | )D U/S<br>D D/S | with 50D U/S<br>& 5D D/S |      |  |  |
|                        | Inch                          | mm              | Inch            | mm              | Inch            | mm              | Inch            | mm              | Inch                     | mm   |  |  |
| 1"/DN25                | 14.61                         | 371             | 27.40           | 696             | 37.24           | 946             | 47.09           | 1196            | 56.93                    | 1446 |  |  |
| 1.5"/DN40              | 21.69                         | 551             | 42.17           | 1071            | 57.91           | 1471            | 73.66           | 1871            | 89.41                    | 2271 |  |  |
| 2"/DN50                | 26.42                         | 671             | 52.01           | 1321            | 71.69           | 1821            | 91.38           | 2321            | 111.06                   | 2821 |  |  |
| 3"/DN80                | 40.59                         | 1031            | 81.54           | 2071            | 113.03          | 2871            | 144.53          | 3671            | 176.02                   | 4471 |  |  |
| 4"/DN100               | 50.63                         | 1286            | 101.81          | 2586            | 141.18          | 3586            | 180.55          | 4586            | 219.92                   | 5586 |  |  |
| 6"/DN150               | 76.81                         | 1951            | 153.58          | 3901            | 212.64          | 5401            | 271.69          | 6901            | 330.75                   | 8401 |  |  |

Note :

• 150 LBS AND 300 LBS PIPE METER MATING FLANGES WITH 7D&5D LOCATING PIPES

• 1" AND 1.5" METER MATING FLANGES WILL 300LBS ONLY BUT PIPE MATING FLANGES CAN BE 150LBS/300LBS

• Face to face distance for DN 100/4" units is 80 mm, so one to one replacement with the old design in this case is not possible.

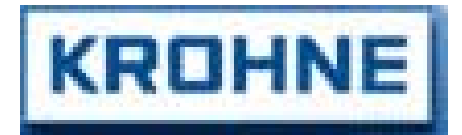

Krohne Marshall Ltd. A -34 / 35 MIDC, 'H' Blk, Pimpri, Pune 411 018 Tel : 91 (0) 20-7470171 Fax : 91 (0) 20-7477049 After Office Hrs: 020-7477762

Subject to change without notice